# **MANUAL PENGGUNA** (USER MANUAL)

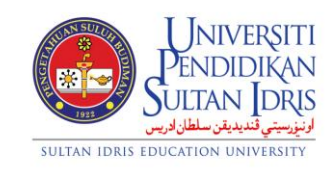

JABATAN BENDAHARI

# AKAUN TERIMAAN (KEWANGAN PELAJAR)/ ACCOUNT RECEIVABLE (STUDENT) (UPSI(ISO)/BEN/P07/MP01)

PINDAAN: 00 TARIKH: 8 JANUARI 2016

|                                                                                                    | Muka surat :1/89                                    |              |                  |  |  |
|----------------------------------------------------------------------------------------------------|-----------------------------------------------------|--------------|------------------|--|--|
| UNIVERSITI<br>PENDIDIKAN<br>SULTAN JORIS<br>النزيجي تنبينين سلطان وير.<br>SULTAN IDRIS EDUCATION UNIVERSITY | (KEWANGAN PELAJAR)/ ACCOUNT<br>RECEIVABLE (STUDENT) | Tarikh       | : 8 JANUARI 2016 |  |  |
|                                                                                                    |                                                     | Pindaan : 00 |                  |  |  |
|                                                                                                    | 0F31(13O)/BEN/F07/MF01                              | Keluaran     | : A              |  |  |

## **Table of Contents**

| Table of Contents |                                               |    |  |  |  |  |
|-------------------|-----------------------------------------------|----|--|--|--|--|
| 1.                | Fees Setup                                    | 5  |  |  |  |  |
| 2.                | Generating Invoice For New Student            | 9  |  |  |  |  |
| 3.                | Generating Invoice For Returning Student      | 11 |  |  |  |  |
| 4.                | 4. Generate TKP Batch Invoice                 |    |  |  |  |  |
| 5.                | . Generate Student Invoice for Short Semester |    |  |  |  |  |
| 6.                | Invoice Checking and Approval                 | 16 |  |  |  |  |
| 7.                | Invoice Cancellation                          | 18 |  |  |  |  |
| 8.                | Inactive Invoice Cancellation                 | 20 |  |  |  |  |
| 9.                | Sponsor Setup                                 | 21 |  |  |  |  |
| 10.               | Sponsored Student                             | 22 |  |  |  |  |
| 11.               | Sponsored Student Batch (PTPTN)               | 25 |  |  |  |  |
| 12.               | Sponsor Invoice                               | 26 |  |  |  |  |
|                   | 12.1 Invoice Tagging for Claim                | 26 |  |  |  |  |
|                   | 12.2 Generate Sponsor Invoice                 | 28 |  |  |  |  |
|                   | 12.3 Cancellation Sponsor Billing             | 29 |  |  |  |  |
| 13.               | Sponsor Payment                               | 30 |  |  |  |  |
|                   | 13.1 Receive Payment From Sponsor             | 30 |  |  |  |  |
|                   | 13.2 Uploading Sponsor Payment                | 32 |  |  |  |  |
|                   | 13.3 Sponsor Payment Verification             | 33 |  |  |  |  |
|                   | 13.4 Student Invoice Knock-Off Process        | 34 |  |  |  |  |
|                   | 13.5 Sponsor Knock-Off Posting                | 35 |  |  |  |  |
|                   | 13.6 Cancelling Sponsor Payment               | 36 |  |  |  |  |
| 14.               | Refund                                        | 37 |  |  |  |  |
|                   | 14.1 Sponsor Refund Entry                     | 37 |  |  |  |  |
|                   | 14.2 Refund Approval                          | 38 |  |  |  |  |
| 15.               | PTPTN                                         | 40 |  |  |  |  |
|                   | 15.1 PTPTN Upload Data                        | 40 |  |  |  |  |
|                   | 15.2 Export PTPTN Data                        | 42 |  |  |  |  |
|                   | 15.3 Verify Data From PTPTN                   | 43 |  |  |  |  |
| 16.               | BIMB Bill Presentment                         | 44 |  |  |  |  |
| 17.               | Collection Via BIMB                           | 46 |  |  |  |  |
|                   | 17.1 BIMB Bill Presentment Upload Data        | 46 |  |  |  |  |

|                                                                                               |                                                     | Muka sura | t :2/89          |
|-----------------------------------------------------------------------------------------------|-----------------------------------------------------|-----------|------------------|
| UNIVERSITI<br>PENDIDIKAN<br>SULTAN JORIS<br>SULTAN IDRIS<br>SULTAN IDRIS EDUCATION UNIVERSITY | (KEWANGAN PELAJAR)/ ACCOUNT<br>RECEIVABLE (STUDENT) | Tarikh    | : 8 JANUARI 2016 |
|                                                                                               | UPSI(ISO)/BEN/P07/MP01                              | Pindaan   | : 00             |
|                                                                                               |                                                     | Keluaran  | : A              |

|     | 17.2 BIMB Data Entry                  | 47 |  |  |  |
|-----|---------------------------------------|----|--|--|--|
|     | 17.3 BIMB Data Processing             | 48 |  |  |  |
|     | 17.4 Creating BIMB Journal            | 50 |  |  |  |
|     | 17.5 Querying BIMB Collection Account | 51 |  |  |  |
|     | 17.6 BIMB Report                      | 52 |  |  |  |
| 18. | Barring Student                       | 55 |  |  |  |
| 19. | Update Student Bank Account No        | 59 |  |  |  |
| 20. | Student Ledger Query                  | 60 |  |  |  |
| 21. | Querying Invoice Listing              | 61 |  |  |  |
| 22. | 2. Querying Receipt Listing           |    |  |  |  |
| 23. | 3. Querying Refund Listing            |    |  |  |  |
| 24. | Querying Sponsor Payment Receive      | 64 |  |  |  |
| 25. | 5. Querying Sponsor Receipt Posting   |    |  |  |  |
| 26. | Querying Receipt Invoice              | 66 |  |  |  |
| 27. | Querying Student Summon               | 67 |  |  |  |
| 28. | AR Report                             | 68 |  |  |  |
| 29. | Student Debtors Listing               | 74 |  |  |  |
| 30. | Reminder Letter/Memo                  | 76 |  |  |  |
| 31. | Report by Listing                     | 78 |  |  |  |
| 32. | AR Report (Student Account) -Aging    | 88 |  |  |  |
|     |                                       |    |  |  |  |

|                                                                                               | Muka surat :3/89                                    |          |                             |
|-----------------------------------------------------------------------------------------------|-----------------------------------------------------|----------|-----------------------------|
| UNIVERSITI<br>PENDIDIKAN<br>SULTAN JORIS<br>SULTAN IDRIS<br>SULTAN IDRIS EDUCATION UNIVERSITY | (KEWANGAN PELAJAR)/ ACCOUNT<br>RECEIVABLE (STUDENT) | Tarikh   | : 8 JANUARI 2016<br>an : 00 |
|                                                                                               | UPSI(ISO)/BEN/P07/MP01                              | Pindaan  | : 00                        |
|                                                                                               |                                                     | Keluaran | : A                         |

To access Account Receivable menu, user needs to login to the system:

| Image: Second Second Secon |  |  |  |  |  |  |
|----------------------------------------------------------------------------------------------------|--|--|--|--|--|--|
|                                                                                                    |  |  |  |  |  |  |
| UPSI INTEGRATED MANAGEMENT SYSTEM Log In Username : Password : Login                                                                                                    |  |  |  |  |  |  |
| Financial Information System (MyFIS)                                                                                                    |  |  |  |  |  |  |
| Financial Information System (MyHS)<br>Version 1.2 •••                                                                                                    |  |  |  |  |  |  |

Enter Username and Password and click on Login button. System will display MyFIS Main Menu as displayed in Figure 1-2.

| Eile                          | Setup | <u>G</u> ST Maintenance | Budgeting | Purchasing | Acct Payable | Asset/Inventory Mgt | Acct Receivable | Store Management | General Ledger | Çash Management | Loan Mgt | Payroll | EIS . | Audit ( | ∆indow |
|-------------------------------|-------|-------------------------|-----------|------------|--------------|---------------------|-----------------|------------------|----------------|-----------------|----------|---------|-------|---------|--------|
| Figure 1-2: Finance Main Menu |       |                         |           |            |              |                     |                 |                  |                |                 |          |         |       |         |        |

Account Receivable (Student) module manage process invoicing fees, sponsorship, received payment from student and debt management

|                                                                                               |                                                     | t :4/89  |                  |  |  |
|-----------------------------------------------------------------------------------------------|-----------------------------------------------------|----------|------------------|--|--|
| UNIVERSITI<br>PENDIDIKAN<br>SULTAN JORIS<br>SULTAN JORIS<br>SULTAN IDRIS EDUCATION UNIVERSITY | (KEWANGAN PELAJAR)/ ACCOUNT<br>RECEIVABLE (STUDENT) | Tarikh   | : 8 JANUARI 2016 |  |  |
|                                                                                               |                                                     | Pindaan  | : 00             |  |  |
|                                                                                               | UPSI(ISO)/BEN/P07/MP01                              | Keluaran | : A              |  |  |

#### **Fees Setup**

Invoice for student is generating in batch. Fees must be setup at screen *Student Payment Structure* before start charging invoice. The Student Payment Structure screen can be accessed by selecting **Acct Receivable** >> **Setup Screen** >> **Student Payment Structure**.

| t/Inventory Mgt | Acct Receivable     | Store Manag | ement                                  | General Ledger                       | <u>C</u> ash Mana <u>c</u> |
|-----------------|---------------------|-------------|----------------------------------------|--------------------------------------|----------------------------|
|                 | Setup Screen        |             | Reve                                   | enue Setup                           |                            |
|                 | Invoice             |             | ▶ Stud                                 | ent Payment Struc                    | ture                       |
| **              | New Student Inv     | Dice        | <ul> <li>Acco</li> <li>Stud</li> </ul> | unt Suspend Mair<br>ent Bank Account | )<br>Setup                 |
|                 | <u>C</u> redit Note |             | •                                      |                                      |                            |
|                 | ⊆afeteria Invoice   | s           | •                                      |                                      |                            |
|                 | Receipt             |             | •                                      |                                      |                            |
|                 | Sponsorship         |             | •                                      |                                      |                            |
|                 | BIMB/BSN            |             | •                                      |                                      |                            |
|                 | Refund Online       |             | •                                      |                                      |                            |
| SI INTEGRA      | Others Collection   | n           | •                                      |                                      |                            |
|                 | Eines               |             | ▶ EW                                   |                                      |                            |
|                 | Parring Info        |             |                                        |                                      |                            |

|                             |                                 | ikikX kada   2 |                      |                 |                                                                                                    |                             |
|-----------------------------|---------------------------------|----------------|----------------------|-----------------|----------------------------------------------------------------------------------------------------|-----------------------------|
| WRF007 - Invoice Type Setup |                                 |                |                      |                 |                                                                                                    | _ 5                         |
| r : Norfazitahan            |                                 |                | Da                   | e: 10-11-2015 1 | 6:56                                                                                                    |                             |
| Invoice Structure Setup     | Program and Fee Structure Setup |                |                      |                 |                                                                                                    |                             |
| Invoice Structure Setup     |                                 |                |                      |                 |                                                                                                    |                             |
| Invoice Structure Code      |                                 |                |                      |                 |                                                                                                    |                             |
| Description                 |                                 |                |                      | _               |                                                                                                    |                             |
| Enter                       |                                 |                |                      | _               |                                                                                                    |                             |
| Enter                       |                                 |                |                      |                 |                                                                                                    |                             |
| rotor by Structure          |                                 |                |                      |                 |                                                                                                    |                             |
| Detail Charging Information |                                 |                | 0                    |                 | <b>5</b>                                                                                                    |                             |
| eq Account Code*            | Description Amount              | TxCd Tax Amt   | Cost Center<br>Code* | Project Code    | Fee Type International?                                                                                                    |                             |
|                             |                                 |                |                      | Í.              | . Issue To                                                                                                    |                             |
|                             |                                 |                |                      |                 | Issue To                                                                                                    |                             |
|                             |                                 |                |                      |                 | . 💌 💌 Issue To                                                                                                    |                             |
|                             |                                 | <u> </u>       |                      |                 | Issue To                                                                                                    |                             |
|                             |                                 |                |                      |                 | . <u> </u>                                                                                                    |                             |
|                             |                                 | <u>   </u>     |                      |                 |                                                                                                    |                             |
|                             |                                 |                |                      |                 | The second second secon |                             |
|                             |                                 |                |                      |                 | Issue To                                                                                                    |                             |
|                             |                                 | i i            |                      | Ĩ               |                                                                                                    |                             |
|                             |                                 |                |                      |                 | . 💌 💌 Issue To                                                                                                    |                             |
|                             | 1                               | 1 1            |                      |                 | V V Icono To                                                                                                    |                             |
|                             |                                 |                |                      |                 |                                                                                                    |                             |
| rd: 1/1                     | <0SC>                           |                |                      |                 |                                                                                                    |                             |
|                             |                                 | 10 \$          |                      |                 |                                                                                                    |                             |
|                             |                                 |                | ns 🗄                 | iancial Info    | rmation System (MyHS)                                                                                                    |                             |
|                             |                                 | UPSI INTEGANTE | Минаемент Sintem     | sion 1.2 🕘 🖲 🖲  | •                                                                                                    |                             |
|                             |                                 |                |                      |                 |                                                                                                    |                             |
|                             | Eiguro 2 M                      | DENNT          | -1. Ctu              | dont D          | avment Structu                                                                                                    | Ira-Invoice Structure Setur |

|                                                                               | MUKA SURA 15/89                                     |          |                  |  |  |  |
|-------------------------------------------------------------------------------|-----------------------------------------------------|----------|------------------|--|--|--|
| UNIVERSITI<br>PENDIDIKAN<br>SULTAN JORIS<br>SULTAN IDRIS EDUCATION UNIVERSITY | (KEWANGAN PELAJAR)/ ACCOUNT<br>RECEIVABLE (STUDENT) | Tarikh   | : 8 JANUARI 2016 |  |  |  |
|                                                                               | UPSI(ISO)/BEN/P07/MP01                              | Pindaan  | : 00             |  |  |  |
|                                                                               |                                                     | Keluaran | : A              |  |  |  |

Create new setup by fill in Invoice Structure Setup and Detail Charging Information field. Then, click on **Save** button. The fields are explained, as followed:

| Field Name             | Description                                                                                                    | Required |
|------------------------|----------------------------------------------------------------------------------------------------|----------|
| Invoice Structure Code | Create Code for setup in alphabet or number                                                                          | Y        |
| Description            | Description of setup                                                                                                 | Y        |
| Enter                  | Auto generated by system                                                                                             |          |
| Total by Structure     | Auto calculated by system                                                                                            |          |
| Seq                    | Sequence number                                                                                                    | Y        |
| Account Code           | Credit Account Code can be selected from<br>account info pop-up displayed when user click<br>on F9 button            | Y        |
| Description            | Auto generated by system                                                                                             |          |
| Amount                 | Fees Rate                                                                                                    | Y        |
| TxCd                   | Auto generated by system                                                                                             |          |
| Tax Amt                | Auto calculated by system                                                                                            |          |
| Cost Center Code       | Cost center for invoice can be selected from<br>cost center listing pop-up displayed when user<br>click on F9 button | Y        |
| Project Code           | Project for invoice can be selected from project<br>listing pop-up displayed when user click on F9<br>button         |          |
| Fee Туре               | Select fee type Berulang or Tidak Berulang                                                                           | Y        |
| Fee International?     | Select fee international? Ya or Tidak                                                                                | Y        |

|                                                                                               |                                                     | Muka surat :6/89 |                  |  |
|-----------------------------------------------------------------------------------------------|-----------------------------------------------------|------------------|------------------|--|
| UNIVERSITI<br>PENDIDIKAN<br>SULTAN JORIS<br>SULTAN JORIS<br>SULTAN IDRIS EDUCATION UNIVERSITY | (KEWANGAN PELAJAR)/ ACCOUNT<br>RECEIVABLE (STUDENT) | Tarikh           | : 8 JANUARI 2016 |  |
|                                                                                               | UPSI(ISO)/BEN/P07/MP01                              | Pindaan          | : 00             |  |
|                                                                                               |                                                     | Keluaran         | : A              |  |

## Click Issue To button to insert or tagging Sponsor ID with fees.

| Ac | tion Edit Query | Block Becord Eield Help Window                        |       |   |       |
|----|-----------------|-------------------------------------------------------|-------|---|-------|
| 4  | ) 🍛   💵   🌫     | ☞ ሾ   º b '0' '0'   < < > >   # # # #   ?             |       |   |       |
| 12 | WINDOW188       |                                                       |       |   | _ 🗆 × |
| r  |                 |                                                       |       | _ |       |
|    | Issue To        |                                                       |       |   |       |
|    | KPT             | KEMENTERIAN PENGAJIAN TINGGI MALAYSIA (BIASISWA SLTP) | <br>- |   |       |
|    | MARA            | MAJLIS AMANAH RAKYAT                                  |       |   |       |
|    | SCOMI           | YAYASAN SCOMI                                         |       |   |       |
|    | YTAR            | YAYASAN TUNKU ABDUL RAHMAN                            |       |   |       |
|    |                 |                                                       |       |   |       |
|    |                 |                                                       |       |   |       |
|    |                 |                                                       |       |   |       |
|    |                 |                                                       |       |   |       |
|    |                 |                                                       |       |   |       |
|    |                 |                                                       |       |   |       |
|    |                 |                                                       |       |   |       |
|    |                 | 1                                                     |       |   |       |
|    |                 |                                                       |       |   |       |
|    |                 |                                                       | <br>- |   |       |
|    |                 | Evit                                                  | <br>  |   |       |
| 1  |                 |                                                       |       |   |       |

#### Figure 2-WRF007-2: Window188

| HODEATIT    |                                          |              |               | Data - 40 44 2                         | 045 22-28  |  |
|-------------|------------------------------------------|--------------|---------------|----------------------------------------|------------|--|
| : NORFAZII  | ARAF                                     |              |               | Date : 10-11-2                         | 015 22:36  |  |
| Invoice Str | ucture Setup Program and Fee             | Structure Se | etup          |                                        |            |  |
| Decement    | and Deserved Chrysterne Manuface         |              |               |                                        |            |  |
| Programs    | and Payment Scructure Mapping            |              |               |                                        |            |  |
| Program Cod | le Description                           | Semester No  | Fee Structure | Description                            | Total Fees |  |
| A16         | Psikologi                                | 1            | DEGREE 4      | YURAN PENGAJIAN IJAZAH SARJAI          | \$2,730.00 |  |
| C10         | Kejuruteraan Perisian (Perisian Pendidil | 1            | DEGREE 4      | YURAN PENGAJIAN IJAZAH SARJAI          | \$2,730.00 |  |
| H16         | Reka Bentuk (Pengiklanan)                | 1            | DEGREE 4      | YURAN PENGAJIAN IJAZAH SARJAI          | \$2,730.00 |  |
| H17         | Reka Bentuk (Animasi)                    | 1            | DEGREE 4      | YURAN PENGAJIAN IJAZAH SARJAI          | \$2,730.00 |  |
| \S20        | Sains Sukan (Psikologi Sukan)            | 1            | DEGREE 4      | YURAN PENGAJIAN IJAZAH SARJAI          | \$2,730.00 |  |
| \S72        | Sains Sukan (Rehabilitasi Sukan)         | 1            | DEGREE 4      | YURAN PENGAJIAN IJAZAH SARJAI          | \$2,730.00 |  |
| S74         | Sains Sukan (Sains Kejurulatihan)        | 1            | DEGREE 4      | YURAN PENGAJIAN IJAZAH SARJAI          | \$2,730.00 |  |
|             |                                          |              |               | i i                                    |            |  |
|             |                                          |              |               |                                        |            |  |
|             |                                          |              |               | i iiiiiiiiiiiiiiiiiiiiiiiiiiiiiiiiiiii |            |  |
|             |                                          |              |               | -ii-                                   |            |  |
|             |                                          |              |               |                                        |            |  |
|             |                                          |              |               |                                        |            |  |
|             |                                          |              | L             |                                        |            |  |
|             |                                          |              | [             |                                        |            |  |
|             |                                          | L            | L             |                                        | -          |  |

#### Figure 2- WRF007-3: Student Payment Structure-Program and Fee Structure Setup

Fill in Program and Payment Structure Mapping field. Then, click on **Save** button. The fields are explained, as followed:

|                                                                                               |                                                                               | Muka surat :7/89 |                  |  |
|-----------------------------------------------------------------------------------------------|-------------------------------------------------------------------------------|------------------|------------------|--|
| UNIVERSITI<br>PENDIDIKAN<br>SULTAN JORIS<br>SULTAN JORIS<br>SULTAN IDRIS EDUCATION UNIVERSITY | (KEWANGAN PELAJAR)/ ACCOUNT<br>RECEIVABLE (STUDENT)<br>UPSI(ISO)/BEN/P07/MP01 | Tarikh           | : 8 JANUARI 2016 |  |
|                                                                                               |                                                                               | Pindaan          | : 00             |  |
|                                                                                               |                                                                               | Keluaran         | : A              |  |

|               | Description                                     | Required |
|---------------|-------------------------------------------------|----------|
| Field Name    |                                                 | -        |
| Program Code  | Program Code can be selected from program       | Y        |
| _             | listing pop-up displayed when user click on F9  |          |
|               | button                                          |          |
| Description   | Description of program code. Auto generated by  |          |
|               | system                                          |          |
|               |                                                 |          |
| Semester No   | First semester no                               | Y        |
| Fee Structure | Auto generated by system                        |          |
| Description   | Description of fee structure. Auto generated by |          |
|               | system                                          |          |
| Total Fees    | Auto generated by system                        |          |

|                                                                                               |                                                     | Muka surat :8/89 |                  |  |
|-----------------------------------------------------------------------------------------------|-----------------------------------------------------|------------------|------------------|--|
| UNIVERSITI<br>PENDIDIKAN<br>SULTAN JORIS<br>SULTAN IDRIS<br>SULTAN IDRIS EDUCATION UNIVERSITY | (KEWANGAN PELAJAR)/ ACCOUNT<br>RECEIVABLE (STUDENT) | Tarikh           | : 8 JANUARI 2016 |  |
|                                                                                               |                                                     | Pindaan          | : 00             |  |
|                                                                                               |                                                     | Keluaran         | : A              |  |

## **Generating Invoice For New Student**

Access to the screen by selecting Account Receivable >>Generate Student Invoice by Batch>>New Student

| entory Mgt | Acct Receivable     | Store Manager | nent                             | General Ledg    | er <u>C</u> as | h Manag     | ement                | Loan Mgt                              | Payroll        | Ē |
|------------|---------------------|---------------|----------------------------------|-----------------|----------------|-------------|----------------------|---------------------------------------|----------------|---|
|            | Setup Screen        | •             |                                  |                 |                |             |                      |                                       |                |   |
|            | Invoice             | Þ             | n<br>Invoi                       | ce Entry        |                |             | 1                    |                                       |                |   |
|            | New Student Invoice |               | Gene                             | erate Student I | New            | New Student |                      |                                       |                |   |
|            |                     |               | Generate Student Offence Invoice |                 |                |             | Retu<br>► TKP        | Returning Student                     |                |   |
|            | ⊆afeteria Invoice   | is 🔸          |                                  |                 |                |             | ļnvoi                | ce Denda                              |                |   |
|            | Receipt +           |               |                                  |                 |                |             | <u>T</u> KP<br>Invoi | Advance P <sup>-</sup><br>ce Short Se | IPTN<br>mester |   |
|            | Sponsorship         | •             |                                  |                 |                |             | Invoi                | s Yuran PJ.                           | J              |   |
|            | BIMB/BSN            | •             |                                  |                 |                |             |                      |                                       |                |   |
|            | Refund Online       | •             |                                  |                 |                |             |                      |                                       |                |   |
|            | Others Collectio    | n ▶           | Р                                |                 |                |             |                      |                                       |                |   |
| NTEGRA     | Eines               | •             | EM                               |                 |                |             |                      |                                       |                |   |
|            | Barring Info        | •             | [                                |                 |                |             |                      |                                       |                |   |

| Action Edit Query Block Record Eield                                              | I ∐elp Window                                                                         |  |
|-----------------------------------------------------------------------------------|---------------------------------------------------------------------------------------|--|
| 00000                                                                             |                                                                                       |  |
| 1 WRF055 - Generate Invoice for New Stu                                           | udent .                                                                               |  |
| User : NORFAZITAHAN                                                               | Date : 10-11-2015 23:45                                                               |  |
| Generate Invoice for New Student                                                  |                                                                                       |  |
| Student Type                                                                      | T                                                                                     |  |
| Program                                                                           |                                                                                       |  |
| Sponsorship                                                                       |                                                                                       |  |
| Invoice Category                                                                  | (*** Bagi semua program <b>DIPLOMA,perlu</b> masukkan maklumat ini )                  |  |
| Semester                                                                          |                                                                                       |  |
| Course                                                                            | <u></u>                                                                               |  |
| Total Student                                                                     |                                                                                       |  |
| Process Status                                                                    |                                                                                       |  |
| Get Data Nor                                                                      | rmal Student Normal Student (Active) Hostel Hostel (Active)                           |  |
| Diploma Dipl                                                                      | oma (Active) Diploma SPM Diploma Khas PJJ Student PJJ - Module                        |  |
| PKPG                                                                              | PPGB Hostel PPGB (Active) Hostel Diploma (Active) Hostel Diploma SPM                  |  |
| KOSISWA                                                                           |                                                                                       |  |
| *** Bagi program DIPLOMA, selain Diplor<br>*** Bagi program Master Eksekutif (ME) | ma SPM,Diploma Khas perlu masukkan maklumat PENA JA<br>perlu masukkan maklumat kursus |  |
|                                                                                   |                                                                                       |  |

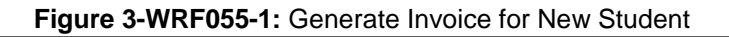

|                                                                               |                                                     | Muka surat :9/89 |                  |  |
|-------------------------------------------------------------------------------|-----------------------------------------------------|------------------|------------------|--|
| Universiti<br>Pendidikan<br>Sultan Joris<br>Sultan Idris Education University | (KEWANGAN PELAJAR)/ ACCOUNT<br>RECEIVABLE (STUDENT) | Tarikh           | : 8 JANUARI 2016 |  |
|                                                                               |                                                     | Pindaan          | : 00             |  |
|                                                                               |                                                     | Keluaran         | : A              |  |

Fill in the parameters. Then, click on **Get Data** button. Number of student that available to generate invoice will appear at Total Student field. After that, click generate invoice button. The parameters are explained, as followed:

| Parameter Name   | Description                                                                                      | Required |
|------------------|--------------------------------------------------------------------------------------------------|----------|
| Student Type     | Select student type by click drop down box                                                       | Y        |
| Program          | Select program from program listing pop-up when clicking LOV button                              | Y        |
| Sponsorship      | Select sponsor from sponsor listing pop-up when clicking LOV button                              |          |
| Invoice Category | Fees Setup. Select invoice category from<br>category program pop-up when clicking LOV<br>button  |          |
| Semester         | Semester for charging fee. Select semester from semester listing pop-up when clicking LOV button | Y        |
| Course           | Select course from program offered list pop-up when clicking LOV button                          |          |

|                                                                                               |                                                     | Muka surat :10/89 |                  |  |  |
|-----------------------------------------------------------------------------------------------|-----------------------------------------------------|-------------------|------------------|--|--|
| UNIVERSITI<br>PENDIDIKAN<br>SULTAN JORIS<br>SULTAN JORIS<br>SULTAN IDRIS EDUCATION UNIVERSITY | (KEWANGAN PELAJAR)/ ACCOUNT<br>RECEIVABLE (STUDENT) | Tarikh            | : 8 JANUARI 2016 |  |  |
|                                                                                               |                                                     | Pindaan           | : 00             |  |  |
|                                                                                               |                                                     | Keluaran          | : A              |  |  |

#### **Generating Invoice For Returning Student**

Access the screen by selecting Acct Receivable >> Invoice >> Generate Student Invoice by Batch>>Returning Student

| tory Mgt | Acct Receivable           | Store Manager | nent                 | <u>G</u> eneral Le           | edger              | <u>C</u> ash Mana <u>c</u> | lement               | Loan Mgt                  | Payroll       | ĒIS |
|----------|---------------------------|---------------|----------------------|------------------------------|--------------------|----------------------------|----------------------|---------------------------|---------------|-----|
|          | Setup Screen              | •             |                      |                              |                    |                            |                      |                           |               |     |
|          | Įnvoice                   | Þ             | l<br>Invoi           | ice Entry                    |                    |                            | 1                    |                           |               |     |
|          | New Student Inv           | oice 🕨        | Gen                  | erate Studer                 | nt Invoi           | ice by Batch               | New                  | Student                   |               |     |
|          | <u>C</u> redit Note       | •             | <u>G</u> en<br>Invoi | erate Studer<br>ice Approval | nt Offei<br>/ Cano | nce Invoice<br>cellation   | Retu<br>TKP          | ming Stude<br>Batch Invoi | nt<br>ces     |     |
|          | <u>C</u> afeteria Invoice | is 🕨          |                      |                              |                    |                            | Invoi                | ce Denda                  |               |     |
|          | <u>R</u> eceipt           | •             |                      |                              |                    |                            | <u>T</u> KP<br>Invoi | Advance PT<br>ce Short Se | PTN<br>mester |     |
|          | <u>S</u> ponsorship       | •             |                      |                              |                    |                            | Invoi                | s Yuran PJJ               | J             |     |
|          | BIMB/BSN                  | ۲             |                      |                              |                    |                            |                      |                           |               |     |

| Action Edit Query Block Record [                                                       | ield Help Window                                                                |
|----------------------------------------------------------------------------------------|---------------------------------------------------------------------------------|
| 🖉 🌢 📭 🔀 🗘 🖒 🖷                                                                          | 13 15 4 4 ▶ ▶                                                                   |
| 🙀 WRF016 - Generate Invoice for Ret                                                    | urning Student                                                                  |
| User: NORFAZITAHAN                                                                     | Date: 11-11-2015 00:37                                                          |
| Generate Invoice for Returning                                                         | Student                                                                         |
| Student Type                                                                           | <b>▼</b>                                                                        |
| Batch                                                                                  |                                                                                 |
| Program                                                                                |                                                                                 |
| Intake Semester                                                                        |                                                                                 |
| Sponsorship                                                                            |                                                                                 |
| Invoice Category                                                                       |                                                                                 |
| Semester                                                                               |                                                                                 |
| Course                                                                                 | • k                                                                             |
| Current Sem                                                                            |                                                                                 |
| Total Student                                                                          |                                                                                 |
| Process Status                                                                         |                                                                                 |
|                                                                                        |                                                                                 |
| Get Data                                                                               | Normal Student PKPG PPGB Graduate Diploma Diploma SPM                           |
| Hostel                                                                                 | Praktikum PJJ Student PJJ - Module                                              |
| Diploma SPM (                                                                          | Pelajar Lama) Hostel Diploma                                                    |
| *** Bagi program <b>Diploma, selain Di</b><br>*** Bagi program <b>Master Eksekutif</b> | oloma SPM wajib masukkan maklumat penaja<br>(ME) wajib masukkan maklumat kursus |

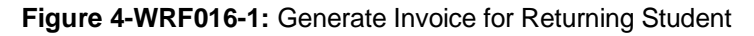

|                                                                               |                                                     | Muka surat :11/89 |                  |  |
|-------------------------------------------------------------------------------|-----------------------------------------------------|-------------------|------------------|--|
| UNIVERSITI<br>PENDIDIKAN<br>SULTAN JORIS<br>SULTAN IDRIS EDUCATION UNIVERSITY | (KEWANGAN PELAJAR)/ ACCOUNT<br>RECEIVABLE (STUDENT) | Tarikh            | : 8 JANUARI 2016 |  |
|                                                                               |                                                     | Pindaan           | : 00             |  |
|                                                                               |                                                     | Keluaran          | : A              |  |

Fill in the parameters. Then, click on **Get Data** button. Number of student that available to generate invoice will appear at Total Student field. After that click generate invoice button. The parameters are explained, as followed:

| Parameter Name   | Description                                                                                           | Required |
|------------------|----------------------------------------------------------------------------------------------------|----------|
| Student Type     | Select student type by click drop down box                                                            | Y        |
| Batch            | Select batch from batch listing pop-up by clicking LOV button                                         |          |
| Program          | Select program from program listing pop-up by clicking LOV button                                     | Y        |
| Intake Semester  | Key-in intake semester or select from intake semester pop-up by clicking LOV                          |          |
| Sponsorship      | Select sponsor from sponsor listing pop-up when clicking LOV button                                   |          |
| Invoice Category | Fees Setup. Select invoice category from category program pop-up by clicking LOV button               |          |
| Semester         | Semester for charging fee. Select semester from semester listing pop-up by clicking LOV button        | Y        |
| Course           | Select course from program offered list pop-up by clicking LOV button                                 |          |
| Current Sem      | Select 1 for charge invoice before semester begin.<br>Select 0 for charge invoice in current semester |          |

|                                                                                               |                                                     | Muka surat :12/89 |                  |  |
|-----------------------------------------------------------------------------------------------|-----------------------------------------------------|-------------------|------------------|--|
| UNIVERSITI<br>PENDIDIKAN<br>SULTAN JORIS<br>SULTAN JORIS<br>SULTAN IDRIS EDUCATION UNIVERSITY | (KEWANGAN PELAJAR)/ ACCOUNT<br>RECEIVABLE (STUDENT) | Tarikh            | : 8 JANUARI 2016 |  |
|                                                                                               |                                                     | Pindaan           | : 00             |  |
|                                                                                               |                                                     | Keluaran          | : A              |  |

#### **Generate TKP Batch Invoice**

Access to the screen by selecting Acct Receivable >> Invoice >> Generate Student Invoice by Batch>>TKP Batch Invoice

| nventory Mgt | Acct Receivable     | Store Manager | nent                  | General Ledger     | Cash Manage    | ment                        | Loan Mgt                   | Payroll        | ĒIS |
|--------------|---------------------|---------------|-----------------------|--------------------|----------------|-----------------------------|----------------------------|----------------|-----|
|              | Setup Screen        | +             |                       |                    |                |                             |                            |                |     |
|              | Invoice             | ŀ             | 1<br>Įnvoi            | ce Entry           |                | 1                           |                            |                |     |
|              | New Student Inv     | oice 🕨        | Gen                   | erate Student Invo | ice by Batch 🔸 | New                         | Student                    |                |     |
|              | <u>C</u> redit Note | •             | <u>G</u> eni<br>Invoi | ce Approval / Can  | cellation      | <u>R</u> etu<br><u>T</u> KP | rning Stude<br>Batch Invoi | ent<br>ces     |     |
|              | Cafeteria Invoice   | is 🕨          |                       |                    |                | ļnvoi                       | ce Denda                   |                |     |
|              | <u>R</u> eceipt     | •             |                       |                    |                | <u>T</u> KP .<br>Invoi      | Advance P1<br>ce Short Se  | rPTN<br>mester |     |
|              | Sponsorship         | •             |                       |                    |                | ļnvoi                       | s Yuran PJ.                | J              |     |
|              | BIMB / BSN          | •             |                       |                    |                |                             |                            |                |     |
|              | Pofund Online       |               |                       |                    |                |                             |                            |                |     |

| eting Bill  Meeting Bil *   GET DATA    GET DATA                                                                                                    | NORFAZITAHAN      | IM           |           |          |              | Date: 1        | 11-11-2015 01:03 |             |            |         |
|----------------------------------------------------------------------------------------------------|-------------------|--------------|-----------|----------|--------------|----------------|------------------|-------------|------------|---------|
| Meeting Bil *     GET DATA       bung Kebajikan Pelajar                                                                                                    | eting Bill        |              |           |          |              |                |                  |             |            |         |
| abung Kebajikan Pelajar<br>Student la Student Name Fund Type Approve Approve Date Approve Amount Meeting Date Invoice No Voucher No<br>                                                                                                    |                   | Meeting      | Bil *     |          | GE           | TDATA          |                  |             |            |         |
| Student Id       Student Name       Fund Type       Approve Approve Date       Approve Amount       Meeting Date       Invoice No       Voucher No         Image: Student Id       Image: Student Id                                                                                                    | abung Kebajikan I | Pelajar      |           |          |              |                |                  |             |            |         |
|                                                                                                    | Student Id        | Student Name | Fund Type | Approval | Approve Date | Approve Amount | Meeting Date     | Invoice No  | Voucher No |         |
|                                                                                                    |                   |              |           |          |              |                |                  |             |            |         |
|                                                                                                    |                   |              |           |          |              |                |                  |             |            |         |
|                                                                                                    |                   |              |           |          |              |                |                  |             |            |         |
|                                                                                                    |                   |              |           |          |              |                |                  |             |            |         |
|                                                                                                    |                   |              |           |          |              |                |                  |             |            |         |
|                                                                                                    |                   |              |           |          |              |                |                  |             |            |         |
| Image: Constraint of the second second se |                   |              |           |          |              |                |                  |             |            |         |
| Image: Constraint of the second second se |                   |              |           |          |              |                |                  |             |            |         |
| 0      Total   Unselect All Select All                                                                                                    |                   |              |           |          |              |                |                  |             |            | ie I I  |
| 0 Total Unselect All Select All                                                                                                    | i                 |              |           |          | j <u> </u>   |                | ·                |             |            | i – – I |
| Unselect All Select All                                                                                                    | 0                 |              |           |          | Total        |                |                  |             |            |         |
|                                                                                                    |                   |              |           |          |              |                | U                | nselect All | Select     | All     |
|                                                                                                    |                   |              |           |          |              |                |                  |             |            |         |

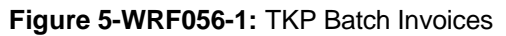

TKP is Student Welfare Fund that providing loans and donation to student. This screen is use to create invoice and voucher for loans and donations that approve by the Committee of Student Welfare Fund to eligible student.

|                                                                                               |                                                     | Muka surat :13/89 |                  |  |
|-----------------------------------------------------------------------------------------------|-----------------------------------------------------|-------------------|------------------|--|
| UNIVERSITI<br>PENDIDIKAN<br>SULTAN JORIS<br>SULTAN IDRIS<br>SULTAN IDRIS EDUCATION UNIVERSITY | (KEWANGAN PELAJAR)/ ACCOUNT<br>RECEIVABLE (STUDENT) | Tarikh            | : 8 JANUARI 2016 |  |
|                                                                                               |                                                     | Pindaan           | : 00             |  |
|                                                                                               |                                                     | Keluaran          | : A              |  |

Click F9 at **Meeting Bil** field to select meeting bil number. After that click **Get Data** button. Students that are approved by committee will be listed at Tabung Kebajikan Pelajar. Click button **Select All**, then click button Create Voucher (TKP) and Create Invoice (TKP) for loan. Button Create voucher (Derma shj) is use to create payment voucher.

Report can be generate by clicking button Print Report/ Excel (TKP) / Excel(Derma).

#### **Generate Student Invoice for Short Semester**

Access to the screen by selecting Account Receivable >> Invoice >> Generate Student Invoice by Batch >> Invoice Short Semester

| ventory Mgt | Acct Receivable     | Store Manager | nent               | General Ledger     | <u>C</u> ash Mana <u>c</u> | ement         | Loan Mgt                   | Payroll        | ĒIS |
|-------------|---------------------|---------------|--------------------|--------------------|----------------------------|---------------|----------------------------|----------------|-----|
|             | Setup Screen        | •             |                    |                    |                            |               |                            |                |     |
|             | ļnvoice             | •             | n<br>Invoi         | ce Entry           |                            | 1             |                            |                |     |
|             | New Student Inv     | oice 🔸        | <u>G</u> en<br>Con | erate Student Invo | ice by Batch               | New           | Student                    |                |     |
|             | <u>C</u> redit Note | •             | Invoi              | ice Approval / Can | icellation                 | ▶ <u>T</u> KP | rning Stude<br>Batch Invoi | ent<br>ces     |     |
|             | Cafeteria Invoice   | es 🕨          |                    |                    |                            | ļnvoi         | ce Denda                   |                |     |
|             | Receipt             | •             |                    |                    |                            | TKP           | Advance PT                 | 'PTN<br>mester |     |
|             | Sponsorship         | •             |                    |                    |                            | Invoi         | s Yuran PJ.                | J              |     |
|             | BIMB / BSN          | •             |                    |                    |                            |               |                            |                |     |

|                                                                                               |                                                     | Muka surat :14/89 |                  |  |
|-----------------------------------------------------------------------------------------------|-----------------------------------------------------|-------------------|------------------|--|
| UNIVERSITI<br>PENDIDIKAN<br>SULTAN JORIS<br>SULTAN IDRIS<br>SULTAN IDRIS EDUCATION UNIVERSITY | (KEWANGAN PELAJAR)/ ACCOUNT<br>RECEIVABLE (STUDENT) | Tarikh            | : 8 JANUARI 2016 |  |
|                                                                                               |                                                     | Pindaan           | : 00             |  |
|                                                                                               |                                                     | Keluaran          | : A              |  |

| NORFAZITAHAN            |                |       |              | Date : 11-11 | 2015 01:28        |     |
|-------------------------|----------------|-------|--------------|--------------|-------------------|-----|
| t Data For Short Seme   | ester Student  |       |              |              |                   |     |
| Program                 |                |       |              | _            |                   |     |
| Semester                | [              |       |              | Ge           | rt Data           |     |
|                         |                |       |              |              |                   |     |
| st of Data For Short Se | mester Student |       |              |              |                   |     |
| student ID              | Student Name   | Level | Credit Hours | Invoice No   | Total Amt Select? | - I |
|                         |                |       |              |              |                   |     |
|                         |                | i i   |              |              |                   |     |
|                         |                |       |              |              |                   |     |
|                         |                |       |              |              |                   |     |
|                         |                |       |              |              |                   |     |
|                         |                |       |              |              |                   |     |
|                         |                |       |              |              |                   |     |
|                         |                |       |              |              |                   | -   |
| itud <mark>0</mark>     |                |       |              | Total All    |                   |     |
|                         |                | Calas | + au         |              | Create Invoice    |     |

Invoice for short semester is based on total credit hours registered by student. Fill in the parameters. Then, click on **Get Data** button. Number of student that available will be listed. After that, click **Select All** and **Create Invoice** button. The parameters are explained, as followed:

| Parameter Name | Description                            | Required |
|----------------|----------------------------------------|----------|
| Program        | Select program by clicking LOV button  | Y        |
| Semester       | Select Semester by clicking LOV button | Y        |

|                                                                                               |                                                     | Muka surat :15/89 |                  |  |
|-----------------------------------------------------------------------------------------------|-----------------------------------------------------|-------------------|------------------|--|
| UNIVERSITI<br>PENDIDIKAN<br>SULTAN JORIS<br>SULTAN JORIS<br>SULTAN IDRIS EDUCATION UNIVERSITY | (KEWANGAN PELAJAR)/ ACCOUNT<br>RECEIVABLE (STUDENT) | Tarikh            | : 8 JANUARI 2016 |  |
|                                                                                               |                                                     | Pindaan           | : 00             |  |
|                                                                                               |                                                     | Keluaran          | : A              |  |

#### **Invoice Checking and Approval**

Access the screen by selecting Acct Receivable >> Invoice >> Invoice Approval / Cancellation >> Invoice Approval. Supervisor needs to verify and approve invoice before invoice can be posted to General Ledger.

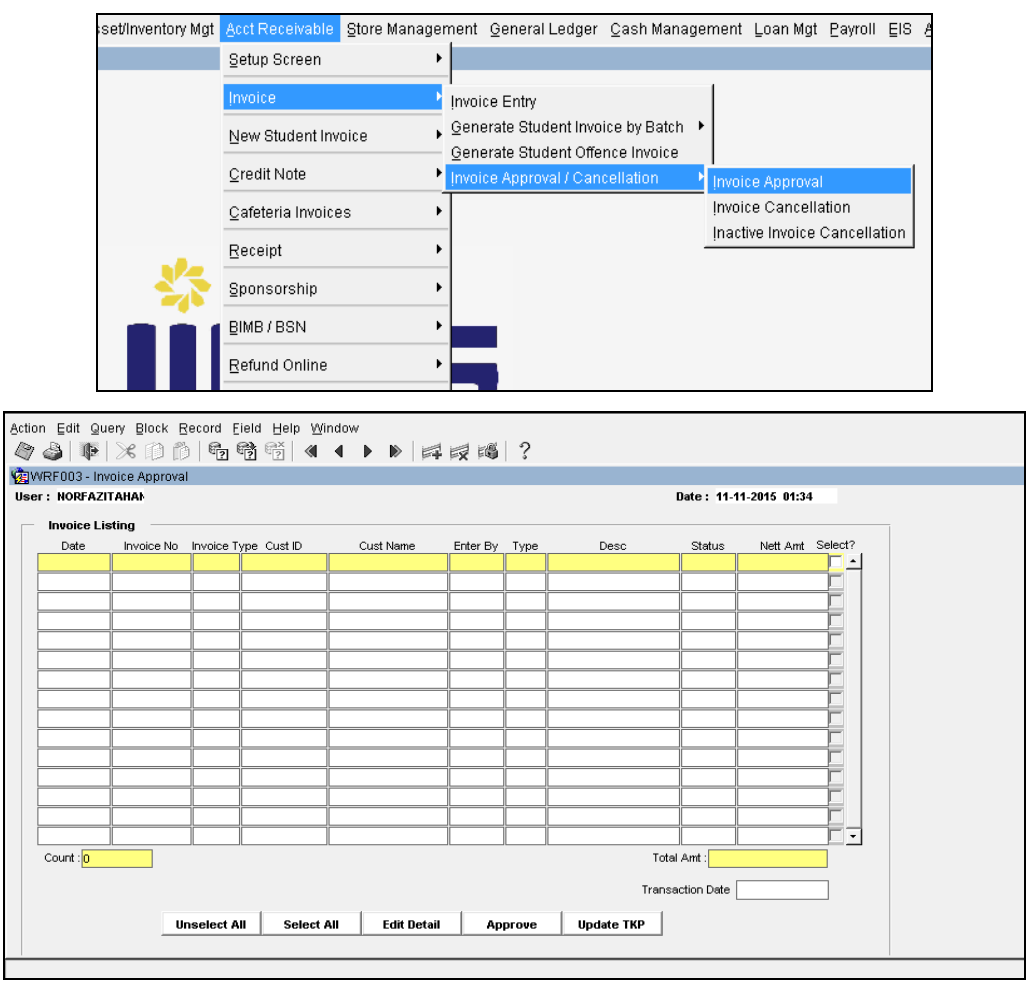

Figure 7-WRF003-1: Invoice Approval

To query **Invoice Listing** info, place cursor on **Invoice No** frame and click on **Enter Query** button. Then, click on **Execute Query** button. System will display verified invoice listing for the selected parameter. The fields are explained, as followed:

|                                                                               |                                        | Muka sura | t :16/89         |
|-------------------------------------------------------------------------------|----------------------------------------|-----------|------------------|
| UNIVERSITI<br>PENDIDIKAN<br>SULTAN JORIS<br>SULTAN IDRIS EDUCATION UNIVERSITY | الالالالالالالالالالالالالالالالالالال |           | : 8 JANUARI 2016 |
|                                                                               |                                        | Pindaan   | : 00             |
|                                                                               |                                        | Keluaran  | : A              |

| Field Name   | Description                           | Required |
|--------------|---------------------------------------|----------|
| Date         | Date invoice is created               |          |
| Invoice No   | Invoice's number                      |          |
| Invoice Type | Invoice type                          |          |
| Cust ID      | Customer ID i.e. Vendor ID, Staff ID, |          |
|              | Student ID etc.                       |          |
| Cust Name    | Customer's name                       |          |
| Enter By     | Username of staff doing invoice entry |          |
| Desc         | Invoice's description                 |          |
| Status       | Invoice status                        |          |
| Nett Amt     | Nett invoice's amount                 |          |
| Select?      | Check checkbox to select invoice      | Y        |

To view invoice details, place cursor on the desired invoice and click on Detail button. System will navigate to "*WRF106 – Customer Invoice Entry*" screen. Click on Exit button to return to previous screen.

To approve invoice, click on **Select All** button to select all invoices or check checkbox manually to select the desired invoice. Then, click on **Approve** button.

|                                                                                                    |                                                     | Muka sura | t :17/89         |
|----------------------------------------------------------------------------------------------------|-----------------------------------------------------|-----------|------------------|
| لالحال<br>UNIVERSITI<br>PENDIDIKAN<br>SULTAN IDRIS<br>التيسني تلديدين الطان وس<br>SULTAN IDRIS EDUCATION UNIVERSITY | (KEWANGAN PELAJAR)/ ACCOUNT<br>RECEIVABLE (STUDENT) | Tarikh    | : 8 JANUARI 2016 |
|                                                                                                    |                                                     | Pindaan   | : 00             |
|                                                                                                    |                                                     | Keluaran  | : A              |

#### **Invoice Cancellation**

User can cancel invoice if needed i.e. when user created invoice with wrong amount or wrong account code. This screen can be accessed by selecting Acct Receivable >> Invoice >> Invoice Approval / Cancellation >> Invoice Cancellation

| Asset/Inventory Mgt | Acct Receivable     | Store Manage | nent               | General Ledger                           | <u>C</u> ash Manag | ement      | Loan Mgt    | Payroll  | ĒIS  | Aud |
|---------------------|---------------------|--------------|--------------------|------------------------------------------|--------------------|------------|-------------|----------|------|-----|
|                     | Setup Screen        | +            |                    |                                          |                    |            |             |          |      |     |
|                     | Invoice             | )            | i<br>Invoi         | ice Entry                                |                    |            |             |          |      |     |
|                     | New Student Inv     | oice 🕨       | <u>G</u> en<br>Gen | erate Student Invo<br>erate Student Offe | ice by Batch       |            |             |          |      |     |
|                     | <u>C</u> redit Note | •            | Invoi              | ice Approval / Can                       | cellation          | I<br>Įnvoi | ce Approva  | l        |      |     |
|                     | Cafeteria Invoice   | s 🕨          |                    |                                          |                    | Invoi      | ce Cancella | ation    |      |     |
|                     | <u>R</u> eceipt     | •            |                    |                                          |                    | ļnact      | ive Invoice | Cancella | tion |     |
|                     | Sponsorship         | •            |                    |                                          |                    |            |             |          |      |     |
|                     | BIMB / BSN          | •            |                    |                                          |                    |            |             |          |      |     |

| Status Nett Ant Select 7         Date: 11.12.015 01:43         Date: 11.12.015 01:43         Transaction Date: 11.12.015 01:43                                                                                                    | Edit                          | Query Block | Becord Ei  | eld Help Wi | ndow    | ▶ 🛱      | 1        | ?          |       |              |                  |  |
|----------------------------------------------------------------------------------------------------|-------------------------------|-------------|------------|-------------|---------|----------|----------|------------|-------|--------------|------------------|--|
| F: NORFAZITANA       Det:       11.12.015 01:43         Date       Invoice No       Nvoice Type Cust D       Cust Name       Enter By Type       Desc       Status       Net Ant       Select?         Date       Image: Date       Image:                                                                                                    | WRF107 - Invoice Cancellation |             |            |             |         |          |          |            |       |              |                  |  |
| Invoice Listing         Invoice No         Novice Type Cust D         Cust Name         Enter By         Type         Desc         Status         Nett Ant         Select All           Dete         Invoice No         Novice Type Cust D         Cust Name         Enter By         Type         Desc         Status         Nett Ant         Select All         Select All                                                                                                    | er: NORF                      | AZITAHAN    |            |             |         |          |          |            |       | Date : 11-1  | 1-2015 01:43     |  |
| Date         Invoice No         Nyoice Type         Cust Name         Enter By         Type         Desc         Status         Nett Ant         Select 2           Image: Status         Image: Status         Image: Status         Nett Ant         Select 2         Image: Status         Nett Ant         Select 2           Image: Status         Image: Status         Image: Status         Nett Ant         Select 2         Image: Status         Nett Ant         Select 2           Image: Status         Image: Status         Image: Status         Nett Ant         Select 2         Image: Status         Nett Ant         Select 2           Image: Status         Image: Status         Image: Status         Nett Ant         Select 4         Image: Status         Nett Ant         Select 2           Image: Status         Image: Status                                                                                                    | Invoice                       | e Listing   |            |             |         |          |          |            |       |              |                  |  |
| Image: Control of the second second secon | Date                          | Invoice No  | Invoice Ty | pe Cust ID  | Cus     | t Name   | Enter By | Туре       | Desc  | Status       | Nett Amt Select? |  |
| Image: Image: |                               |             |            |             |         |          |          |            |       |              | <u> </u>         |  |
| Image: Constraint of the second second se |                               |             |            |             |         |          |          |            |       |              |                  |  |
| Image: Control of the second second secon               |                               |             |            |             | L       |          | L        |            |       |              |                  |  |
| Image: Control of the second second secon               |                               |             |            |             | L       |          | L        |            |       |              |                  |  |
| Image: Control of the second second secon               |                               |             |            |             | L       |          | L        |            |       |              |                  |  |
| Image: Control of the second second secon               |                               |             |            |             |         |          |          |            |       |              |                  |  |
| Image: Control of the second second secon               |                               |             |            |             |         |          |          |            |       |              |                  |  |
| Image: Control of the second second secon               |                               | _           |            |             |         |          |          |            |       |              |                  |  |
| Image: Control of the second second secon |                               |             |            |             |         |          |          |            |       |              |                  |  |
| Image: Control of the second second secon |                               | _           | _          |             |         |          |          |            |       |              |                  |  |
| Image: Concept Reason         Image: Concept Reason                                                                                                    |                               |             |            |             | [       |          | [        |            |       |              |                  |  |
| Cancel Reason                                                                                                    |                               |             |            |             | [       |          | [        |            |       |              |                  |  |
| Cancel Reason Cancel Reason Detail Unselect All Select All Cancel                                                                                                    |                               |             |            |             |         |          |          |            |       |              |                  |  |
| Cancel Reason       Image: Cancel Reason     Image: Cancel Reason       Detail     Unselect All       Select All     Cancel                                                                                                    |                               |             |            |             | L       |          | L        |            |       |              | F _              |  |
| Transaction Date Detail Unselect All Select All Cancel                                                                                                    | ancel Re                      | ason        |            |             | L       |          | L        | الــــــار |       |              |                  |  |
| Detail Unselect All Select All Cancel                                                                                                    |                               |             |            |             |         |          |          |            | Trep  | saction Date |                  |  |
| Detail Unselect All Select All Cancel                                                                                                    |                               |             |            |             |         |          |          |            | India | Sacion Date  |                  |  |
| Uetail Unselect All Select All Cancel                                                                                                    |                               |             |            | 1           |         |          |          |            | 1     |              |                  |  |
|                                                                                                    |                               |             | Detail     | Unsel       | ect All | Select A | •        | Cancel     |       |              |                  |  |

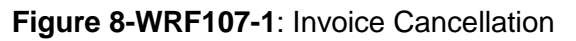

The fields are explained, as followed:

|                                                                               |                                                     | Muka sura | t :18/89         |
|-------------------------------------------------------------------------------|-----------------------------------------------------|-----------|------------------|
| UNIVERSITI<br>PENDIDIKAN<br>SULTAN JORIS<br>VILTAN IDRIS EDUCATION UNIVERSITY | (KEWANGAN PELAJAR)/ ACCOUNT<br>RECEIVABLE (STUDENT) | Tarikh    | : 8 JANUARI 2016 |
|                                                                               |                                                     | Pindaan   | : 00             |
|                                                                               |                                                     | Keluaran  | : A              |

| Field Name       | Description                           | Required |
|------------------|---------------------------------------|----------|
| Date             | Date invoice is created               |          |
| Invoice No       | Invoice's number                      |          |
| Invoice Type     | Invoice type                          |          |
| Cust ID          | Customer ID i.e. Vendor ID, Staff ID, |          |
|                  | Student ID etc.                       |          |
| Cust Name        | Customer's name                       |          |
| Enter By         | Username of staff doing invoice entry |          |
| Desc             | Invoice's description                 |          |
| Status           | Invoice status                        |          |
| Nett Amt         | Nett invoice's amount                 |          |
| Select?          | Check checkbox to select invoice      | Y        |
| Cancel Reason    | Cancel's reason                       | Y        |
| Transaction Date | Transaction date                      |          |

To cancel invoice, click on **Select All** button to select all invoices or check checkbox manually to select the desired invoice. Enter **Cancel Reason** frame, then, click on **Cancel** button.

|                                                                                               |                                                     | Muka surat :19/89 |                  |  |  |
|-----------------------------------------------------------------------------------------------|-----------------------------------------------------|-------------------|------------------|--|--|
| UNIVERSITI<br>PENDIDIKAN<br>SULTAN JORIS<br>SULTAN JORIS<br>SULTAN IDRIS EDUCATION UNIVERSITY | (KEWANGAN PELAJAR)/ ACCOUNT<br>RECEIVABLE (STUDENT) | Tarikh            | : 8 JANUARI 2016 |  |  |
|                                                                                               |                                                     | Pindaan           | : 00             |  |  |
|                                                                                               |                                                     | Keluaran          | : A              |  |  |

#### **Inactive Invoice Cancellation**

Access the screen by selecting Acct Receivable >> Invoice >> Invoice Approval / Cancellation >> Inactive Invoice Cancellation

| ory Mgt | Acct Receivable Store Mar  | nager | ment General Ledger Cash Management Loan Mgt Payroll EIS Au |
|---------|----------------------------|-------|-------------------------------------------------------------|
|         | Setup Screen               | •     |                                                             |
|         | Invoice                    | Þ     | Invoice Entry                                               |
|         | New Student Invoice        | ÷     | Generate Student Invoice by Batch                           |
|         | <u>C</u> redit Note        | •     | Invoice Approval / Cancellation                             |
|         | <u>C</u> afeteria Invoices | •     | Invoice Cancellation                                        |
| _       | Receipt                    | •     | Inactive Invoice Cancellation                               |
|         | Sponsorship                | •     |                                                             |
|         |                            |       |                                                             |

| IVVICEUS/ - | invoice Cance   | anation (INAC II | IVE)         |               |      |          |             |               |             |            |       |    |  |
|-------------|-----------------|------------------|--------------|---------------|------|----------|-------------|---------------|-------------|------------|-------|----|--|
| Ser: NURF   |                 |                  |              |               |      |          |             | late: 11-11-2 | :015 01:54  |            |       |    |  |
| Invoice (   | Cancellation (U | NPAID & INACT    | IVE) Listing |               |      |          | D           | Date ( ) and  | 0           | NUM ALL    | Selec | +2 |  |
| Date        | Invoice No      | Cust ID          | Cust Name    | Enter By      | Type | Stud Sts | Desc        | Palu Ami      | Status      | Nett Amt   |       |    |  |
|             |                 |                  |              |               |      |          |             |               |             |            | -     |    |  |
|             |                 |                  | [            |               |      |          |             | -             | 1           |            | -F    |    |  |
|             |                 |                  |              |               |      |          |             | _             |             |            | -F    |    |  |
|             |                 |                  |              |               |      |          |             |               |             |            | Ē     |    |  |
|             |                 |                  |              |               |      |          |             | _             |             |            | -     |    |  |
|             |                 |                  |              |               |      |          |             |               | i           |            | -     |    |  |
|             |                 |                  |              |               | i    |          |             |               | i           |            |       |    |  |
|             |                 |                  |              |               |      |          |             |               |             |            |       |    |  |
|             |                 |                  |              |               |      |          |             |               |             |            | Γ     |    |  |
|             |                 |                  |              |               |      |          |             |               |             |            |       |    |  |
|             |                 |                  |              |               |      |          |             |               |             |            |       |    |  |
|             |                 |                  |              |               |      |          |             |               |             |            |       |    |  |
|             |                 |                  |              |               |      |          |             |               |             |            |       |    |  |
|             |                 |                  |              |               |      |          |             |               |             |            |       | •  |  |
|             |                 |                  |              |               |      |          |             | Transa        | action Date | 11-11-2015 |       |    |  |
|             |                 |                  | Cancel       | linselect All | Self | ect All  | Edit Detail |               |             |            |       |    |  |
|             |                 |                  |              |               |      |          | Lux Dotui   |               |             |            |       |    |  |

User can cancel invoice for inactive student in this screen. To cancel invoice, click on **Select All** button to select all invoices or check checkbox manually to select the desired invoice. Then, click on **Cancel** button.

|                                                                               |                                                     | Muka surat :20/89 |                  |  |  |
|-------------------------------------------------------------------------------|-----------------------------------------------------|-------------------|------------------|--|--|
| UNIVERSITI<br>PENDIDIKAN<br>SULTAN JORIS<br>Sultan Idris education University | (KEWANGAN PELAJAR)/ ACCOUNT<br>RECEIVABLE (STUDENT) | Tarikh            | : 8 JANUARI 2016 |  |  |
|                                                                               |                                                     | Pindaan           | : 00             |  |  |
|                                                                               |                                                     | Keluaran          | : A              |  |  |

## **Sponsor Setup**

Access the screen by selecting **Acct Receivable >> Sponsorship >> Sponsor Setup**.

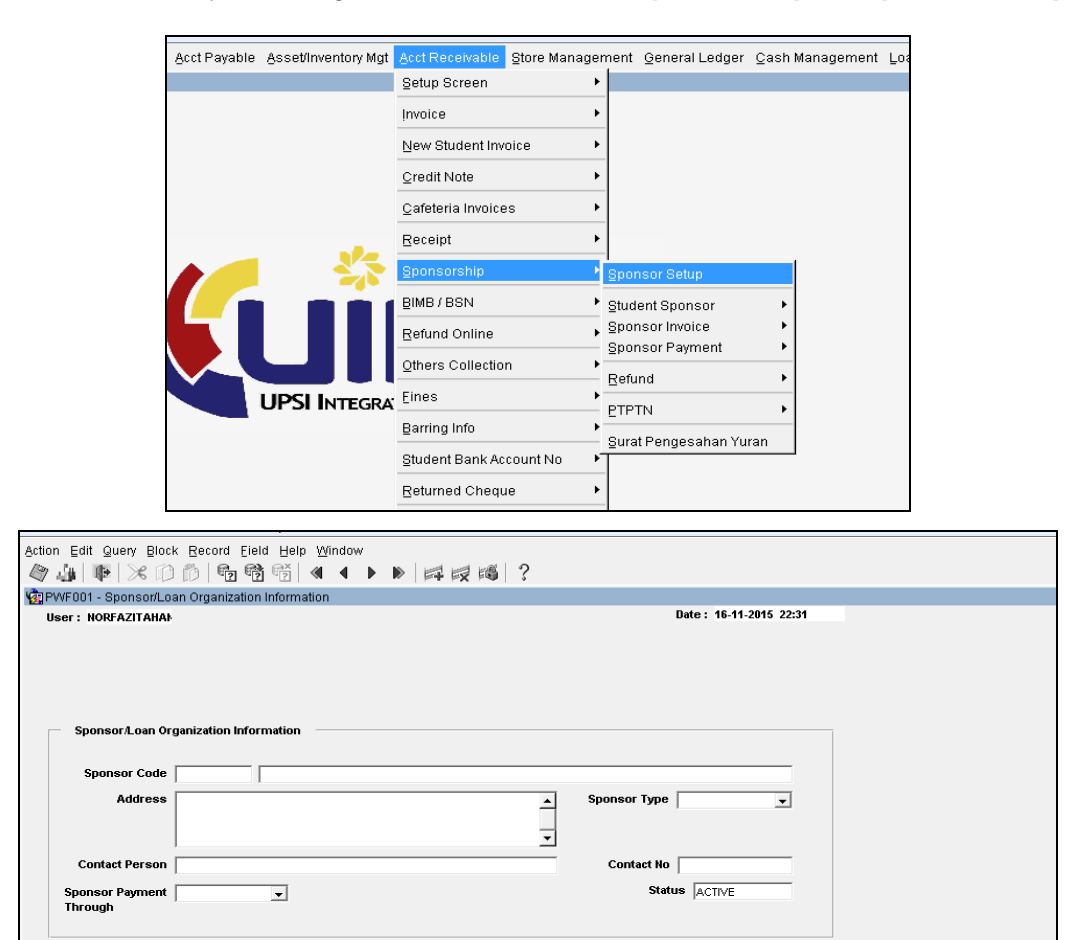

Figure 10-PWF001-1: Sponsor/Loan Organization Information

|                                                                               |                                                     | Muka sura | it :21/89        |
|-------------------------------------------------------------------------------|-----------------------------------------------------|-----------|------------------|
| UNIVERSITI<br>PENDIDIKAN<br>SULTAN JORIS<br>SULTAN IDRIS EDUCATION UNIVERSITY | (KEWANGAN PELAJAR)/ ACCOUNT<br>RECEIVABLE (STUDENT) | Tarikh    | : 8 JANUARI 2016 |
|                                                                               |                                                     | Pindaan   | : 00             |
|                                                                               |                                                     | Keluaran  | : A              |

User can create or register new sponsor in this screen. Fill in the parameters and then click **Save** button. The fields are explained, as followed:

| Field Name                 | Description                                                            | Required |
|----------------------------|------------------------------------------------------------------------|----------|
| Sponsor Code               | Code and Name of sponsor                                               | У        |
| Address                    | Sponsor Address                                                        | Y        |
| Contact Person             | Name of person in charge                                               | Y        |
| Contact No                 | Telephone number                                                       |          |
| Status                     | Status of Sponsor                                                      | Y        |
| Sponsor Payment<br>Through | Click drop down box to select Sponsor<br>Payment Through: UPSI/Student | Y        |

#### **Sponsored Student**

Access the screen by selecting Acct Receivable >> Sponsorship >> Student Sponsor >>

Sponsored Student. This screen is use to update student sponsored information.

| ing | Acct Payable | Asset/Inventory Mgt | Acct Receivable   | Store Manager | nent      | <u>G</u> eneral Ledger | <u>C</u> ash I | Management   | Loan Mgt    | Payroll  | ĒIS | Au |
|-----|--------------|---------------------|-------------------|---------------|-----------|------------------------|----------------|--------------|-------------|----------|-----|----|
|     |              |                     | Setup Screen      | +             |           |                        |                |              |             |          |     |    |
|     |              |                     | Įnvoice           | •             |           |                        |                |              |             |          |     |    |
|     |              |                     | New Student Inv   | roice 🕨       |           |                        |                |              |             |          |     |    |
|     |              |                     | ⊆redit Note       | •             |           |                        |                |              |             |          |     |    |
|     |              |                     | ⊆afeteria Invoice | es 🔸          |           |                        |                |              |             |          |     |    |
|     |              |                     | Receipt           | •             |           |                        |                |              |             |          |     |    |
|     |              |                     | Sponsorship       | •             | i<br>Spon | sor Setup              |                |              |             |          |     |    |
|     |              |                     | BIMB / BSN        | •             | Stude     | nt Sponsor             | ·              | Sponsored St | udent       |          |     |    |
|     |              |                     | Refund Online     | ÷             | Spon      | sor Invoice            | •              | Sponsored St | udent Batcl | h (PTPT) | 4)  |    |
|     |              |                     | Others Collectio  | n ▶           | Spon      | sor Payment            | •              |              |             |          |     |    |

|                                                                                               |                                                     | Muka sura | t :22/89         |
|-----------------------------------------------------------------------------------------------|-----------------------------------------------------|-----------|------------------|
| UNIVERSITI<br>PENDIDIKAN<br>SULTAN JORIS<br>SULTAN IDRIS<br>SULTAN IDRIS EDUCATION UNIVERSITY | (KEWANGAN PELAJAR)/ ACCOUNT<br>RECEIVABLE (STUDENT) | Tarikh    | : 8 JANUARI 2016 |
|                                                                                               |                                                     | Pindaan   | : 00             |
|                                                                                               | 01 31(130)/ DE14/1 07/141 01                        | Keluaran  | : A              |

| NORFAZITAH      | IAN             |                       |                            |              |                 | Date : 20-11- | 2015 04:41      |
|-----------------|-----------------|-----------------------|----------------------------|--------------|-----------------|---------------|-----------------|
| elect Sponsor   | /Loan Orga      | nization Information  |                            |              |                 | Update S      | tatus Sponsor   |
| Sponsor Code    | •               |                       |                            |              |                 |               |                 |
| Address         | •               |                       |                            |              | -               | Update S      | elected Sponsor |
|                 |                 |                       |                            |              | -               | Updat         | e All Sponsor   |
| Status          | •               |                       |                            |              |                 |               |                 |
|                 | ,               |                       |                            |              |                 |               |                 |
| nsert Data New  | Student         |                       |                            |              |                 |               |                 |
|                 |                 |                       |                            |              |                 |               |                 |
| File Name       |                 |                       |                            |              |                 | Uplo          | ad              |
|                 | ,               |                       |                            |              |                 |               |                 |
| Sponsor/Loan (  |                 |                       |                            |              |                 |               |                 |
|                 | Organizatio     | n Information         | 8 greement (               |              |                 |               |                 |
| -<br>Student Id | Organizatio     | n Information         | Agreement/<br>Reference No | Date Offered | Date Terminated | Amount        | Status          |
| Student Id      | Organizatio     | n Information         | Agreement/<br>Reference No | Date Offered | Date Terminated | Amount        | Status          |
| Student Id      | Organizatio     | n Information         | Agreement/<br>Reference No | Date Offered | Date Terminated | Amount        | Status          |
| Student Id      | 0rganizatio<br> | n Information         | Agreement/<br>Reference No | Date Offered | Date Terminated | Amount        |                 |
| Student ld      | Organizatio<br> | n Information<br>Name | Agreement/<br>Reference No | Date Offered | Date Terminated | Amount        |                 |
| Student ld      | Organizatio     | n Information         | Agreement/<br>Reference No | Date Offered | Date Terminated | Amount        | Status          |
| Student ld      | Organizatio     | Name                  | Agreement/<br>Reference No | Date Offered | Date Terminated | Amount        |                 |
| Student ld      | Organizatio     | n Information         | Agreement/<br>Reference No | Date Offered | Date Terminated | Amount        |                 |
| Student ld      |                 | Information           | Agreement/<br>Reference No | Date Offered | Date Terminated | Amount        | Status          |
| Student ld      | Organizatio     | n Information         | Agreement/<br>Reference No | Date Offered | Date Terminated | Amount        | Status          |
| Student Id      | Organizatio     | Information           | Agreement/<br>Reference No | Date Offered | Date Terminated | Amount        |                 |
| Student Id      | Organizatio     | n Information         | Agreement/<br>Reference No | Date Offered | Date Terminated | Amount        | Status          |
| Student Id      | Organizatio     | n Information         | Agreement/<br>Reference No | Date Offered | Date Terminated | Amount        | Status          |

Figure 11-PWF002-1: Sponsored/Loan Student Entry

To query sponsor, click on Enter Query button, enter cursor on **Sponsor Code** field and press F9 to choose **Sponsor Code**. Then, click on Execute Query. **Sponsor/Loan Organization Information** will be displayed.

Sponsor's information can be updated in 2 methods:-

1. One by One

Click on button **Insert Record**. Then click on LOV button to enter student id from pop – up listing. Fill in other information and click **Save** button.

2. Batch

Click LOV button at File Name to select CSV file in disk C. Then click Upload button to start uploading data and click Save button after finish. The format for CSV file is as below:-

|                                                                                               |                                                     | Muka sura | t :23/89         |
|-----------------------------------------------------------------------------------------------|-----------------------------------------------------|-----------|------------------|
| UNIVERSITI<br>PENDIDIKAN<br>SULTAN JORIS<br>SULTAN IDRIS<br>SULTAN IDRIS EDUCATION UNIVERSITY | (KEWANGAN PELAJAR)/ ACCOUNT<br>RECEIVABLE (STUDENT) | Tarikh    | : 8 JANUARI 2016 |
|                                                                                               |                                                     | Pindaan   | : 00             |
|                                                                                               |                                                     | Keluaran  | : A              |

| ( |         | <b>, ⊔) →</b> (°! → ) <del>-</del> | Second State | the state                |              | form                | nat upload pe | enaja.csv - M | icrosoft E | xcel                  |
|---|---------|------------------------------------|--------------|--------------------------|--------------|---------------------|---------------|---------------|------------|-----------------------|
|   |         | Home Insert                        | Page Layout  | Formulas Data Rev        | view View    | Nitro Pro 8         |               |               |            |                       |
|   | î i     | Cut                                | Calibri      | · 11 · A A               |              | Vrap Text           | General       |               | -          | ≤¢                    |
| 1 | Paste < | Format Painter                     | B I U -      | 🖽 • 🙆 • 🛕 • 📄 🚍 🗄        |              | Merge & Center      | - 🕎 - 🤊       | ∕₀ ,          | Con        | ditional<br>natting * |
|   | Cli     | pboard 🕞                           | Fo           | nt G                     | Alignment    |                     | Nu Nu         | umber         | Fa         |                       |
|   |         | M10 -                              | (> f_x       |                          |              |                     |               |               |            |                       |
|   | 1 A     | В                                  | С            | D                        | E            | F                   | G             | н             | 1          | J                     |
| 1 | Bil     | No Matric                          | IC           | Name                     | Date offered | <b>Received Amt</b> |               |               |            |                       |
| 2 | 1       | L20091002959                       | 810125104428 | Badriyah Bte Ibrahim     | 10/12/2009   | 1000                |               |               |            |                       |
| 3 | 2       | L20091002982                       | 820111105566 | Catherine Tang Der Horng | 11/12/2009   | 1000                |               |               |            |                       |
| 4 | 3       | L20091002990                       | 810205105610 | Chiam Ai Hau             | 12/12/2009   | 1000                |               |               |            |                       |
| 5 | 4       | L20091003012                       | 811201105428 | Chong Gar King           | 13/12/2009   | 1000                |               |               |            |                       |
| 6 |         |                                    |              |                          |              |                     | <b>F</b>      |               |            |                       |
| 7 |         |                                    |              |                          |              |                     |               |               |            |                       |

The fields are explained, as followed:

| Field Name                | Description                                                                                   | Required |
|---------------------------|-----------------------------------------------------------------------------------------------|----------|
| Sponsor Code              | Sponsor Code                                                                                  | Y        |
| Address                   | Address of selected Sponsor Code                                                              | Y        |
| Status                    | Status Sponsor                                                                                | Y        |
| File Name                 | Location of saved file in C                                                                   |          |
| Student Id                | Student Matrix No                                                                             | Y        |
| Agreement/Reference<br>No | Agreement/ Reference No related to sponsorship                                                |          |
| Date Offered              | Date of start sponsored                                                                       | Y        |
| Date Terminated           | Ending date of sponsored                                                                      | Y        |
| Amount                    | Amount sponsored                                                                              |          |
| Status                    | Student sponsor status. Click drop down box to update status <b>Active</b> or <b>Inactive</b> | Y        |

To inactive student sponsor status, click on button Update Selected Sponsor.

|                                                                                               |                                                     | Muka sura | t :24/89         |
|-----------------------------------------------------------------------------------------------|-----------------------------------------------------|-----------|------------------|
| UNIVERSITI<br>PENDIDIKAN<br>SULTAN JORIS<br>SULTAN IDRIS<br>SULTAN IDRIS EDUCATION UNIVERSITY | (KEWANGAN PELAJAR)/ ACCOUNT<br>RECEIVABLE (STUDENT) | Tarikh    | : 8 JANUARI 2016 |
|                                                                                               |                                                     | Pindaan   | : 00             |
|                                                                                               |                                                     | Keluaran  | : A              |

#### Sponsored Student Batch (PTPTN)

Access the screen by selecting Account Receivable > Sponsor > Student Sponsor > Sponsored Student Batch (PTPTN). This screen is use to update student with sponsored information using data formatting PTPTN.

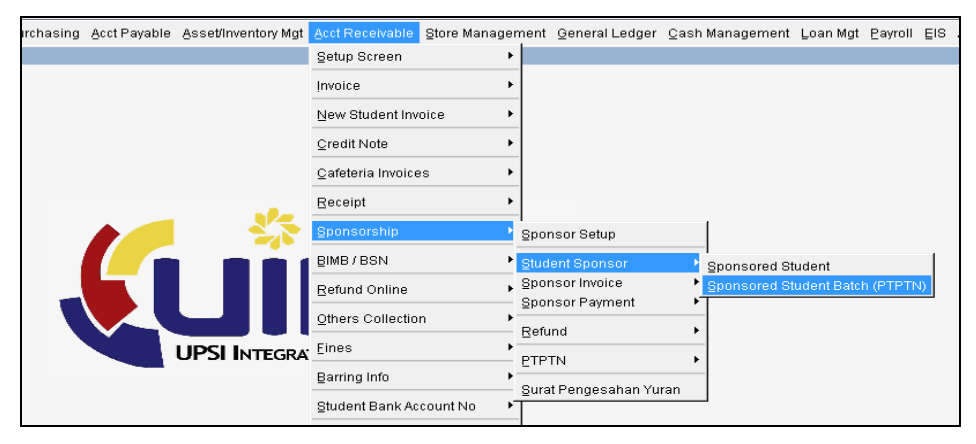

| Action Edit Query Blo                          | ck Becord Eield  | I ⊟elp Window |            |                                                                                         |
|------------------------------------------------|------------------|---------------|------------|-----------------------------------------------------------------------------------------|
| 🥙 🎱 I 📭 I 🔀 🕅                                  | ) ()   & &       |               | rő ?       |                                                                                         |
| 🙀 PWF025 - Sponsor U                           | pload Student by | Batch         |            |                                                                                         |
| User: NORFAZITAHAN                             |                  |               |            | Date: 16-11-2015 23:10                                                                  |
| Sponsor Data File<br>Sponsor Code<br>File Name | ]                |               |            | 1     Upload       2     Update Stud ID       3     Stud ID > 1       4     Insert Data |
| Uploaded Data                                  |                  |               |            |                                                                                         |
| Student IC                                     | Student ID       | Student Name  | Account No | Remark                                                                                  |
|                                                |                  |               |            | <b>_</b>                                                                                |
|                                                |                  |               |            |                                                                                         |
|                                                |                  |               | i i        |                                                                                         |
|                                                | ]                |               | i i        |                                                                                         |
|                                                |                  |               |            |                                                                                         |
|                                                |                  |               |            |                                                                                         |
|                                                | <u> </u>         |               |            |                                                                                         |
|                                                | ļ                |               |            |                                                                                         |
|                                                |                  |               |            |                                                                                         |
|                                                | 1                |               |            |                                                                                         |
|                                                |                  |               |            |                                                                                         |
|                                                | 1                |               | iii        |                                                                                         |
|                                                |                  |               |            | <b>-</b>                                                                                |
| Total Student                                  | 0                |               |            |                                                                                         |

#### Figure 12-PWF025-1: Sponsor Upload Student by Batch (PTPTN)

|                                                                                                    |                                                     | Muka sura | t :25/89         |
|----------------------------------------------------------------------------------------------------|-----------------------------------------------------|-----------|------------------|
| UNIVERSITI<br>PENDIDIKAN<br>SULTAN JORIS<br>النزيبتي تنديدين سلطان وس<br>Sultan Idris Education University | (KEWANGAN PELAJAR)/ ACCOUNT<br>RECEIVABLE (STUDENT) | Tarikh    | : 8 JANUARI 2016 |
|                                                                                                    |                                                     | Pindaan   | : 00             |
|                                                                                                    |                                                     | Keluaran  | : A              |

Follow the step below to update information:-

- 1. Click F9 to enter **Sponsor Code**. Then, click LOV button to choose **File Name** in C.
- 2. Click **Upload** button to start uploading data.
- 3. Click Update Stud ID to allow system checking Student Id.
- 4. Click **Stud ID> 1** button, to check student that had more than 1 matrix no
- 5. Finally click **Insert Data** button to update sponsorship information.

#### Sponsor Invoice Invoice Tagging for Claim

Access the screen by selecting Acct Receivable >> Sponsorship >> Sponsor Invoice >> Invoice Tagging for Claim

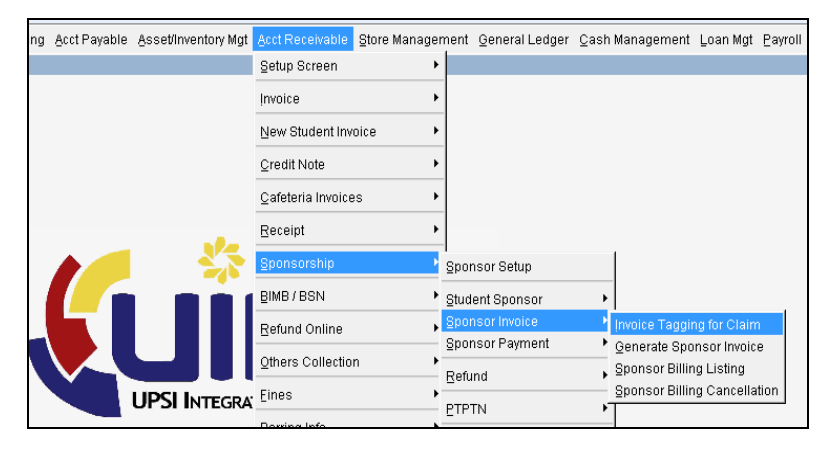

|                                                                                               |                                                     | Muka sura | t :26/89         |
|-----------------------------------------------------------------------------------------------|-----------------------------------------------------|-----------|------------------|
| UNIVERSITI<br>PENDIDIKAN<br>SULTAN JORIS<br>SULTAN JORIS<br>SULTAN IDRIS EDUCATION UNIVERSITY | (KEWANGAN PELAJAR)/ ACCOUNT<br>RECEIVABLE (STUDENT) | Tarikh    | : 8 JANUARI 2016 |
|                                                                                               |                                                     | Pindaan   | : 00             |
|                                                                                               |                                                     | Keluaran  | : A              |

| FIN_ADMIN      |                                                                          | ·               |              |              |                 |               |                | Date: 14     | 4-11-2014 11 | :16      |
|----------------|--------------------------------------------------------------------------|-----------------|--------------|--------------|-----------------|---------------|----------------|--------------|--------------|----------|
| Sponsor Infor  | mation                                                                   |                 |              |              |                 |               |                |              |              |          |
| Sponsor C      | ode                                                                      |                 |              |              |                 | Status        |                |              |              |          |
| Add            | ress                                                                     |                 |              |              | ÷               |               |                |              |              |          |
| Student Listin | g by Sponsor                                                             |                 | A greement/  |              |                 | Sponsor       |                |              | Student      |          |
| Student Id     |                                                                          | Name            | Reference No | Date Offered | Date Terminated | Status        | Invoice Amount | Claim Amount | Status       |          |
|                |                                                                          |                 |              |              |                 | -             |                |              |              | <u> </u> |
|                |                                                                          |                 |              |              | j j             | Ψ.            |                |              |              |          |
|                |                                                                          |                 |              | ]            |                 | <b>v</b>      |                |              |              |          |
|                |                                                                          |                 |              |              |                 | ~             |                |              | ļ            |          |
|                |                                                                          |                 |              |              |                 |               |                |              | ļ            |          |
|                |                                                                          |                 |              |              |                 | -             |                |              | ļ            |          |
|                |                                                                          |                 |              | ļ            | ļļ              |               |                |              | ļ            |          |
|                |                                                                          |                 |              |              |                 | -             |                |              | ļ            |          |
|                |                                                                          |                 |              | ļ            | Ļ               | ~             |                |              | ļ            |          |
|                |                                                                          |                 |              |              |                 |               |                |              | ļ            |          |
|                |                                                                          |                 |              |              |                 |               |                |              | ļ            |          |
|                | r                                                                        |                 |              |              |                 | <u> </u>      | <u> </u>       |              |              |          |
|                | *                                                                        |                 |              | 1            |                 | -             |                |              | 1            |          |
|                | -                                                                        |                 |              |              |                 |               |                |              |              |          |
| Pro            | Bill Ref. No<br>Bill Type<br>bocess Status<br>Invoice No<br>eport Format |                 |              | 1            | ,, ,            |               |                |              | ~            |          |
|                | _                                                                        | Generate Bill ? | Print Detail | Gen Inv      | oice Upd        | ate Claim Amt |                |              |              |          |
|                |                                                                          | DTOTH           |              |              |                 |               |                |              |              |          |

Figure 13-PWF019-1: Sponsor Invoice Entry

Follow the step below to entry invoice:-

- 1. Click Enter Query button and Press F9 on Sponsor Code field. Then select sponsor from pop-up sponsor listing and click OK. After that, click Execute Query.
- 2. Insert Claim Amount. Claim amount can be updated using 2 method:
  - a. Key-in the amount on Claim Amount field
  - b. Upload claim amount using CSV formatting data by clicking Update Claim Amt button
- 3. Click Generate Bill button, Bil Ref. No will be display.
- 4. Click Gen Invoice button to generate sponsor invoice.

|                                                                               |                                                     | Muka sura | t :27/89         |
|-------------------------------------------------------------------------------|-----------------------------------------------------|-----------|------------------|
| UNIVERSITI<br>PENDIDIKAN<br>SULTAN JORIS<br>SULTAN IDRIS EDUCATION UNIVERSITY | (KEWANGAN PELAJAR)/ ACCOUNT<br>RECEIVABLE (STUDENT) | Tarikh    | : 8 JANUARI 2016 |
|                                                                               |                                                     | Pindaan   | : 00             |
|                                                                               |                                                     | Keluaran  | : A              |

## Sponsor Invoice Generate Sponsor Invoice

Access the screen by selecting Acct Receivable >> Sponsorship >> Sponsor Invoice >>

Generate Sponsor Invoice. This screen can be used to create sponsor invoice after getting Bill Ref. No from Invoice Tagging for Claim screen.

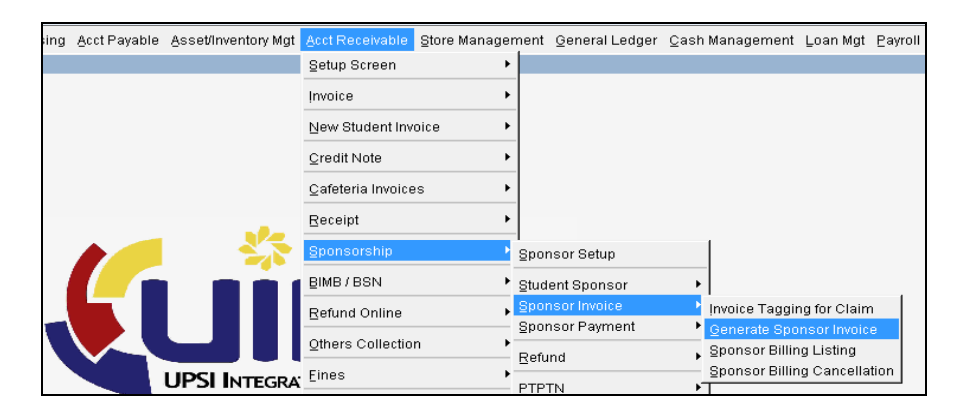

| Action Edit Query Block Record Field Help Window |                    |
|--------------------------------------------------|--------------------|
|                                                  |                    |
| 🙀 PWF006 - Generate Sponsor Bill                 |                    |
| User: FIN_ADMIN Date                             | : 31-10-2014 16:23 |
| Bill Information                                 |                    |
| Bill Ref. No                                     |                    |
| Sponsor ID                                       |                    |
| Bill Type                                        |                    |
| Process Status                                   |                    |
| Invoice No                                       |                    |
| Report Format                                    |                    |
| Transaction Date 31-10-2014                      |                    |
|                                                  |                    |
| Generate Bill ? Print Detail Gen Invoice         |                    |
| PTPTN                                            |                    |

Figure 13-PWF006-1: Generate Sponsor Bill

|                                                                                               |                                                     | Muka sura | t :28/89         |
|-----------------------------------------------------------------------------------------------|-----------------------------------------------------|-----------|------------------|
| UNIVERSITI<br>PENDIDIKAN<br>SULTAN JORIS<br>SULTAN JORIS<br>SULTAN IDRIS EDUCATION UNIVERSITY | (KEWANGAN PELAJAR)/ ACCOUNT<br>RECEIVABLE (STUDENT) | Tarikh    | : 8 JANUARI 2016 |
|                                                                                               |                                                     | Pindaan   | : 00             |
|                                                                                               |                                                     | Keluaran  | : A              |

Click LOV button and select **Bill Ref No**. Then click **Gen Invoice** button to generate sponsor invoice. After that, select **Report Format** by clicking drop down box to choose type of report and click **Print Detail** button to generate report.

#### **Cancelling Sponsor Billing**

Access the screen by selecting Acct Receivable >> Sponsorship >> Sponsor Invoice >> Sponsor Billing Cancellation.

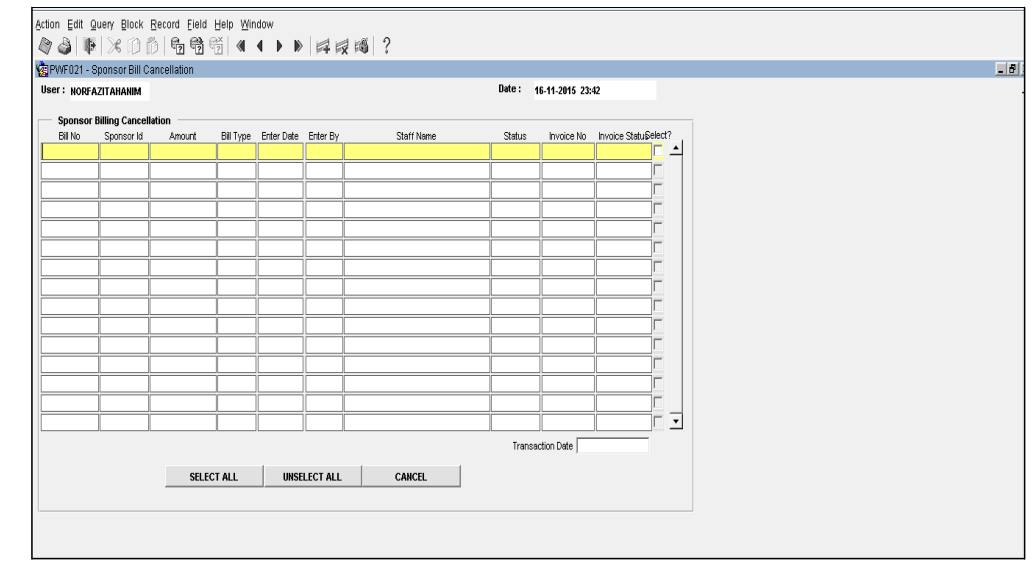

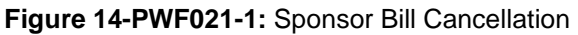

Select **Enter Query**, fill in **Bill No** and select **Execute Query**. Bill number that needs to cancel will be display. Click **Select?** box and **Cancel** button to cancel the bill.

|                                                                               |                                                     | Muka sura | t :29/89         |
|-------------------------------------------------------------------------------|-----------------------------------------------------|-----------|------------------|
| UNIVERSITI<br>PENDIDIKAN<br>SULTAN JORIS<br>SULTAN IDRIS EDUCATION UNIVERSITY | (KEWANGAN PELAJAR)/ ACCOUNT<br>RECEIVABLE (STUDENT) | Tarikh    | : 8 JANUARI 2016 |
|                                                                               |                                                     | Pindaan   | : 00             |
|                                                                               |                                                     | Keluaran  | : A              |

#### Sponsor Payment Receive Payment from Sponsor

Sponsor Payment is a process to knock-off student's invoice that sponsored. The screen can be accessed by selecting Acct Receivable >> Sponsorship >> Sponsor Payment >> Receive Payment from Sponsor

| rchasing | Acct Payable | Asset/Inventory Mgt | Acct Receivable     | Store Manager | ment | General Ledger    | ⊆ash | Management   | Loan Mgt                   | Payroll          | ĒIS |
|----------|--------------|---------------------|---------------------|---------------|------|-------------------|------|--------------|----------------------------|------------------|-----|
|          |              |                     | Setup Screen        | •             |      |                   |      |              |                            |                  |     |
|          |              |                     | Invoice             | •             |      |                   |      |              |                            |                  |     |
|          |              |                     | New Student Inv     | oice 🕨        |      |                   |      |              |                            |                  |     |
|          |              |                     | <u>C</u> redit Note | •             |      |                   |      |              |                            |                  |     |
|          |              |                     | ⊆afeteria Invoice   | is 🕨          |      |                   |      |              |                            |                  |     |
|          |              |                     | Receipt             | •             |      |                   |      |              |                            |                  |     |
|          |              |                     | Sponsorship         | Þ             | Spor | nsor Setup        |      | 1            |                            |                  |     |
|          |              |                     | BIMB/BSN            | +             | Stud | ent Sponsor       | •    |              |                            |                  |     |
|          |              |                     | Refund Online       | •             | Spor | nsor Invoice      | •    |              |                            |                  | 1   |
|          |              |                     | Others Collection   | n 🕨           | Shot | isor Fayment      | ĺ    | Receive Paym | ent from S<br>ent from Sp  | ponsor<br>Jonsor |     |
|          |              | UPSI INTEGRA        | Eines               | •             | PTP  | TN                | _    | Sponsor Payr | nent Verific               | ation            |     |
|          |              |                     | Barring Info        | •             | E '' | t Pongocobon Vu   | ran  | Sponsor Knor | e Knock Of<br>sk-Off Posti | ng ng            | °   |
|          |              |                     | Student Bank Ac     | count No 📕    | Jura | n renyesallali tu |      | Sponsor Payr | nent Cance                 | ellation         |     |
|          |              |                     |                     |               |      |                   |      |              |                            |                  |     |

| Date : 17-11-2015 00-10                                                                |
|----------------------------------------------------------------------------------------|
| Date : 17-11-2015 00:10  Total Student Amount Status ENTRY Balance Ant Status 2 sem?   |
| Date : 17-11-2015 00:18  Total Student Amount Status ENTRY  Evalance Ant Status 2 sem? |
| Total Student Amount Status ENTRY Balance Ant Status 2 tem?                            |
| Total Student Amount Status ENTRY Balance Ant Status 2 cem?                            |
| Initial Student                                                                        |
| Amount Status PMTRY Balance Ant Status 2 sem?                                          |
| Status ENTRY Balance Ant Status 2 cem?                                                 |
| Balance Ant Status 2 sem?                                                              |
| Balance Ant Status 2 sem?                                                              |
| Balance Amt Status 2 sem?                                                              |
| Balance Amt Status 2 sem?                                                              |
|                                                                                        |
|                                                                                        |
|                                                                                        |
|                                                                                        |
|                                                                                        |
|                                                                                        |
|                                                                                        |
| <u>_</u>                                                                               |
|                                                                                        |
|                                                                                        |
|                                                                                        |
|                                                                                        |
|                                                                                        |
|                                                                                        |

Figure 15-PWF003-1: Sponsor / Loan Payment Entry

|                                                                                  |                                                     | Muka sura | t :30/89         |
|----------------------------------------------------------------------------------|-----------------------------------------------------|-----------|------------------|
| لاEWANGAN P<br>SULTAN IDRIS<br>SULTAN IDRIS<br>SULTAN IDRIS EDUCATION UNIVERSITY | (KEWANGAN PELAJAR)/ ACCOUNT<br>RECEIVABLE (STUDENT) | Tarikh    | : 8 JANUARI 2016 |
|                                                                                  |                                                     | Pindaan   | : 00             |
|                                                                                  | 01 31(130)/ DE14/1 07/141 01                        | Keluaran  | : A              |

Follow the step below to entry sponsor information:-

- 1. Press F9 at **Sponsor Code** column, Sponsor List wills pop-up. Then select sponsor code and click **OK**.
- 2. Insert information of Total Student, Payment Doc Ref, and Amount.
- 3. Insert Student ID by press F9 to choose student ID from Student Listing pop-up.
- 4. Insert **Receive Amt** and click **Create Sponsor Batch ID**. Batch Id number will be generated.
- 5. To insert Student ID in batch, refer Uploading Sponsor Payment step.

|                                                                                               | MANUAL PENGGUNA AKAUN TERIMAAN                      | Muka surat :31/89 |                  |  |  |
|-----------------------------------------------------------------------------------------------|-----------------------------------------------------|-------------------|------------------|--|--|
| UNIVERSITI<br>PENDIDIKAN<br>SULTAN JORIS<br>SULTAN JORIS<br>SULTAN IDRIS EDUCATION UNIVERSITY | (KEWANGAN PELAJAR)/ ACCOUNT<br>RECEIVABLE (STUDENT) | Tarikh            | : 8 JANUARI 2016 |  |  |
|                                                                                               |                                                     | Pindaan           | : 00             |  |  |
|                                                                                               |                                                     | Keluaran          | : A              |  |  |

## Sponsor Payment Uploading Sponsor Payment

Access the screen by selecting Acct Receivable >> Sponsorship >> Sponsor Payment

#### >> Upload Payment from Sponsor

| VE U              | 23 - Sponsor/Loan Ut | load Data  |              |                   |                   |       |  |  |  |  |  |
|-------------------|----------------------|------------|--------------|-------------------|-------------------|-------|--|--|--|--|--|
| r : 10            | ORFAZITAHAN          |            |              |                   | Date : 01-12-2015 | 12:00 |  |  |  |  |  |
| Sponsor Data File |                      |            |              |                   |                   |       |  |  |  |  |  |
| Batch ID          |                      |            |              |                   |                   |       |  |  |  |  |  |
|                   |                      |            |              |                   |                   |       |  |  |  |  |  |
|                   | File Name            |            |              |                   | Upload Upload KPM | ·     |  |  |  |  |  |
|                   |                      |            |              |                   |                   |       |  |  |  |  |  |
| Up                | loaded Data          |            |              | -                 |                   |       |  |  |  |  |  |
| Bil               | Student IC           | Student ID | Student Name | Received Amt (RM) | Remark            |       |  |  |  |  |  |
|                   |                      |            |              |                   |                   |       |  |  |  |  |  |
|                   |                      |            |              |                   |                   | -     |  |  |  |  |  |
|                   |                      |            |              |                   |                   |       |  |  |  |  |  |
|                   |                      |            |              |                   |                   |       |  |  |  |  |  |
|                   |                      |            |              |                   |                   |       |  |  |  |  |  |
|                   |                      |            |              |                   |                   | _     |  |  |  |  |  |
|                   |                      |            |              |                   |                   |       |  |  |  |  |  |
|                   |                      |            |              |                   |                   | -     |  |  |  |  |  |
|                   | i                    | i – i –    |              | 1                 |                   |       |  |  |  |  |  |
|                   |                      |            |              |                   |                   |       |  |  |  |  |  |
|                   |                      |            |              |                   |                   |       |  |  |  |  |  |
|                   |                      |            |              |                   |                   |       |  |  |  |  |  |
|                   |                      |            |              |                   |                   |       |  |  |  |  |  |
|                   |                      |            |              |                   |                   |       |  |  |  |  |  |

Figure 16-PWF023-1: Sponsor/Loan Upload Data

Follow the step below to upload:-

- 1. Press F9 to select **Batch ID** from **Sponsor Batch ID** pop-up. Batch Id number was generated from screen **Receive Payment from Sponsor**.
- 2. Click File Name LOV button to select CSV file in C and then click Upload button.
- 3. After uploaded data, click **Insert Data** button. Column **Remark** will be update to status Inserted.
- 4. Click Save.

|                                                                                                    |                                                     | Muka sura      | t :32/89         |
|----------------------------------------------------------------------------------------------------|-----------------------------------------------------|----------------|------------------|
| لاتك المعالي المعالي معالي معالي معالي معالي معالي معالي معالي<br>معالي معالي معالي معالي معالي معالي معالي المعالي المعالي المعالي المعالي المعالي المعالي المعالي المعالي معالي<br>المعالي معالي المعالي المعالي المعالي المعالي المعالي المعالي المعالي المعالي المعالي معالي معالي معالي معالي مع | (KEWANGAN PELAJAR)/ ACCOUNT<br>RECEIVABLE (STUDENT) | COUNT Tarikh : | : 8 JANUARI 2016 |
|                                                                                                    |                                                     | Pindaan        | : 00             |
|                                                                                                    |                                                     | Keluaran       | : A              |

| 0  |      | <b>- 5 · 6</b> · )                  | -                                             |        |                    |                                                | -           | format  | pload SP cth.        | csv - Micro   | soft Excel |
|----|------|-------------------------------------|-----------------------------------------------|--------|--------------------|------------------------------------------------|-------------|---------|----------------------|---------------|------------|
|    | 25   | Home Insert                         | Page Layout Formulas                          | Data   | Review             | View                                           | Nitro Pro 8 | в       |                      |               |            |
| Pa | iste | ∦ Cut<br>≧ Copy<br>ダ Format Painter | Calibri • 11 • 4<br>B I <u>U</u> • <u>3</u> • | A A I  | • = <mark>-</mark> | ≫-) =<br>;:::::::::::::::::::::::::::::::::::: | Wrap Text   | enter * | General<br>997 - % → | ▼<br>00:00:00 | Conditiona |
|    | Cli  | pboard 5                            | Font                                          | Fa .   |                    | Alignment                                      |             | Ga .    | Number               | - Ga          |            |
|    |      | F8 -                                | - (* <i>f</i> x                               |        |                    |                                                |             |         |                      |               |            |
|    | А    | В                                   | С                                             | D      | E                  | F                                              | G           | н       | - I                  | J             | К          |
| 1  | Bil  | No Matric                           | Name                                          | Amount |                    |                                                |             |         |                      |               |            |
| 2  | 1    | L20091002959                        | Badriyah Bte Ibrahim                          | 1000   |                    |                                                |             |         |                      |               |            |
| з  | 2    | L20091002982                        | Catherine Tang Der Horng                      | 1000   |                    |                                                |             |         |                      |               |            |
| 4  | 3    | L20091002990                        | Chiam Ai Hau                                  | 1000   |                    |                                                |             |         |                      |               |            |
| 5  | 4    | L20091003012                        | Chong Gar King                                | 1000   |                    |                                                |             |         |                      |               |            |
| 6  |      |                                     |                                               |        |                    |                                                |             |         |                      |               |            |

## Sponsor Payment Sponsor Payment Verification

Access the screen by selecting Acct Receivable >> Sponsorship >> Sponsor Payment >> Sponsor Payment Verification

| wi ozo - oponsoncoan i | ayment Verify |                  |              |             |                |           |   |
|------------------------|---------------|------------------|--------------|-------------|----------------|-----------|---|
| r: NORFAZITAHAN        |               |                  |              |             | Date : 17-11-2 | 015 00:30 |   |
| Sponsor Information    |               |                  |              |             |                |           |   |
| Batch Id               |               |                  |              |             |                |           |   |
| Sponsor Code*          |               |                  |              | Total Stude | nt             |           |   |
| Payment Doc Ref*       |               |                  |              | Amount      |                |           |   |
| Date                   | (dd-mm-yyyy)  |                  |              | Status      |                |           |   |
| Bill Type*             |               |                  |              |             |                |           |   |
| Sponeor Information    |               |                  |              |             |                |           | 1 |
| Student ID             | Student Name  |                  | Received Amt | Balance Amt | Status S       | elect?    |   |
|                        |               |                  |              |             |                |           |   |
|                        |               |                  |              |             |                |           |   |
|                        |               |                  | ļ            |             |                |           |   |
|                        |               |                  | J            | ļ           |                |           |   |
|                        |               |                  |              | -           |                | - L       |   |
|                        |               |                  | 1            |             |                |           |   |
|                        |               |                  |              |             |                |           |   |
|                        |               |                  | í            |             |                |           |   |
|                        |               |                  |              |             |                | ] [       |   |
|                        |               |                  |              |             |                |           |   |
|                        |               |                  | I            |             |                |           |   |
| Total Stud             |               | Grand Total (RM) |              |             |                |           |   |

Figure 17-PWF026: Sponsor / Loan Payment Verify

Click Enter Query, fill in Batch Id number and then Execute Query. After checking the information, click Select All and Verify button to verify.

|                                                                                               |                                                     | Muka surat :33/89 |                  |  |
|-----------------------------------------------------------------------------------------------|-----------------------------------------------------|-------------------|------------------|--|
| UNIVERSITI<br>PENDIDIKAN<br>SULTAN JORIS<br>SULTAN JORIS<br>SULTAN IDRIS EDUCATION UNIVERSITY | (KEWANGAN PELAJAR)/ ACCOUNT<br>RECEIVABLE (STUDENT) | Tarikh            | : 8 JANUARI 2016 |  |
|                                                                                               |                                                     | Pindaan           | : 00             |  |
|                                                                                               | 0F31(130)/BEIN/F07/MF01                             | Keluaran          | : A              |  |

#### Sponsor Payment Student Invoice Knock Off Process

Access the screen by selecting Acct Receivable >> Sponsorship >> Sponsor Payment >> Student Invoice Knock Off Process

|                    |              |          |                                       |              | Date          | e: 01 | 12.2015 13:47 | ,   |
|--------------------|--------------|----------|---------------------------------------|--------------|---------------|-------|---------------|-----|
| Sponsor Informatio | ,,,,,,,,     |          |                                       |              | butt          |       | 12 2010 1011  | _   |
| Batch ld           |              |          |                                       |              | _             |       |               |     |
| Sponsor Code       |              |          |                                       |              | Total Student |       |               |     |
| Payment Doc Ref    |              |          |                                       | A            | mount         |       |               |     |
| Date D             |              |          |                                       | \$           | Status        |       |               |     |
| Dill Tumo          |              |          |                                       | Referen      | ice No        |       |               |     |
|                    |              |          |                                       | 110101010    |               |       |               |     |
| emester Knock Off  |              |          |                                       |              |               |       |               |     |
| Sponsor Informatio | n            |          |                                       |              |               |       |               |     |
| Student la         | Student Name |          | Received Amt                          | Khockoff Ami | balance Amt   | Selec | Churd Lord    | -1  |
|                    |              |          |                                       |              |               |       | Stud Led      |     |
|                    |              |          |                                       |              |               | ie.   | Stud Led      |     |
|                    |              |          |                                       |              |               | 16    | Stud Led      |     |
|                    |              |          |                                       |              |               |       | Stud Led      |     |
|                    |              |          |                                       |              |               |       | Stud Led      |     |
|                    |              |          |                                       |              |               |       | Stud Led      |     |
|                    |              |          | i i i i i i i i i i i i i i i i i i i |              |               |       | Stud Led      |     |
|                    |              |          |                                       |              |               |       | Stud Led      |     |
|                    |              |          |                                       |              |               |       | Stud Led      | - I |
| Count 0            |              | Total An | nt 📃                                  |              |               |       |               |     |
|                    |              |          |                                       |              |               |       |               |     |
|                    |              |          | 1                                     |              | 1             | 1     |               | 1   |

Click Enter Query, fill in Batch Id number and then Execute Query. After checking the information, click Select All and Process button to knock-off student's invoice.

After finished knock-off process, status field will update to process. If there balance Amt, continuing with refund process.

| UNIVERSITI<br>PENDIDIKAN<br>SULTAN IDRIS<br>VULTAN IDRIS EDUCATION UNIVERSITY |                                                     | Muka surat :34/89 |                  |  |
|-------------------------------------------------------------------------------|-----------------------------------------------------|-------------------|------------------|--|
|                                                                               | (KEWANGAN PELAJAR)/ ACCOUNT<br>RECEIVABLE (STUDENT) | Tarikh            | : 8 JANUARI 2016 |  |
|                                                                               | UPSI(ISO)/BEN/P07/MP01                              | Pindaan           | : 00             |  |
|                                                                               |                                                     | Keluaran          | : A              |  |

## Sponsor Payment Sponsor Knock Off Posting

Access the screen by selecting Acct Receivable >> Sponsorship >> Sponsor Payment >> Sponsor Knock Off Posting

| on Edit Query Bloc  | ck Record Field      | Help Window | ▶ □□□□□□ ?   |               |                     |        |
|---------------------|----------------------|-------------|--------------|---------------|---------------------|--------|
| WF008 - Sponsor R   | eceipt Posting to Gl | -           |              |               |                     |        |
| er: NORFAZITAHAN    |                      |             |              |               | Date: 17-11-2015 00 | :36    |
| Transactions to Pos | st                   |             |              |               |                     |        |
| Reference No        | Batch Id             | Sponsor ID  | Name         | Amount        | Journal ID          | Select |
|                     |                      |             |              |               | _                   | ┛╔╴┙   |
|                     |                      |             |              |               |                     |        |
|                     |                      |             |              |               |                     |        |
|                     |                      |             |              |               |                     |        |
|                     |                      |             |              |               |                     |        |
|                     |                      |             |              |               |                     |        |
|                     |                      | 1           |              |               |                     |        |
|                     |                      |             |              |               |                     |        |
|                     |                      |             |              |               |                     |        |
|                     |                      |             |              |               |                     |        |
|                     |                      |             |              |               |                     |        |
|                     |                      |             |              |               |                     |        |
|                     |                      |             |              |               |                     |        |
|                     |                      |             |              | I             |                     |        |
|                     |                      |             |              | 1 1           | 1                   | 1      |
|                     |                      |             | Unselect All | Select All De | tail Post to G      | L      |

Figure 19-PWF008: Sponsor Receipt Posting to GL

Click **Enter Query**, fill in **Batch Id** number and then **Execute Query**. Then, click **Select All** and **Post to GL** button. Journal ID will generate. To edit the journal, Query Journal ID in Manual Journal Entry screen at General Ledger Module.

| UNIVERSITI<br>PENDIDIKAN<br>SULTAN IDRIS<br>SULTAN IDRIS EDUCATION UNIVERSITY |                                                     | Muka surat :35/89 |                  |  |
|-------------------------------------------------------------------------------|-----------------------------------------------------|-------------------|------------------|--|
|                                                                               | (KEWANGAN PELAJAR)/ ACCOUNT<br>RECEIVABLE (STUDENT) | Tarikh            | : 8 JANUARI 2016 |  |
|                                                                               |                                                     | Pindaan           | : 00             |  |
|                                                                               |                                                     | Keluaran          | : A              |  |

## Sponsor Payment Cancelling Sponsor Payment

Access the screen by selecting Acct Receivable >> Sponsorship >> Sponsor Payment

#### >> Sponsor Payment Cancellation

| Action Edit                                   | Query Block E | ecord Eield He  | lp <u>W</u> indow |             | 2          |        |         |  |  |
|-----------------------------------------------|---------------|-----------------|-------------------|-------------|------------|--------|---------|--|--|
|                                               | 🂵   🙈 📖 🛄     | nt Cancellation |                   |             | 5          |        |         |  |  |
| User : NORFAZITAHANIM Date : 17-11-2015 00:38 |               |                 |                   |             |            |        |         |  |  |
| Sponsor Payment Cancellation                  |               |                 |                   |             |            |        |         |  |  |
|                                               | Batch ID      | Sponsor ID      | Payment Doc Ref   | Payment Amt | Total Stud | Status | Select? |  |  |
|                                               |               |                 |                   |             |            |        |         |  |  |
|                                               |               |                 |                   |             |            |        |         |  |  |
|                                               |               |                 |                   |             |            |        |         |  |  |
|                                               |               |                 |                   |             |            |        |         |  |  |
|                                               |               |                 |                   |             |            |        |         |  |  |
|                                               |               |                 |                   |             |            |        |         |  |  |
|                                               |               |                 |                   |             |            |        |         |  |  |
|                                               |               |                 |                   |             |            |        |         |  |  |
|                                               |               |                 |                   |             |            |        |         |  |  |
|                                               |               |                 |                   |             |            |        |         |  |  |
|                                               |               |                 |                   |             |            |        |         |  |  |
|                                               |               |                 | ii                |             | irir-      |        |         |  |  |
|                                               |               |                 |                   |             |            |        |         |  |  |
|                                               |               |                 |                   |             |            |        |         |  |  |
|                                               |               |                 |                   |             |            |        |         |  |  |
|                                               |               | Select All      | Unselect          | All         | Cancel     | 1      |         |  |  |
|                                               |               |                 |                   |             |            | _      |         |  |  |
|                                               |               |                 |                   |             |            |        |         |  |  |

Figure 20-PWF024-1: Sponsor Payment Cancellation

Click **Enter Query** on Batch ID field, enter **Batch ID** number and click **Execute Query**. Then tick **Select?** box or **Select All** button. After that, click **Cancel** button. The knock-off student' invoice process will be reversed.
|                                                                               | MANUAI PENGGUNA AKAUN TERIMAAN                      | Muka surat :36/89 |                  |  |
|-------------------------------------------------------------------------------|-----------------------------------------------------|-------------------|------------------|--|
| UNIVERSITI<br>PENDIDIKAN<br>SULTAN JORIS<br>SULTAN IDRIS EDUCATION UNIVERSITY | (KEWANGAN PELAJAR)/ ACCOUNT<br>RECEIVABLE (STUDENT) | Tarikh            | : 8 JANUARI 2016 |  |
|                                                                               |                                                     | Pindaan           | : 00             |  |
|                                                                               |                                                     | Keluaran          | : A              |  |

# Refund Sponsor Refund Entry

This screen is continuing process from Sponsor Payment which the balance received need to be refund to the student. Access the screen by selecting **Acct Receivable >> Sponsorship >> Refund >> Refund Entry-Sponsor.** 

| Acct Payable | Asset/Inventory Mgt | Acct Receivable   | Store Manager | nent | General Ledger                | ⊆ash | Management   | Loan Mgt   | Payroll  | EIS    | Audit |
|--------------|---------------------|-------------------|---------------|------|-------------------------------|------|--------------|------------|----------|--------|-------|
|              |                     | Setup Screen      | •             |      |                               |      |              |            |          |        |       |
|              |                     | Invoice           | •             |      |                               |      |              |            |          |        |       |
|              |                     | New Student Inv   | oice 🕨        |      |                               |      |              |            |          |        |       |
|              |                     | ⊆redit Note       | •             |      |                               |      |              |            |          |        |       |
|              |                     | ⊆afeteria Invoice | s 🕨           |      |                               |      |              |            |          |        |       |
|              |                     | Receipt           | •             |      |                               |      |              |            |          |        |       |
|              |                     | Sponsorship       | •             | Spor | nsor Setup                    |      |              |            |          |        |       |
|              |                     | BIMB/BSN          | •             | Stud | ent Sponsor                   | •    |              |            |          |        |       |
|              |                     | Refund Online     | •             | Spor | nsor Invoice<br>Insor Payment | +    |              |            |          |        |       |
|              |                     | Others Collection | n 🕨           | Refu | ind                           | •    | Refund Entry | Sponsor    |          |        | -     |
|              | UPSI INTEGRA        | Eines             | •             | PTPI | TN                            |      | Refund Entry | Student    |          |        |       |
|              |                     | Barring Info      | •             | 0    |                               |      | Befund Appro | val        |          |        |       |
|              |                     | Student Bank Ac   | count No 🕨 🕨  | Sura | it Perigesahan Yur            | an   | Memo Maklun  | nan Bayara | n/Hutanç | g Pela | jar   |

| ction Edit Query Block Record Eleid Help y  | <u>∿</u> indow |              | <u>د</u> م    |              |             |              |
|---------------------------------------------|----------------|--------------|---------------|--------------|-------------|--------------|
| 🗸 🍑 📲 🖉 🕬 🕬 🖬 🖬 🖬 🖓                         |                | bet bX be    | <b>P</b>   5  |              |             |              |
| ser : NORFAZITAHANIM                        |                |              |               |              | Date : 17-1 | 1-2015 01:15 |
| Sponsor Information                         |                |              |               |              |             |              |
| Batch Id                                    |                |              |               |              |             |              |
| Sponsor Code                                |                |              |               | Total St     | udent       |              |
| Payment Doc Ref                             |                |              |               | Amount       |             |              |
| Date                                        |                |              |               | Status       |             |              |
| Return Batch No                             |                |              |               |              |             |              |
| Sponsor Information Student Id Student Name | Received Amt   | Knockoff Amt | Previous Refd | Balance Amt  | Refund Amt  | Select       |
|                                             |                |              |               | 1            |             | Stud Le      |
|                                             | ĺ              |              | i             | l .          | 1           | Stud Le      |
|                                             |                |              |               |              |             | Stud Le      |
|                                             |                |              |               |              |             | Stud Le      |
|                                             |                |              |               |              |             | Stud Le      |
|                                             |                |              |               |              |             | Stud Le      |
|                                             |                |              |               |              |             | Stud Le      |
|                                             | <u> </u>       |              | ļ             |              |             | Stud Le      |
|                                             |                |              |               |              |             | Stud Le      |
|                                             |                |              | L             | Inselect All | Select All  | Process      |
|                                             |                |              |               |              |             |              |

#### Figure 21-PWF013-1: Refund Entry

Click Enter Query on Batch ID field, enter Batch ID number and click Execute Query. Sponsor Information will be display. Then click Select All and Process button to generate Refund Batch No.

|                                                                                               | MANIJAI PENGGUNA AKAUN TERIMAAN                     | Muka surat :37/89 |                  |  |
|-----------------------------------------------------------------------------------------------|-----------------------------------------------------|-------------------|------------------|--|
| UNIVERSITI<br>PENDIDIKAN<br>SULTAN JORIS<br>SULTAN JORIS<br>SULTAN IDRIS EDUCATION UNIVERSITY | (KEWANGAN PELAJAR)/ ACCOUNT<br>RECEIVABLE (STUDENT) | Tarikh            | : 8 JANUARI 2016 |  |
|                                                                                               |                                                     | Pindaan           | : 00             |  |
|                                                                                               |                                                     | Keluaran          | : A              |  |

#### Refund Refund Approval

Access the screen by selecting Acct Receivable >> Sponsorship >> Refund >> Refund

#### Approval

| chasing Acct Payat                                                                                                    |                                                                                                    |                      |                                       |                            |                    |                                          |          |          |
|----------------------------------------------------------------------------------------------------|----------------------------------------------------------------------------------------------------|----------------------|---------------------------------------|----------------------------|--------------------|------------------------------------------|----------|----------|
|                                                                                                    |                                                                                                    | Setup Screen         | •                                     |                            |                    |                                          |          |          |
|                                                                                                    |                                                                                                    | Invoice              | •                                     |                            |                    |                                          |          |          |
|                                                                                                    |                                                                                                    | New Student Invoice  | •                                     |                            |                    |                                          |          |          |
|                                                                                                    |                                                                                                    | ⊆redit Note          | +                                     |                            |                    |                                          |          |          |
|                                                                                                    |                                                                                                    | ⊆afeteria Invoices   | •                                     |                            |                    |                                          |          |          |
|                                                                                                    |                                                                                                    | Receipt              | •                                     |                            |                    |                                          |          |          |
|                                                                                                    |                                                                                                    | Sponsorship          | Spon:                                 | sor Setup                  |                    |                                          |          |          |
|                                                                                                    |                                                                                                    | BIMB / BSN           | ▶ Stude                               | nt Sponsor                 | +                  |                                          |          |          |
|                                                                                                    |                                                                                                    | Refund Online        | Spon:                                 | sor Invoice<br>sor Payment |                    |                                          |          |          |
|                                                                                                    |                                                                                                    | Others Collection    | Refur                                 | d                          | P Refund           | Entry - Snonsor                          |          | 1        |
|                                                                                                    | UPSI INTEG                                                                                                    | RA Eines             | РТРТ                                  | N                          | , Befund           | Entry - Student                          |          |          |
|                                                                                                    |                                                                                                    | Barring Info         | Surat                                 | Pengesahan Yura            | In Memo M          | Approval<br>Iakluman Bavara              | n/Hutand | Pelaiar  |
|                                                                                                    |                                                                                                    | Student Bank Account | nt No 🕨                               |                            |                    |                                          |          | , erajar |
| n Edit Query Bloc<br>Dia Implie Composition<br>WF018 - Unapprover<br>r: NORFAZITAHANIN                                                                                                    | ck Record Field Ho<br>) () () () () () ()<br>d Refund Listing<br>A                                                                                                    | elp Window           | □□□□□□□□□□□□□□□□□□□□□□□□□□□□□□□□□□□□□ |                            | Date: 1            | 7-11-2015 01:16                          |          |          |
| n Edit Query Bloc                                                                                                    | ck Record Eield Hi<br>)                                                                                                    | elp Window           | ₩ 16 ?                                |                            | Date: 1            | 7-11-2015 01:16                          |          |          |
| n Edit Query Bloc<br>WF018 - Unapprover<br>r: NORFAZITAHANIK<br>Refund Listing —<br>Refund Batch No                                                                                                    | ck Record Eield Hi<br>) (i) (i) (ii) (iii) (iii)<br>d Refund Listing<br>d<br>Sponsor ID                                                                                                    | elp Window           | Sponsor Batch N                       | ) Total Amount             | Date: 1<br>Status  | 7-11-2015 01:16                          |          |          |
| n Edit Query Bloc<br>MF018 - Unapprover<br>r: NORFAZITAHANIN<br>Refund Listing                                                                                                    | ck Record Eield H<br>) [b]   4월 4월 4월<br>d Refund Listing<br>a<br>Sponsor ID                                                                                                    | elp Window           | Sponsor Batch N                       | o Total Amount             | Date : 1<br>Status | 17-11-2015 01:16<br>Status               | -        |          |
| n Edit Query Bloc<br>MF018 - Unapprover<br>r: NORFAZITAHANIN<br>Refund Listing<br>Refund Batch No                                                                                                    | ck Record Field H<br>Ch P R R R R R                                                                                                    | elp Window           | Sponsor Batch N                       | o Total Amount             | Date : 1<br>Status | 7-11-2015 01:16                          | -        |          |
| n Edit Query Bloc<br>MF018 - Unapprove<br>r: NORFAZITAHANIN<br>Refund Listing<br>Refund Batch No                                                                                                    | ck Record Field Hi<br>D D H D D D D D D D D D D D D D D D D D                                                                                                    | elp Window           | Sponsor Batch N                       | Total Amount               | Date : 1           | 7-11-2015 01:16                          | <u> </u> |          |
| n Edit Query Bloc<br>MF018 - Unapprover<br>r : NORFAZITAHANIN<br>Refund Listing<br>Refund Batch No                                                                                                    | ck Record Field Hi<br>D D H Ro Ro Ro Ro<br>d Refund Listing<br>Sponsor ID<br>L L L L L L L L L L L L L L L L L L L                                                                                                     | elp Window           | Sponsor Batch N                       | Total Amount               | Date : 1           | 7-11-2015 01:16<br>Status                | <u>•</u> |          |
| n Edit Query Bloc<br>MF018 - Unapprove<br>r : NORFAZITAHANIA<br>Refund Listing<br>Refund Batch No                                                                                                    | sk Record Field Hi<br>D D H D D D T<br>d Refund Listing<br>d<br>Sponsor D<br>D<br>D<br>D<br>D<br>D<br>D<br>D<br>D<br>D<br>D<br>D<br>D<br>D                                                                                                    | elp Window           | Sponsor Batch N                       | Total Amount               | Date : 1           | Status                                   |          |          |
| n Edit Query Bloc<br>MF018 - Unapprove<br>ir : NORFAZITAHANIA<br>Refund Listing<br>Refund Batch No                                                                                                    | sk Record Field Hi<br>D D H H R H H H H H H H H H H H H H H H                                                                                                    | elp Window           | Sponsor Betch N                       | Total Amount               | Date : 1           | 7-11-2015         01:16           Status | <u> </u> |          |
| n Edit Query Bloc<br>MF018 - Unapprove<br>ir : NORFAZITAHANIA<br>Refund Listing<br>Refund Batch No                                                                                                    | sk Record Field Hi<br>D D H H H H H H H H H H H H H H H H H H                                                                                                    | elp Window           | Sponsor Batch N                       | Total Amount               | Date : 1           | 7-11-2015         01:16           Status |          |          |
| n Edit Query Bloc<br>MF018 - Unapprove<br>ar : NORFAZITAHANIA<br>Refund Listing<br>Refund Batch No                                                                                                    | ck Record Field Hi<br>D D H H H H H H H H H H H H H H H H H H                                                                                                    | elp <u>W</u> indow   | Sponsor Batch N                       | Total Amount               | Date : 1           | 7-11-2015 01:16 Status                   | ▲<br>▼   |          |
| n Edit Query Bloc<br>Image: Image of the second second secon       | ck Record Field Hi<br>Charles and the second second s | elp <u>W</u> indow   | Sponsor Batch N                       | Total Amount               | Date : 1           | 7-11-2015 01:16 Status                   | •        |          |
| n Edit Query Blor<br>MF018 - Unapprove<br>ar : NORFAZITAHANIA<br>Refund Listing<br>Refund Batch No<br>State State St | ck Record Field H                                                                                                    | elp <u>W</u> indow   | Sponsor Batch N                       | Total Amount               | Date : 1           | 7-11-2015 01:16 Status                   | •        |          |

Click Enter Query, enter Refund Batch No and click Execute Query. Then click on LOV button to open screen Refund Approval.

|                                                                                               | MANIIAI PENGGIINA AKAIIN TERIMAAN                   | Muka surat :38/89 |                  |  |
|-----------------------------------------------------------------------------------------------|-----------------------------------------------------|-------------------|------------------|--|
| UNIVERSITI<br>PENDIDIKAN<br>SULTAN JORIS<br>SULTAN IDRIS<br>SULTAN IDRIS EDUCATION UNIVERSITY | (KEWANGAN PELAJAR)/ ACCOUNT<br>RECEIVABLE (STUDENT) | Tarikh            | : 8 JANUARI 2016 |  |
|                                                                                               |                                                     | Pindaan           | : 00             |  |
|                                                                                               |                                                     | Keluaran          | : A              |  |

| : NORFAZITAH                                | 0. http://            |                   |                  |         |                           |                      |                     |       |                                                                                                    | 04 OF                                 |
|---------------------------------------------|-----------------------|-------------------|------------------|---------|---------------------------|----------------------|---------------------|-------|----------------------------------------------------------------------------------------------------|---------------------------------------|
| Defund Head                                 | ANIM                  |                   |                  |         |                           |                      | Date                | : 17  | -11-2015                                                                                                 | 01:25                                 |
| Retund nead                                 | D50000007             |                   |                  |         | Vouchor No/               | lournal No.          |                     |       |                                                                                                    | la sul                                |
| Datch No                                    | RF0000037             |                   |                  |         | Voucher NO/               | tel 0 merunt         |                     |       |                                                                                                    | Detail                                |
| porisor Baterria                            | JSP0000047            |                   |                  |         | 10                        | Chature              | l.                  | 4     | \$3,160.00                                                                                               |                                       |
| Fayment Type                                |                       |                   |                  |         | -                         | Status<br>Enter Date | JENIRY              | ~     |                                                                                                    |                                       |
| Defined Category                            | JKUU484               | JUmi Saadan bi    | Inti Mohammed Sh | anbodin | R                         | efficient Date       | [29-01-20           | 05    |                                                                                                    |                                       |
| Returna Category                            | I                     |                   | _                |         |                           |                      | ISPON               |       |                                                                                                    |                                       |
| PayrolD                                     |                       |                   |                  |         |                           | oncol Data           |                     |       |                                                                                                    |                                       |
| Refund Detail<br>Student Id                 | Name                  | 1                 |                  | 1       | Receipt No                | Amou                 | int s               | elect |                                                                                                    |                                       |
| Refund Detail<br>Student Id                 | Name                  | 1                 |                  |         | Receipt No                | Amou                 | ,<br>int s          | elect |                                                                                                    |                                       |
| Refund Detail<br>Student Id<br>D20031016617 | Name<br>Muhammad Hafi | z bin Hamdan      |                  |         | Receipt No<br>RT050100198 | Amou                 | int s<br>\$3,160.00 |       | Stud Led                                                                                                 |                                       |
| Refund Detail<br>Student Id<br>D20031016617 | Name<br>Muhammad Hafi | z bin Hamdan      |                  |         | Receipt No<br>RT050100198 | Amou                 | int s<br>\$3,160.00 | elect | Stud Led                                                                                                 | <b>.</b>                              |
| Refund Detail<br>Student Id<br>D20031016617 | Name<br>Muhammad Hafi | I<br>z bin Hamdan |                  |         | Receipt No<br>RT050100198 | Amou                 | int s<br>\$3,160.00 |       | Stud Led<br>Stud Led<br>Stud Led                                                                         |                                       |
| Refund Detail<br>Student Id<br>D20031016617 | Name<br>Muhammad Hafi | I<br>z bin Hamdan |                  |         | Receipt No<br>RT050100198 | Amou                 | int s<br>\$3,160.00 |       | Stud Led<br>Stud Led<br>Stud Led<br>Stud Led<br>Stud Led                                                 | ····                                  |
| Refund Detail Student Id D20031016617       | Name<br>Muhammad Hafi | z bin Hamdan      |                  |         | Receipt No<br>RT050100198 | Amou                 | ,<br>\$3,160.00     |       | Stud Led<br>Stud Led<br>Stud Led<br>Stud Led<br>Stud Led<br>Stud Led                                     |                                       |
| Refund Detail<br>Student Id<br>D20031016617 | Name<br>Muhammad Hafi | z bin Hamdan      |                  |         | Receipt No<br>RT050100198 | Amou                 | ,<br>\$3,160.00     |       | Stud Led<br>Stud Led<br>Stud Led<br>Stud Led<br>Stud Led<br>Stud Led<br>Stud Led                         | ··· <b>-</b>                          |
| Refund Detail<br>Student Id<br>D20031016617 | Muhammad Hafi         | z bin Hamdan      |                  |         | Receipt No<br>RT050100198 | Amou                 | ,<br>s3,160.00      |       | Stud Led<br>Stud Led<br>Stud Led<br>Stud Led<br>Stud Led<br>Stud Led<br>Stud Led<br>Stud Led             | ··· · · · · · · · · · · · · · · · · · |
| Refund Detail<br>Student Id<br>D20031016617 | Name<br>Muhammad Hafi | z bin Hamdan      |                  |         | Receipt No<br>RT050100198 | Amou                 | ,<br>\$3,160.00     |       | Stud Led<br>Stud Led<br>Stud Led<br>Stud Led<br>Stud Led<br>Stud Led<br>Stud Led<br>Stud Led<br>Stud Led |                                       |

Figure 22-PWF014-2: Refund Approval

Follow the step below to approve refund approval:-

- 1. Click drop down button at Payment Type, and select payment type:-
  - Journal Payment instruction to bank
  - Voucher –Single or Multi
- 2. Click drop down button at **Refund Category** and select refund category as below. The **Pay To ID** information will be generated base on selected refund category.
  - Elaun
  - Bayaran Balik Yuran
  - Pinjaman/Biasiswa Pelajaran
- 3. Click Select All and Approve button. Voucher No/ Journal No will be generated.
- 4. Click **Detail** button to redirect to voucher entry screen.

|                                                                               | MANUAI PENGGUNA AKAUN TERIMAAN                      | Muka surat :39/89 |                  |  |
|-------------------------------------------------------------------------------|-----------------------------------------------------|-------------------|------------------|--|
| UNIVERSITI<br>PENDIDIKAN<br>SULTAN JORIS<br>SULTAN IDRIS EDUCATION UNIVERSITY | (KEWANGAN PELAJAR)/ ACCOUNT<br>RECEIVABLE (STUDENT) | Tarikh            | : 8 JANUARI 2016 |  |
|                                                                               |                                                     | Pindaan           | : 00             |  |
|                                                                               |                                                     | Keluaran          | : A              |  |

# PTPTN PTPTN Upload Data

PTPTN is a process of loan deduction based on outstanding debt balance. Access the screen by selecting **Acct Receivable >> Sponsorship** >> **PTPTN >> PTPTN Upload Data.** This screen function is to upload PTPTN data into the system.

| y Mgt      | Acct Receivable     | Store Manageme  | ent General Ledger | Cash | Management   | Loan Mg |
|------------|---------------------|-----------------|--------------------|------|--------------|---------|
|            | Setup Screen        | •               |                    |      |              |         |
|            | Invoice             | +               |                    |      |              |         |
|            | New Student Invo    | oice 🕨          |                    |      |              |         |
|            | <u>C</u> redit Note | •               |                    |      |              |         |
|            | ⊆afeteria Invoice   | s 🕨             |                    |      |              |         |
| _          | Receipt             | •               |                    |      |              |         |
|            | Sponsorship         | si              | ponsor Setup       |      | 1            |         |
| <b>i</b> 1 | BIMB/BSN            | ► <u>S</u> t    | tudent Sponsor     | F    |              |         |
|            | Refund Online       | ▶ <sup>SI</sup> | ponsor Invoice     |      |              |         |
|            | Others Collection   |                 | efund              | · ·  | -            |         |
| GRA        | Eines               | •               |                    |      | -            | 1       |
|            | Barring Info        | •               | urat Bangasahan Yu | -    | ETPTN Export | Data    |
|            | Student Bank Acc    | count No        | urat Fengesanan Tu |      | ETPTN Data V | /erify  |
|            | Returned Chequ      | e 🕨             |                    |      |              |         |

| Action Edit Query Block Record Field | ld ∐elp Window<br>] 1 1 4 ● ▶ ▶   1 1 1 1 1 1 1 1 1 1 1 1 1 1 1 1 1        |
|--------------------------------------|----------------------------------------------------------------------------|
| 🙀 PWF010 - PTPTN Upload Data         |                                                                            |
| User : NORFAZITAHAN                  | Date: 17-11-2015 01:27                                                     |
| File Name to Upload                  |                                                                            |
| Reference No* 151                    | 117_                                                                       |
| Bill Reference No*                   |                                                                            |
| File Name (Full Path)                | Open                                                                       |
| Progress Status                      |                                                                            |
| 1 2 3                                | Start Upload<br>Update Stud ID<br>Update Status<br>Update Status - Advance |

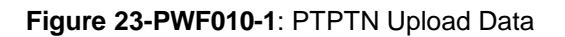

|                                                                                               | MANUAI PENGGUNA AKAUN TERIMAAN                      | Muka surat :40/89 |                  |  |
|-----------------------------------------------------------------------------------------------|-----------------------------------------------------|-------------------|------------------|--|
| UNIVERSITI<br>PENDIDIKAN<br>SULTAN JORIS<br>SULTAN JORIS<br>SULTAN IDRIS EDUCATION UNIVERSITY | (KEWANGAN PELAJAR)/ ACCOUNT<br>RECEIVABLE (STUDENT) | Tarikh            | : 8 JANUARI 2016 |  |
|                                                                                               |                                                     | Pindaan           | : 00             |  |
|                                                                                               | UPSI(ISO)/BEN/P07/MP01                              | Keluaran          | : A              |  |

Follow the step below to upload and process deduction amount (using data from PTPTN):-

- 1. Fill in reference number at **Reference No** field.
- 2. Click **Open** button to browse the file address in C.
- 3. Then click **Start Upload** button to upload the data.
- 4. Click **Update Student ID** button after finished upload.
- 5. Finally click **Update Status** button.

Follow the step below to upload for knock-off process (using data from Bank Islam after deduction):-

- 1. Fill in reference number at **Reference No** field.
- 2. Click **Open** button to browse the file address in C.
- 3. Then click **Start Upload** button to upload the data.
- 4. Finally click **Update Student ID** button after finished upload.

|                                                                               | MANUAI PENGGUNA AKAUN TERIMAAN                      | Muka surat :41/89 |                  |  |
|-------------------------------------------------------------------------------|-----------------------------------------------------|-------------------|------------------|--|
| UNIVERSITI<br>PENDIDIKAN<br>SULTAN JORIS<br>SULTAN IDRIS EDUCATION UNIVERSITY | (KEWANGAN PELAJAR)/ ACCOUNT<br>RECEIVABLE (STUDENT) | Tarikh            | : 8 JANUARI 2016 |  |
|                                                                               |                                                     | Pindaan           | : 00             |  |
|                                                                               |                                                     | Keluaran          | : A              |  |

## PTPTN Export PTPTN Data

Access the screen by selecting Acct Receivable >> Sponsorship >> PTPTN >> PTPTN

Export Data. This screen function is to generate PTPTN deduction data for Bank Islam.

| Action Edit Query Block Record Field Help Wind | ndow<br>◀ ▶ ▶   睅 叚 暉   ? |  |
|------------------------------------------------|---------------------------|--|
| 🤹 PWF011 - PTPTN Export Data                   |                           |  |
| User : NORFAZITAHAN                            | Date : 17-11-2015 01:27   |  |
| Reference No Total Record Progress Status      |                           |  |
|                                                | Start Export For BIMB     |  |

Figure 24-PWF011-1: PTPTN Export Data

Before starting export data, uploaded data can be checked at screen PTPTN Data Verify. Follow the step below to export data:-

- 1. Create folder PTPTN at local disk C. This step only applicable if there no folder PTPTPN in disk C.
- 2. Press F9 and choose the same **Reference No** that create at screen PTPTN Upload Data.
- 3. Click **Start Export for BIMB** button and data text file will be saved in folder PTPTN.
- 4. Email text file to BIMB

|                                                                                               |                                                     | Muka surat :42/89 |                  |  |
|-----------------------------------------------------------------------------------------------|-----------------------------------------------------|-------------------|------------------|--|
| UNIVERSITI<br>PENDIDIKAN<br>SULTAN JORIS<br>SULTAN JORIS<br>SULTAN IDRIS EDUCATION UNIVERSITY | (KEWANGAN PELAJAR)/ ACCOUNT<br>RECEIVABLE (STUDENT) | Tarikh            | : 8 JANUARI 2016 |  |
|                                                                                               | UPSI(ISO)/BEN/P07/MP01                              | Pindaan           | : 00             |  |
|                                                                                               |                                                     | Keluaran          | : A              |  |

## PTPTN Verify Data from PTPTN

This screen can be used to view data PTPTN that upload into MyFIS and create Batch No to be used when processing knock-off student invoice. Access the screen by selecting Acct Receivable >> Sponsorship >> PTPTN >> PTPTN Data Verify.

| 80 | tion Edit Q                                                                                                    | uery Block Be<br>  >< 🗘 🏠 | cord Eield Help Window<br>  😪 🔞 🏹   🝕 4 🕨 🕪   🚎 | R 16 ?          |                                  |                     |                |          |
|----|----------------------------------------------------------------------------------------------------|---------------------------|-------------------------------------------------|-----------------|----------------------------------|---------------------|----------------|----------|
| 1  | Operation         Date:         17.11.2015         01:28           DTTTU Date:         Variation         Date:         17.11.2015         01:28 |                           |                                                 |                 |                                  |                     |                |          |
| Γ  | Reference I                                                                                                    | Verify                    |                                                 |                 |                                  | Total S             | tudent 0       |          |
|    | Student ID                                                                                                    | IC No                     | Name                                            | Amount Received | Amt Deduction (Yuran)            | Amt Deduction (TKP) | Balance Status |          |
|    |                                                                                                    |                           |                                                 |                 |                                  |                     |                | <u></u>  |
| -  |                                                                                                    |                           |                                                 | _               | Į                                |                     |                | <u> </u> |
| -  |                                                                                                    |                           |                                                 |                 | 1                                |                     |                | <u></u>  |
| -  |                                                                                                    |                           |                                                 |                 | 1                                | _                   |                | '        |
|    |                                                                                                    |                           |                                                 |                 | 1                                |                     |                |          |
|    |                                                                                                    |                           |                                                 |                 | 1                                |                     |                | <u>'</u> |
|    |                                                                                                    |                           |                                                 |                 | 1                                |                     |                |          |
|    |                                                                                                    |                           |                                                 |                 |                                  |                     |                |          |
|    |                                                                                                    |                           |                                                 |                 |                                  |                     |                | ir       |
|    |                                                                                                    | i                         |                                                 |                 |                                  |                     |                |          |
| Ì  |                                                                                                    |                           |                                                 |                 |                                  | i i                 |                |          |
| ĺ  |                                                                                                    |                           |                                                 |                 |                                  |                     |                |          |
| [  |                                                                                                    |                           |                                                 |                 | ][                               |                     |                |          |
|    |                                                                                                    |                           |                                                 |                 |                                  |                     |                |          |
|    |                                                                                                    |                           |                                                 |                 |                                  |                     |                |          |
|    | Batch No                                                                                                    |                           | CreateAnsert Batch No                           |                 | Total Deduction<br>(Yuran + TKP) |                     | Report Excel   |          |
|    | Process                                                                                                    |                           |                                                 |                 |                                  | Unselect All        | Select All     |          |
| -  |                                                                                                    |                           |                                                 |                 |                                  |                     |                |          |

Figure 25-PWF012-1: PTPTN Data Verify

To check the data, follow step below:-

- 1. Press F9 at **Reference No** field, and choose the file's reference number from the dropdown list.
- 2. Click on **Student ID** column and then click **Execute Query.**
- 3. The deduction amount can be edited (if needed) and save.

To Create Batch No for knock-off processing, follow step below:-

- 1. Press F9 at **Reference No** field, and choose the file's reference number from the dropdown list.
- 2. Click on Student ID column and then click Execute Query.
- 3. Click Select All button.
- 4. After that, click Create/Insert Batch No button to generate batch number.
- 5. After getting **Batch No**, continue knock-off processing by follow step of **Sponsor Payment** in this user manual.

|                                                                                               |                                                     | Muka surat :43/89 |                  |  |
|-----------------------------------------------------------------------------------------------|-----------------------------------------------------|-------------------|------------------|--|
| UNIVERSITI<br>PENDIDIKAN<br>SULTAN IDRIS<br>SULTAN IDRIS<br>SULTAN IDRIS EDUCATION UNIVERSITY | (KEWANGAN PELAJAR)/ ACCOUNT<br>RECEIVABLE (STUDENT) | Tarikh            | : 8 JANUARI 2016 |  |
|                                                                                               | UPSI(ISO)/BEN/P07/MP01                              | Pindaan           | : 00             |  |
|                                                                                               |                                                     | Keluaran          | : A              |  |

### **BIMB Bill Presentment**

Access the screen by selecting Acct Receivable >> BIMB >> Collection Account >> BIMB >> BIMB Generate Bill Presentment.

| Sect rayable Asseptiventory                                                                                                    |                                                                                           |                                                                                                    |
|----------------------------------------------------------------------------------------------------|-------------------------------------------------------------------------------------------|----------------------------------------------------------------------------------------------------|
|                                                                                                    | Setup Screen                                                                              |                                                                                                    |
|                                                                                                    | Invoice                                                                                   |                                                                                                    |
|                                                                                                    | New Student Invoice                                                                       |                                                                                                    |
|                                                                                                    | ⊆redit Note ►                                                                             |                                                                                                    |
|                                                                                                    | ⊆afeteria Invoices ►                                                                      |                                                                                                    |
|                                                                                                    | Receipt •                                                                                 |                                                                                                    |
|                                                                                                    | Sponsorship •                                                                             |                                                                                                    |
|                                                                                                    | BIMB / BSN Collection Account                                                             | BIMB Generate Bill Presentment                                                                                                    |
|                                                                                                    | Refund Online                                                                             | BIMB Bill Presentment Upload data                                                                                                    |
|                                                                                                    | Qthers Collection                                                                         | BIMB Data Entry<br>BIMB Data Processinα                                                                                                    |
| UPSI INTEG                                                                                                    | RA Eines                                                                                  | BIMB Journal Creation                                                                                                    |
|                                                                                                    | Barring Info                                                                              | BIMB Query                                                                                                    |
|                                                                                                    |                                                                                           | DIMD Donort                                                                                                    |
| Edit Query Block Record                                                                                                    | Student Bank Account No →<br>Eleid Help Window<br>🔞 🐨   < < < > > >   🛤 📢 🚳   ?           |                                                                                                    |
| Edit Query Block Record                                                                                                    | Student Bank Account No →<br>Eield Help Window<br>📆 📆   < ◀ ▶ ▶   🛤 😾 🚳   ?               | Date: 17-11-2015 21-13                                                                                                    |
| Edit Query Block Record<br>I IIII IIIII IIIIIIIIIIIIIIIIIIIIIIII                                                                                                    | Student Bank Account No →<br>Eield Help Window<br>P T I I I I I I I I I I I I I I I I I I | Date : 17-11-2015 21:13                                                                                                    |
| Edit Query Block Record<br>File Sime Bill Presentment<br>NORFAZITAHAN<br>File Name** BIMB_INBOU                                                                                                    | Student Bank Account No →                                                                 | Date: 17-11-2015 21:13                                                                                                    |
| Edit Query Block Becord<br>Constraints of the second<br>Constraints of the second<br>Constraints of the seco | Student Bank Account No →                                                                 | Date : 17-11-2015 21:13                                                                                                    |
| Edit Query Block Becord<br>CO63 - BIMB Bill Presentment<br>NORFAZITAHAN<br>File Name** BIMB_INBOU<br>Program<br>Faculty                                                                                                    | Student Bank Account No   Eield Help Window                                               | Date : 17-11-2015 21:13                                                                                                    |
| Edit Query Block Becord                                                                                                    | Student Bank Account No<br>Eield Help Window                                              | Date : 17-11-2015 21:13  Date : 17-11-2015 21:13  New Student Convo Student Undegrad Student                                                        |
| Edit Query Block Record                                                                                                    | Student Bank Account No   Eleid Help Window                                               | Date : 17-11-2015 21:13  Date : 17-11-2015 21:13  New Student Convo Student Undegrad Student Postgrad Student                                       |
| Edit Query Block Record                                                                                                    | Student Bank Account No   Eield Help Window                                               | Date : 17-11-2015 21:13 Date : 17-11-2015 21:13 New Student Convo Student Undegrad Student Postgrad Student Fines                                   |
| Edit Query Block Becord                                                                                                    | Student Bank Account No   Eield Help Window                                               | Date : 17-11-2015 21:13 Date : 17-11-2015 21:13 New Student Convo Student Undegrad Student Fines Fines Fines Fines                                  |
| Edit Query Block Becord                                                                                                    | Student Bank Account No                                                                   | Date : 17-11-2015 21:13 Date : 17-11-2015 21:13 New Student Convo Student Undegrad Student Fines Fines Hew Student                                  |
| Edit Query Block Becord                                                                                                    | Student Bank Account No                                                                   | Date : 17-11-2015 21:13 Date : 17-11-2015 21:13 New Student Convo Student Undegrad Student Postgrad Student Fines Fines New Student New PJJ Student |

Figure 26--WRF063-1: BIMB Bill Presentment

Follow the step below to generate bill presentment:-

- 1. Please make sure folder c:/imsupsi/ was created at disk C before processing bill presentment.
- 2. Fill in **Program** and **Sem/Sem Intake** parameter by clicking **LOV** button.

|                                                                                               |                                                     | Muka surat :44/89 |                  |  |
|-----------------------------------------------------------------------------------------------|-----------------------------------------------------|-------------------|------------------|--|
| UNIVERSITI<br>PENDIDIKAN<br>SULTAN JORIS<br>SULTAN IDRIS<br>SULTAN IDRIS EDUCATION UNIVERSITY | (KEWANGAN PELAJAR)/ ACCOUNT<br>RECEIVABLE (STUDENT) | Tarikh            | : 8 JANUARI 2016 |  |
|                                                                                               | UPSI(ISO)/BEN/P07/MP01                              | Pindaan           | : 00             |  |
|                                                                                               |                                                     | Keluaran          | : A              |  |

- 3. Then click New Student / Convo Student / Undergrad Stud / Postgrad Student to generate bill presentment.
- 4. Bill presentment that generated will be saved in folder imsupsi.

The fields are explained, as followed:

| Field Name        | Description                                                        | Required |
|-------------------|--------------------------------------------------------------------|----------|
| File Name         | Name of bill presentment data                                      | Y        |
| Program           | Level of study: Degree/ Diploma/DPLI/ Master/PHD                   | Y        |
| Faculty           | Student under specific faculty                                     |          |
| Sem/Sem Intake    | Intake semester to generate bill presentment                       | Y        |
| Fine Type         | Type of fines                                                      |          |
| Level             | Student semester                                                   |          |
| New Student       | To generate bill presentment for offered student                   |          |
| Convo Student     | To generate bill presentment for convocation fee                   |          |
| Undergrad Student | To generate bill presentment for active's<br>undergraduate student |          |
| Postgrad Student  | To generate bill presentment for active's postgraduate student     |          |
| Fines             | To generate bill presentment for fine                              |          |
| Fines New Student | To generate bill presentment for fine                              |          |

|                                                                                               |                                                     | Muka surat :45/89 |                  |  |
|-----------------------------------------------------------------------------------------------|-----------------------------------------------------|-------------------|------------------|--|
| UNIVERSITI<br>PENDIDIKAN<br>SULTAN JORIS<br>SULTAN IDRIS<br>SULTAN IDRIS EDUCATION UNIVERSITY | (KEWANGAN PELAJAR)/ ACCOUNT<br>RECEIVABLE (STUDENT) | Tarikh            | : 8 JANUARI 2016 |  |
|                                                                                               | UPSI(ISO)/BEN/P07/MP01                              | Pindaan           | : 00             |  |
|                                                                                               |                                                     | Keluaran          | : A              |  |

#### Collection Account Via BIMB BIMB Bill Presentment Upload Data

Access the screen by selecting Acct Receivable >> BIMB >> Collection Account >> BIMB >> BIMB Bill Presentment Upload Data.

| ventory Mgt | Acct Receivable    | tore Management | General Ledger   | <u>C</u> ash M | lanagement                | Loan Mgt                  | Payroll  | EIS  | ł |
|-------------|--------------------|-----------------|------------------|----------------|---------------------------|---------------------------|----------|------|---|
|             | Setup Screen       | •               |                  |                |                           |                           |          |      |   |
|             | Invoice            | •               |                  |                |                           |                           |          |      |   |
|             | New Student Invoi  | ce 🕨            |                  |                |                           |                           |          |      |   |
|             | ⊆redit Note        | •               |                  |                |                           |                           |          |      |   |
|             | ⊆afeteria Invoices | •               |                  |                |                           |                           |          |      |   |
|             | Receipt            | •               |                  |                |                           |                           |          |      |   |
|             | Sponsorship        | +               |                  |                |                           |                           |          |      |   |
| 1           | BIMB/BSN           | ► Coll          | ection Account 🔸 | BIMB •         | <u>B</u> IMB Gene         | rate Bill Pre             | esentme  | nt   | l |
|             | Refund Online      | •               |                  | BSN )          | BIMB BIII PI              | resentmen                 | t Upload | data | L |
|             | Others Collection  | • -             |                  |                | BIMB Data                 | Entry                     |          |      | L |
| NTEGRA      | Eines              | -               |                  |                | BIMB Data I<br>BIMB Journ | Processing<br>al Creation | 9<br>1   |      | l |
| CONA        | Barring Info       |                 |                  |                | BIMB Query                | ,                         |          |      | 1 |
|             | Student Bank Acco  | ount No 🕨       |                  |                | BIMB Repo                 | rt                        |          |      |   |

| Action Edit Query Block Record Eield Hel    | p <u>W</u> indow<br>∢ |                        |
|---------------------------------------------|-----------------------|------------------------|
| 🧖 WRF064 - BIMB Upload Data (Bill Presentme | ent)                  |                        |
| User: NORFAZITAHANIM                        |                       | Date: 17-11-2015 21:25 |
| BIMB Upload Data (Bill Presentment) -       |                       |                        |
| File Name                                   |                       | Open                   |
| Progress Status                             |                       |                        |
|                                             | Start Upload          |                        |

#### Figure 27-WRF064-1: BIMB Upload Data (Bill Presentment)

Click **Open** button to browse bill presentment data. Then click **Start Upload** button. **Reference No** will be generated after finish upload.

|                                                                                               |                                                     | Muka sura | Muka surat :46/89 |  |  |
|-----------------------------------------------------------------------------------------------|-----------------------------------------------------|-----------|-------------------|--|--|
| UNIVERSITI<br>PENDIDIKAN<br>SULTAN JORIS<br>SULTAN IDRIS<br>SULTAN IDRIS EDUCATION UNIVERSITY | (KEWANGAN PELAJAR)/ ACCOUNT<br>RECEIVABLE (STUDENT) | Tarikh    | : 8 JANUARI 2016  |  |  |
|                                                                                               | UPSI(ISO)/BEN/P07/MP01                              | Pindaan   | : 00              |  |  |
|                                                                                               |                                                     | Keluaran  | : A               |  |  |

#### **BIMB Data Entry**

This screen can be used to insert knock-off data manually. Access the screen by selecting

| Acct Receivable >: | > <b>BIMB</b> >> | Collection | Account >> | BIMB >> | > BIMB [ | Data Entry |
|--------------------|------------------|------------|------------|---------|----------|------------|
|--------------------|------------------|------------|------------|---------|----------|------------|

| , Beeri ayabie Booebiniona                                                                                                    | ory Mgt Acct Receiva                                                                                                    | able Store Management G                                                                                                    | eneral Ledger 🛛 🖸 Sh Managem                                                                                                    | ent Loan Mgt Payroll        | EIS Audit                                                             |
|----------------------------------------------------------------------------------------------------|----------------------------------------------------------------------------------------------------|----------------------------------------------------------------------------------------------------|----------------------------------------------------------------------------------------------------|-----------------------------|-----------------------------------------------------------------------|
|                                                                                                    | Setup Scree                                                                                                    | en 🔸                                                                                                    |                                                                                                    |                             |                                                                       |
|                                                                                                    | Invoice                                                                                                    | •                                                                                                    |                                                                                                    |                             |                                                                       |
|                                                                                                    | New Studer                                                                                                    | nt Invoice 🔸                                                                                                    |                                                                                                    |                             |                                                                       |
|                                                                                                    | Credit Note                                                                                                    | •                                                                                                    |                                                                                                    |                             |                                                                       |
|                                                                                                    | ⊆afeteria In                                                                                                    | voices 🕨                                                                                                    |                                                                                                    |                             |                                                                       |
|                                                                                                    | Receipt                                                                                                    | •                                                                                                    |                                                                                                    |                             |                                                                       |
|                                                                                                    | Sponsorshi                                                                                                    | <b>∢</b> q                                                                                                    |                                                                                                    |                             |                                                                       |
|                                                                                                    |                                                                                                    | PCollect                                                                                                    | ion Account 🔸 BIMB 🔸 BIMB G                                                                                                    | enerate Bill Presentmen     | t                                                                     |
|                                                                                                    | Refund Onli                                                                                                    | ine 🔸 🛌                                                                                                    | BSN ► BIMB BI                                                                                                    | ill Presentment Upload o    | lata                                                                  |
|                                                                                                    | Others Coll                                                                                                    | ection +                                                                                                    | BIMB D                                                                                                    | ata Entry<br>ata Processing |                                                                       |
|                                                                                                    | EGRA Eines                                                                                                    | * =M                                                                                                    | BIMB Jo                                                                                                    | ournal Creation             |                                                                       |
|                                                                                                    | Barring Info                                                                                                    | •                                                                                                    | BIMB Q                                                                                                    | uery                        |                                                                       |
|                                                                                                    | Student Bar                                                                                                    | nk Account No 🔸                                                                                                    | BIMBR                                                                                                    | epoir                       |                                                                       |
|                                                                                                    | Deturned                                                                                                    | kanna k                                                                                                    |                                                                                                    |                             |                                                                       |
| ion Edit Query Block Rec<br>2                                                                                                    | ord Eield Help Win                                                                                                    | dow<br>4 b b led ed east                                                                                                    | 2                                                                                                    |                             |                                                                       |
| WRF054 - BIMB Data Entry                                                                                                    |                                                                                                    | T P P PT PX PU                                                                                                    | •                                                                                                    |                             |                                                                       |
| ser : NORFAZITAHAN                                                                                                    |                                                                                                    |                                                                                                    |                                                                                                    | Date : 17-11-2015 22:1      | 4                                                                     |
| Data Entry                                                                                                    |                                                                                                    |                                                                                                    |                                                                                                    |                             |                                                                       |
| Reference No                                                                                                    | Date Ban<br>BIMB                                                                                                    | Vige Total Record                                                                                                    | Journal ID                                                                                                    | Amount                      |                                                                       |
|                                                                                                    |                                                                                                    |                                                                                                    |                                                                                                    |                             |                                                                       |
| Date Bill Ref 1                                                                                                    | Bill Ref 2                                                                                                    | Bill Ref 3 Stu                                                                                                    | dent ID Name                                                                                                    | Amount Acco                 | ount                                                                  |
| Date Bill Ref 1                                                                                                    | Bill Ref 2                                                                                                    | Bill Ref 3 Stu                                                                                                    | dent ID Name                                                                                                    | Amount Acco                 |                                                                       |
| Bill Type                                                                                                    | Bill Ref 2                                                                                                    | Bill Ref 3 Stu<br>Status<br>Status                                                                                                    | dent ID Name Reference No Reference No Reference No Reference No Reference No                                                                                                    | Amount Acco                 |                                                                       |
| Bill Typ                                                                                                    | Bill Ref 2                                                                                                    | Bill Ref 3 Status                                                                                                    | dent ID Name Reference No Reference No Refer | Amount Acco                 |                                                                       |
| Date Bill Ref 1                                                                                                    | Bill Ref 2           IC No                                                                                                    | Status                                                                                                    | dent ID Name Reference No Reference No Reference No Reference No Reference No                                                                                                    |                             |                                                                       |
| Bill Type<br>Bill Type<br>Bill Type<br>Bill Type<br>Bill Type<br>Bill Type                                                                  | Bill Ref 2                                                                                                    | Bill Ref 3 Stu<br>Status<br>Status<br>Status<br>Status                                                                                                    | dent ID Name  Reference No  Reference No  Reference No  Reference No  Reference No  Reference No  Reference No                                                                                                    | Amount Acco                 |                                                                       |
| Bill Type<br>Bill Type<br>Bill Type<br>Bill Type<br>Bill Type<br>Bill Type<br>Bill Type                                                     | Bil Ref 2  Bil Ref 2   | Bill Ref 3 Stu<br>Status Status S                                                                                                    | dent ID Name  Reference No  Reference No  Reference No  Reference No  Reference No  Reference No  Reference No  Reference No  Reference No  Reference No  Reference No                                                                                                    | Amount Accc                 |                                                                       |
| Date         Bill Ref1           Bill Type                                                                                                  | Bil Ref 2  Bil Ref 2  IC No  IC No  IC No  IC No  IC No  IC No  IC No  IC No  IC No  IC No  IC No  IC No  IC No  IC No  IC No  IC No  IC No  IC No  IC No  IC No  IC No  IC No  IC No  IC No  IC No  IC No  IC No  IC No  IC No IC No IC No IC NO IC NO IC N | Bill Ref 3 Stu<br>Status<br>Status<br>Statu | dent ID Name Reference No Reference No Refer |                             |                                                                       |
| Date         Bill Ref 1           Bill Type                                                                                                 | Bill Ref 2           IC No           IC No                                                                                                    | Bill Ref 3 Stu<br>Status<br>Status<br>Status<br>Status<br>Status<br>Status<br>Status<br>Status                                                                                                    | dent ID Name  Reference No  Reference No  Reference No  Reference No  Reference No  Reference No  Reference No  Reference No  Reference No  Reference No  Reference No  Reference No  Reference No  Reference No  Reference No                                                                                                    |                             |                                                                       |
| Bill Type<br>Bill Type<br>Bill Type<br>Bill Type<br>Bill Type<br>Bill Type<br>Bill Type<br>Bill Type<br>Bill Type<br>Bill Type<br>Bill Type | Bill Ref 2  Bill Ref 2  IC No  IC No  IC No  IC No  IC No  IC No  IC No  IC No  IC No  IC No  IC No  IC No  IC No  IC No  IC No  IC No  IC No  IC No  IC No  IC No IC IC No IC IC No IC IC IC No IC IC IC IC IC IC IC IC IC IC IC IC IC                                                                                                    | Bill Ref 3 Stu<br>Status<br>Status<br>Status<br>Status<br>Status<br>Status<br>Status<br>Status<br>Status                                                                                                    | dent ID Name  Reference No  Reference No  Reference No  Reference No  Reference No  Reference No  Reference No  Reference No  Reference No  Reference No  Reference No  Reference No  Reference No  Reference No  Reference No                                                                                                    | Amount Acco                 | virt<br>V<br>V<br>V<br>V<br>V<br>V<br>V<br>V<br>V<br>V<br>V<br>V<br>V |
| Date         Bill Ref 1           Bill Typ                                                                                                  | Bill Ref 2  Bill Ref 2  IC No  IC No  IC No  IC No  IC No  IC No  IC No  IC No  IC No  IC No  IC No  IC No  IC No  IC No  IC No  IC No  IC No  IC No IC No IC No IC IC NO IC NO IC N | Bill Ref 3 Stu<br>Status<br>Status<br>Status<br>Status<br>Status<br>Status<br>Status<br>Status<br>Status<br>Status<br>Status<br>Status<br>Status<br>Status                                                                                                    | dent ID Name  Reference No  Reference No  Reference No  Reference No  Reference No  Reference No  Reference No  Reference No  Reference No  Reference No  Reference No  Reference No  Reference No  Reference No  Reference No  Reference No  Reference No  Reference No  Reference No  Reference No  Reference No                                                                                                    |                             |                                                                       |
| Date         Bill Ref1           Bill Typ                                                                                                   | Bill Ref 2                                                                                                    | Bill Ref 3 Stu<br>Status Status S                                                                                                    | dent ID Name  Reference No  Reference No  Reference No  Reference No  Reference No  Reference No  Reference No  Reference No  Reference No  Reference No  Reference No  Reference No  Reference No  Reference No  Reference No                                                                                                    |                             |                                                                       |
| Date         Bill Ref 1           Bill Typ                                                                                                  | Bill Ref 2                                                                                                    | Bill Ref 3 Stu<br>Status Status S                                                                                                    | dent ID Name  Reference No  Reference No  Reference No  Reference No  Reference No  Reference No  Reference No  Reference No  Reference No  Reference No  Reference No  Reference No  Reference No  Reference No  Reference No                                                                                                    |                             |                                                                       |

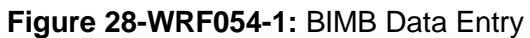

|                                                                                               |                                                     | Muka surat :47/89 |                                                 |  |  |  |
|-----------------------------------------------------------------------------------------------|-----------------------------------------------------|-------------------|-------------------------------------------------|--|--|--|
| UNIVERSITI<br>PENDIDIKAN<br>SULTAN JORIS<br>SULTAN JORIS<br>SULTAN IDRIS EDUCATION UNIVERSITY | (KEWANGAN PELAJAR)/ ACCOUNT<br>RECEIVABLE (STUDENT) | Tarikh            | : 8 JANUARI 2016                                |  |  |  |
|                                                                                               |                                                     | Pindaan           | ikh : 8 JANUARI 2016<br>daan : 00<br>luaran : A |  |  |  |
|                                                                                               |                                                     | Keluaran          | : A                                             |  |  |  |

Follow the step below to entry the data:

- 1. Insert Date, Total Record and Amount in first line Data Entry.
- 2. For knock-off data, insert Data, Student Id and Amount.
- 3. After insert data, click **Save** and **Reference No** will be generate.

### **BIMB Data Processing**

Access the screen by selecting Acct Receivable >> BIMB >> Collection Account >> BIMB >> BIMB Data Processing

| tory Mgt | Acct Receivable    | tore Managem | ent <u>G</u> | eneral Ledger | CashN  | lanagement   | Loan Mgt      | Payroll | EIS  | Au |
|----------|--------------------|--------------|--------------|---------------|--------|--------------|---------------|---------|------|----|
|          | Setup Screen       | •            |              |               |        |              |               |         |      |    |
|          | Invoice            | •            |              |               |        |              |               |         |      |    |
|          | New Student Invoi  | ce 🕨         |              |               |        |              |               |         |      |    |
|          | ⊆redit Note        | +            |              |               |        |              |               |         |      |    |
|          | ⊆afeteria Invoices | •            |              |               |        |              |               |         |      |    |
|          | Receipt            | •            |              |               |        |              |               |         |      |    |
|          | Sponsorship        | •            |              |               |        |              |               |         |      |    |
| <b>—</b> | BIMB/BSN           | • 🖸          | ollecti      | ion Account 🔸 | BIMB I | BIMB Gene    | rate Bill Pre | sentme  | at   | 1  |
|          | Refund Online      | •            |              |               | BSN 1  | BIMB BIII PI | resentment    | Upload  | data |    |
|          | Others Collection  | •            | -7           |               |        | BIMB Data    | Entry         | _       |      |    |
| FGRA     | Eines              | •            | M            |               |        | BIMB Journ   | al Creation   | 1       |      |    |
|          | Barring Info       | •            |              |               |        | BIMB Quen    | ,             |         |      |    |
|          | Student Bank Acco  | ount No 🕨    |              |               |        | BIMB Repo    | rt            |         |      | J  |
|          | B                  |              |              |               |        |              |               |         |      |    |

|                                                                                               | MANULAL PENGGUNA AKAUN TERMAAN                      |          |                                                   |  |  |
|-----------------------------------------------------------------------------------------------|-----------------------------------------------------|----------|---------------------------------------------------|--|--|
| UNIVERSITI<br>PENDIDIKAN<br>SULTAN JORIS<br>SULTAN IDRIS<br>SULTAN IDRIS EDUCATION UNIVERSITY | (KEWANGAN PELAJAR)/ ACCOUNT<br>RECEIVABLE (STUDENT) | Tarikh   | : 8 JANUARI 2016<br>: 00                          |  |  |
|                                                                                               |                                                     | Pindaan  | rikh : 8 JANUARI 2016<br>ndaan : 00<br>luaran : A |  |  |
|                                                                                               |                                                     | Keluaran | : A                                               |  |  |

| er: NORFAZITAHAN Date: 17-11-2015 21:38 |              |                   |            |              |        |            |
|-----------------------------------------|--------------|-------------------|------------|--------------|--------|------------|
| MB Data Proc                            | essing       |                   |            |              |        |            |
|                                         | Reference No | Date Total Record | Journal ID | Amount       |        |            |
| L                                       |              |                   |            |              |        |            |
| Bill Ref 1                              | Bill Ref 3   | Туре              | Student ID | Name         | Amount | Select?    |
| Bill Type                               | IC No        | Statu             | s          | Reference No | Detail |            |
|                                         |              |                   | -          |              |        | <b>1</b> 2 |
| Bill Type                               | IC No        | Statu             | s          | Reference No | Detail |            |
|                                         |              |                   |            |              |        |            |
| Bill Type                               | IC No        | Statu             | s          | Reference No | Detail |            |
|                                         |              |                   | -          | ]            |        |            |
| Bill Type                               | IC No        | Statu             | s          | Reference No | Detail |            |
|                                         |              |                   | ·          | J            |        |            |
| Bill Type                               |              | Statu             | s          | Reference No | Detail |            |
|                                         | IC No.       |                   | -          |              |        |            |
| вштуре                                  |              | Statu             | °          |              | Detail | 42.11      |
| Bill Type                               | IC No        | Statu             | 8          | Reference No | Datal  | -1-        |
|                                         |              |                   |            |              |        | 42 U.      |
| Bill Type                               | IC No        | Statu             | s          | Beference No | Detail |            |

Figure 29-WRF048-1: BIMB Data Processing

This screen function is to knock-off student invoice by using data from **BIMB Bill Presentment Upload Data/ BIMB Data Entry**.

Follow the step below to knock –off student invoice:

- 1. Click Enter Query, and insert Reference No from BIMB Bill Presentment Upload Data/BIMB Data Entry process.
- 2. Click **Execute Query**, to view uploaded data.
- 3. Click Select All and Fees Process button to start knock-off processing.
- 4. Click **Print Fees** button to print fees collection report.
- 5. Click Select All Others button for collection that has no invoice
- 6. Click Fine / Others Process button to process collection that has no invoice/fines
- 7. Click > **Prints Fine** to print fines collection report.

|                                                                                               |                                                     | Muka surat :49/89 |                                              |  |  |
|-----------------------------------------------------------------------------------------------|-----------------------------------------------------|-------------------|----------------------------------------------|--|--|
| UNIVERSITI<br>PENDIDIKAN<br>SULTAN JORIS<br>SULTAN IDRIS<br>SULTAN IDRIS EDUCATION UNIVERSITY | (KEWANGAN PELAJAR)/ ACCOUNT<br>RECEIVABLE (STUDENT) | Tarikh            | : 8 JANUARI 2016<br>: 00                     |  |  |
|                                                                                               |                                                     | Pindaan           | at :49/89<br>: 8 JANUARI 2016<br>: 00<br>: A |  |  |
|                                                                                               |                                                     | Keluaran          | : A                                          |  |  |

## **Creating BIMB Journal**

Access the screen by selecting Acct Receivable >> BIMB >> Collection Account >> BIMB >> BIMB Journal Creation

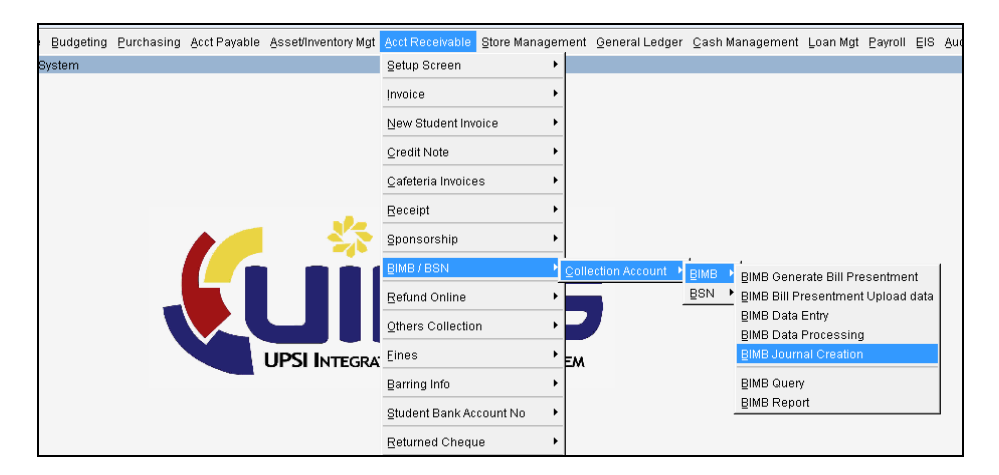

| ction [                                   | ≣dit Query<br>} ∎P ≫ | Block Record | Eield Help Wind | iow<br>↓ ▶ ▶   태 🛱 | iii ?      |                       |          |
|-------------------------------------------|----------------------|--------------|-----------------|--------------------|------------|-----------------------|----------|
| 🙀 WRF050 - BIMB Journal Creation          |                      |              |                 |                    |            |                       |          |
| User: NORFAZITAHAN Date: 17-11-2015 23:52 |                      |              |                 |                    |            |                       |          |
| BIN                                       | AB Journal C         | reation      |                 |                    |            |                       |          |
|                                           | Bank                 | Reference No | Date            | Total Record       | Journal ID | Amount                | Select?  |
|                                           |                      |              |                 |                    |            |                       | Detail   |
|                                           |                      |              |                 |                    |            |                       | Detail   |
|                                           |                      |              |                 |                    |            |                       | Detail   |
|                                           |                      |              |                 |                    |            |                       | Detail   |
|                                           |                      |              |                 |                    |            |                       | Detail   |
|                                           |                      | L            |                 |                    |            |                       | Detail   |
|                                           |                      | -            |                 |                    |            |                       | Detail   |
|                                           |                      | -            |                 |                    |            |                       | Detail   |
|                                           |                      |              |                 |                    |            | _                     | Detail   |
|                                           |                      |              |                 |                    |            |                       | Detail 🔽 |
|                                           |                      |              |                 |                    | Create .   | Journal Print Journal |          |
|                                           |                      |              |                 |                    |            |                       |          |
|                                           |                      |              |                 |                    |            |                       |          |
|                                           |                      |              |                 |                    |            |                       |          |

Figure 30-WRF050-1: BIMB Journal Creation

Click Enter Query, insert Reference No and then Execute Query. After that click Select? and Create Journal button to create Journal ID. Click Print Journal button to print journal report.

|                                                                                               |                                                     | Muka surat :50/89                                       |                          |  |  |
|-----------------------------------------------------------------------------------------------|-----------------------------------------------------|---------------------------------------------------------|--------------------------|--|--|
| UNIVERSITI<br>PENDIDIKAN<br>SULTAN JORIS<br>SULTAN IDRIS<br>SULTAN IDRIS EDUCATION UNIVERSITY | (KEWANGAN PELAJAR)/ ACCOUNT<br>RECEIVABLE (STUDENT) | Tarikh                                                  | : 8 JANUARI 2016<br>: 00 |  |  |
|                                                                                               |                                                     | Tarikh : 8 JANUARI 2016<br>Pindaan : 00<br>Keluaran : A |                          |  |  |
|                                                                                               |                                                     | Keluaran                                                | : A                      |  |  |

### **Querying BIMB Collection Account**

Access the screen by selecting Acct Receivable >> BIMB >> Collection Account >> BIMB >> BIMB Query

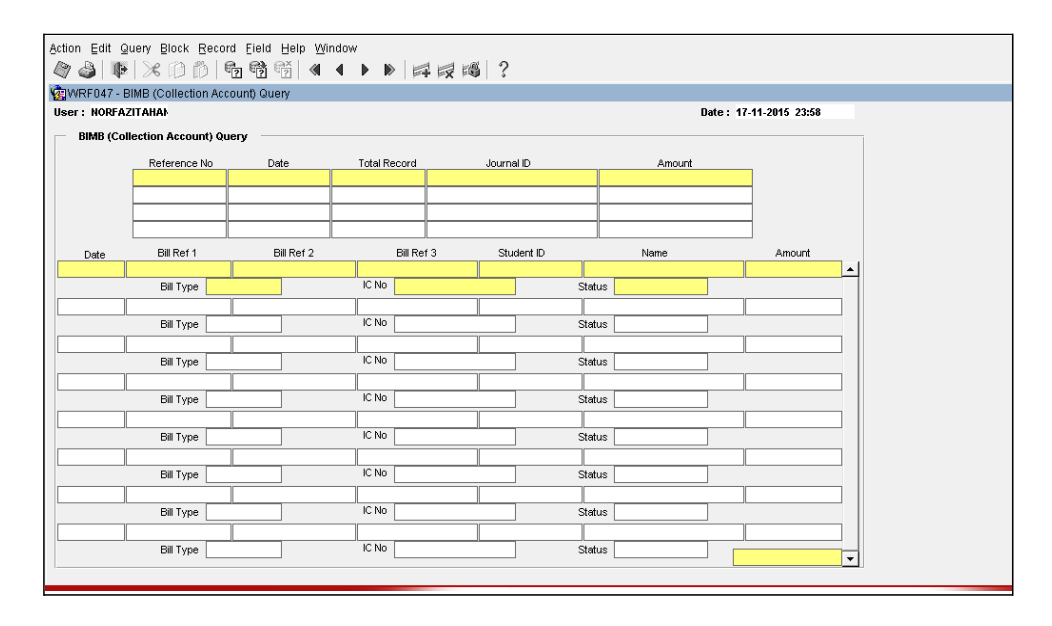

Figure 31-WRF047-1: BIMB (Collection Account) Query

BIMB data can be query by Reference No / Date. To query, Click Enter Query and insert Reference No/Date. Then click Execute Query to view the data.

|                                                                                               |                                                     | Muka sura | urat :51/89                                  |  |  |  |
|-----------------------------------------------------------------------------------------------|-----------------------------------------------------|-----------|----------------------------------------------|--|--|--|
| UNIVERSITI<br>PENDIDIKAN<br>SULTAN JORIS<br>SULTAN JORIS<br>SULTAN IDRIS EDUCATION UNIVERSITY | (KEWANGAN PELAJAR)/ ACCOUNT<br>RECEIVABLE (STUDENT) | Tarikh    | : 8 JANUARI 2016<br>: 00                     |  |  |  |
|                                                                                               |                                                     | Pindaan   | at :51/89<br>: 8 JANUARI 2016<br>: 00<br>: A |  |  |  |
|                                                                                               |                                                     | Keluaran  | : A                                          |  |  |  |

### **BIMB** Report

Access the screen by selecting Acct Receivable >> BIMB >> Collection Account >> BIMB >> BIMB Report

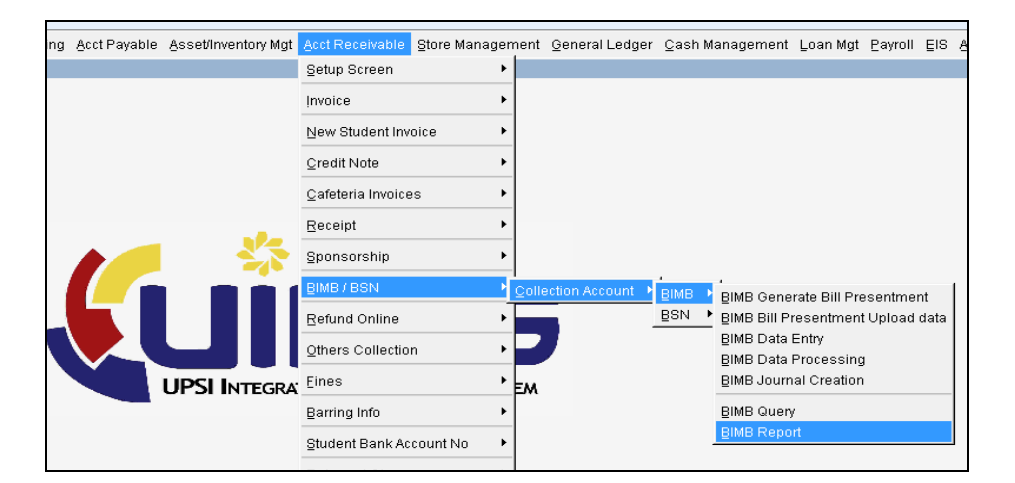

| Action Edit Query Block Record Eield Help Window                                              |           |
|-----------------------------------------------------------------------------------------------|-----------|
| WRR017F - BIMB/BSN Reports                                                                    | 1         |
| Transaction Listing Collection Report Receipt Invoice Match/Unmatch Ban Fines Collection Re A | -         |
| Date from dd-mm-vywy                                                                          |           |
| Date to 18-11-2015 dd-mm-yyyy<br>Bank 🗸                                                       |           |
| Reference No                                                                                  |           |
| Run Report Exit Listing Excel                                                                 | IT SYSTEM |
|                                                                                               | 2         |

Figure 32-WRR017F-1: BIMB Reports - Transaction Listing

|                                                                                               |                                                     | Muka surat :52/89 |                                       |  |  |  |
|-----------------------------------------------------------------------------------------------|-----------------------------------------------------|-------------------|---------------------------------------|--|--|--|
| UNIVERSITI<br>PENDIDIKAN<br>SULTAN JORIS<br>SULTAN JORIS<br>SULTAN IDRIS EDUCATION UNIVERSITY | (KEWANGAN PELAJAR)/ ACCOUNT<br>RECEIVABLE (STUDENT) | Tarikh            | at :52/89<br>: 8 JANUARI 2016<br>: 00 |  |  |  |
|                                                                                               |                                                     | Pindaan           | : 00                                  |  |  |  |
|                                                                                               |                                                     | Keluaran          | : A                                   |  |  |  |

To generate report, fill in the parameters and then click **Run Report**. To generate report in excel click **Listing Excel** button. The fields are explained as followed

| Field Name   | Description                                  | Required |
|--------------|----------------------------------------------|----------|
| Date From    | Report's start date                          | Y        |
| Date To      | Report's end date                            | Y        |
| Bank         | Type of Bank                                 | Y        |
| Reference No | Generate transaction listing by Reference No |          |

| Action Edit Query Block Record Field Help Window                                                 |
|--------------------------------------------------------------------------------------------------|
|                                                                                                  |
| 2 WRR017F - BIMB/BSN Reports                                                                     |
| Transaction Listing Collection Report, Receipt Invoice Match/Unmatch Ban., Fines Collection Re., |
|                                                                                                  |
|                                                                                                  |
|                                                                                                  |
| Date from dd-mm-yyyy                                                                             |
| Date to 18-11-2015                                                                               |
| uu-nm-yyyy                                                                                       |
| Bank                                                                                             |
| Status                                                                                           |
|                                                                                                  |
| Reference No                                                                                     |
|                                                                                                  |
| Run Report Exit                                                                                  |
|                                                                                                  |
|                                                                                                  |
| ят System                                                                                        |
|                                                                                                  |
| ſ                                                                                                |
|                                                                                                  |

Figure 32-WRR017F-2: BIMB Reports – Collection Report

To generate report, fill in the parameters and then click **Run Report**. The fields are explained as followed:-

| Field Name   | Description                                  | Required |
|--------------|----------------------------------------------|----------|
| Date From    | Report's start date                          | Y        |
| Date To      | Report's end date                            | Y        |
| Bank         | Type of Bank                                 | Y        |
| Status       | Status of BIMB data                          |          |
| Reference No | Generate transaction listing by Reference No |          |

| UNIVERSITI<br>PENDIDIKAN<br>SULTAN IDRIS<br>SULTAN IDRIS EDUCATION UNIVERSITY | MANUAL PENGGUNA AKAUN TERIMAAN<br>(KEWANGAN PELAJAR)/ ACCOUNT<br>RECEIVABLE (STUDENT) | Muka surat :53/89 |                  |
|-------------------------------------------------------------------------------|---------------------------------------------------------------------------------------|-------------------|------------------|
|                                                                               |                                                                                       | Tarikh            | : 8 JANUARI 2016 |
|                                                                               | UPSI(ISO)/BEN/P07/MP01                                                                | Pindaan           | : 00             |
|                                                                               |                                                                                       | Keluaran          | : A              |

| •                                                     |                                        |
|-------------------------------------------------------|----------------------------------------|
| Action Edit Query Block Record Field Help Window      |                                        |
|                                                       |                                        |
| 🙀 WRR017F - BIMB/BSN Reports                          |                                        |
| Transaction Listing Collection Report Receipt Invoice | Match/Unmatch Ban Fines Collection Rep |
|                                                       |                                        |
|                                                       |                                        |
| Date from                                             | dd-mm-yyyy                             |
| Date to 03-01-2016                                    | dd-mm-yyyy                             |
| Bank                                                  |                                        |
| Dti                                                   |                                        |
| Fig T                                                 |                                        |
| Reference No                                          |                                        |
|                                                       |                                        |
| Run Report Exit                                       |                                        |
|                                                       |                                        |
|                                                       |                                        |
|                                                       | IT SYSTEM                              |
|                                                       | <b>_</b>                               |
|                                                       |                                        |
|                                                       |                                        |

Figure 32-WRR017F-3: BIMB Reports – Fine Collection Report

To generate report, fill in the parameters and then click **Run Report**. The fields are explained as followed:-

| Field Name   | Description                                  | Required |
|--------------|----------------------------------------------|----------|
| Date From    | Report's start date                          | Y        |
| Date To      | Report's end date                            | Y        |
| Bank         | Type of Bank                                 | Y        |
| Ptj          | Type of Fine/ Other                          |          |
| Reference No | Generate transaction listing by Reference No |          |

| UNIVERSITI<br>PENDIDIKAN<br>SULTAN IDRIS<br>SULTAN IDRIS EDUCATION UNIVERSITY | MANUAL PENGGUNA AKAUN TERIMAAN<br>(KEWANGAN PELAJAR)/ ACCOUNT<br>RECEIVABLE (STUDENT) | Muka surat :54/89 |                  |
|-------------------------------------------------------------------------------|---------------------------------------------------------------------------------------|-------------------|------------------|
|                                                                               |                                                                                       | Tarikh            | : 8 JANUARI 2016 |
|                                                                               | UPSI(ISO)/BEN/P07/MP01                                                                | Pindaan           | : 00             |
|                                                                               |                                                                                       | Keluaran          | : A              |

### **Barring Student**

Access the screen by selecting Acct Receivable >>Barring Info >> Barring Student.

| sing | Acct Payable | Asset/Inventory Mgt | Acct Receivable     | Store Manager | ment  | General Ledger     | Cash Management |
|------|--------------|---------------------|---------------------|---------------|-------|--------------------|-----------------|
|      |              |                     | Setup Screen        | •             |       |                    |                 |
|      |              |                     | Invoice             | •             |       |                    |                 |
|      |              |                     | New Student Inv     | oice 🕨        |       |                    |                 |
|      |              |                     | <u>C</u> redit Note | •             |       |                    |                 |
|      |              |                     | ⊆afeteria Invoice   | is 🕨          |       |                    |                 |
|      |              |                     | Receipt             | •             |       |                    |                 |
|      |              |                     | Sponsorship         | •             |       |                    |                 |
|      |              |                     | BIMB/BSN            | •             | -     |                    |                 |
|      |              |                     | Refund Online       | •             |       |                    |                 |
|      |              |                     | Others Collectio    | n 🕨           | P     |                    |                 |
|      |              | UPSI INTEGRA        | Eines               | •             | EM    |                    |                 |
|      |              |                     | Barring Info        | Þ             | Barri | ng Student         |                 |
|      |              |                     | Student Bank Ac     | count No 🕨    | Listo | of Paid Student/Ur | nblock Student  |
|      |              |                     | Returned Chequ      | ie 🕨 🕨        |       |                    |                 |

| Action Edit Query Block | Record Eield Help Winds        | ow<br>▶ ▶                            |                           |  |
|-------------------------|--------------------------------|--------------------------------------|---------------------------|--|
| 🙀WRF115 - Barring Stud  | ent                            |                                      |                           |  |
| User: NORFAZITAHANIM    |                                |                                      | Date : 18-11-2015 21:24   |  |
|                         |                                |                                      |                           |  |
| Barring Setup           | Barred Listing for Result Exam | Barred Listing for Register Semester | List of Unblocked Student |  |
|                         |                                |                                      |                           |  |
|                         |                                |                                      |                           |  |
|                         |                                |                                      |                           |  |
|                         |                                |                                      |                           |  |
|                         | Barred Date 31-07-2015         |                                      |                           |  |
|                         | Status UPDATE                  |                                      |                           |  |
|                         |                                |                                      |                           |  |
|                         | Update Date                    | Remove Date                          |                           |  |
|                         |                                |                                      |                           |  |
|                         |                                |                                      |                           |  |
|                         |                                |                                      |                           |  |
|                         |                                |                                      |                           |  |

Figure 33-WRR0115-1: Barring Student – Barring Setup

The function of this screen is to block debt based invoice date. To setup, click **Remove Date** button and insert **Barred Date**. Then click **Update Date** button.

| UNIVERSITI<br>ENDIDIKAN<br>SULTAN IDRIS<br>SULTAN IDRIS EDUCATION UNIVERSITY | MANUAL PENGGUNA AKAUN TERIMAAN<br>(KEWANGAN PELAJAR)/ ACCOUNT<br>RECEIVABLE (STUDENT) | Muka surat :55/89 |                  |
|------------------------------------------------------------------------------|---------------------------------------------------------------------------------------|-------------------|------------------|
|                                                                              |                                                                                       | Tarikh            | : 8 JANUARI 2016 |
|                                                                              | UPSI(ISO)/BEN/P07/MP01                                                                | Pindaan           | : 00             |
|                                                                              |                                                                                       | Keluaran          | : A              |

| Action Edit Query Bloc | ck Record Field           | Help Window              |                                       |                                |      |  |
|------------------------|---------------------------|--------------------------|---------------------------------------|--------------------------------|------|--|
|                        |                           |                          |                                       |                                |      |  |
| 1 WRF115 - Barring Stu | WawkF115- Barring Student |                          |                                       |                                |      |  |
| User: NORFAZITAHANI    | м                         |                          |                                       | Date : 18-11-2015 2            | 1:24 |  |
|                        |                           |                          |                                       |                                |      |  |
| Barring Setup          | Barred Listing            | or Result Exam Barred Li | sting for Register Seme               | ster   List of Unblocked Stude | nt   |  |
|                        |                           |                          |                                       |                                |      |  |
| Level of Study         |                           |                          |                                       |                                |      |  |
| Faculty                |                           |                          |                                       |                                |      |  |
| Programme              |                           |                          |                                       |                                |      |  |
|                        |                           |                          |                                       | Search                         |      |  |
|                        | Student ID                | Student Name             | Prog Debt I                           | Balance                        |      |  |
|                        |                           |                          |                                       | <u> </u>                       |      |  |
| -                      |                           |                          |                                       |                                |      |  |
| -                      |                           |                          |                                       |                                |      |  |
| -                      |                           |                          |                                       |                                |      |  |
| =                      |                           |                          |                                       |                                |      |  |
|                        |                           |                          |                                       |                                |      |  |
|                        |                           |                          |                                       |                                |      |  |
|                        |                           |                          |                                       |                                |      |  |
| -                      |                           |                          |                                       |                                |      |  |
|                        |                           |                          |                                       | -                              |      |  |
| Т                      | otal O                    |                          | Total Amt                             |                                |      |  |
|                        |                           |                          | · · · · · · · · · · · · · · · · · · · |                                |      |  |

Figure 33-WRR0115-2: Barring Student – Barring Listing for Result Exam

To view listing of student that was blocked, fill in parameters and click **Search** button. The fields are explained as followed

| Field Name     | Description    | Required |
|----------------|----------------|----------|
| Level of Study | Level of Study | Y        |
| Faculty        | Faculty        |          |
| Programme      | Course         |          |

| UNIVERSITI<br>PENDIDIKAN<br>SULTAN IDRIS<br>SULTAN IDRIS EDUCATION UNIVERSITY | MANUAL PENGGUNA AKAUN TERIMAAN<br>(KEWANGAN PELAJAR)/ ACCOUNT<br>RECEIVABLE (STUDENT) | Muka surat :56/89 |                  |
|-------------------------------------------------------------------------------|---------------------------------------------------------------------------------------|-------------------|------------------|
|                                                                               |                                                                                       | Tarikh            | : 8 JANUARI 2016 |
|                                                                               | UPSI(ISO)/BEN/P07/MP01                                                                | Pindaan           | : 00             |
|                                                                               |                                                                                       | Keluaran          | : A              |

| NORFAZITAHANI     | м                 |                           |                  | Date :                 | 18-11-2015 21:24 |
|-------------------|-------------------|---------------------------|------------------|------------------------|------------------|
| Barring Setup     | Barred Listing fo | or Result Exam Barred Lis | ting for Registe | er Semester            | blocked Student  |
| Level of Study    |                   |                           |                  |                        |                  |
| Faculty           |                   |                           |                  |                        |                  |
| Programme         |                   |                           |                  |                        |                  |
|                   |                   |                           |                  | Search                 |                  |
|                   | Student ID        | Student Name              | Prog             | Debt Balance Tick?     |                  |
|                   |                   |                           |                  | <u> </u>               | 1                |
|                   |                   |                           |                  |                        |                  |
| _                 |                   |                           |                  |                        |                  |
| -                 |                   |                           |                  |                        |                  |
|                   |                   |                           |                  | iii                    |                  |
|                   |                   |                           |                  | F                      |                  |
|                   | ĺ                 |                           |                  |                        |                  |
|                   |                   |                           |                  |                        |                  |
|                   |                   |                           |                  |                        | ]                |
| т                 | otal 0            |                           | Total Amt        |                        |                  |
|                   |                   |                           | Barred Ser       | nester Listing (Excel) |                  |
| Unblock Informati | on                |                           |                  |                        |                  |
| Semester          |                   |                           |                  |                        |                  |
| Unblock Reason    |                   |                           |                  |                        |                  |

Figure 33-WRR0115-3: Barring Student – Barring Listing for Register Semester

To unblock the student, click **Tick?** Box or **Select All** button. Insert **Semeste**r and **Unblock Reason**, then click **Unblock** button.

|                                                                                               |                                                     | Muka sura | t :57/89         |
|-----------------------------------------------------------------------------------------------|-----------------------------------------------------|-----------|------------------|
| UNIVERSITI<br>PENDIDIKAN<br>SULTAN JORIS<br>SULTAN IDRIS<br>SULTAN IDRIS EDUCATION UNIVERSITY | (KEWANGAN PELAJAR)/ ACCOUNT<br>RECEIVABLE (STUDENT) | Tarikh    | : 8 JANUARI 2016 |
|                                                                                               |                                                     | Pindaan   | : 00             |
|                                                                                               |                                                     | Keluaran  | : A              |

| to barning blaa | eni                |                          |                    |                   |                     |          |
|-----------------|--------------------|--------------------------|--------------------|-------------------|---------------------|----------|
| NORFAZITAHANIM  |                    |                          |                    |                   | Date: 18-11-20      | 15 21:24 |
| Barring Setup   | Barred Listing for | <sup>r</sup> Result Exam | Barred Listing for | Register Semester | List of Unblocked S | Student  |
|                 |                    |                          |                    |                   |                     |          |
| Level of Study  |                    | _                        |                    |                   |                     |          |
| Faculty         |                    |                          |                    |                   |                     |          |
| Programme       |                    |                          |                    |                   |                     |          |
| Date From       |                    | (dd-mm                   | -yyyy)             |                   |                     |          |
| Date To         |                    | (dd-mm                   | -אעעע)             |                   | Search              |          |
| Stu             | ident ID           | St                       | udent Name         | Prog              | Unblocked Date      |          |
|                 |                    |                          |                    |                   |                     | <b>_</b> |
|                 |                    |                          |                    |                   | <u> </u>            |          |
|                 |                    |                          |                    |                   |                     | 1        |
|                 |                    |                          |                    |                   | 1                   | 1        |
|                 |                    |                          |                    |                   |                     |          |
|                 |                    |                          |                    |                   |                     |          |
|                 |                    |                          |                    |                   | <u> </u>            | -        |
|                 |                    |                          |                    |                   |                     |          |
|                 |                    |                          |                    |                   |                     | 1        |
|                 |                    |                          |                    |                   |                     |          |

Figure 33-WRR0115-4: Barring Student - List of Unblocked Student

To view listing of student that was unblocked, fill in parameters and click **Search** button. The fields are explained as followed

| Field Name     | Description    | Required |
|----------------|----------------|----------|
| Level of Study | Level of Study | Y        |
| Faculty        | Faculty        |          |
| Programme      | Course         |          |
| Date From      | Start date     | Y        |
| Date To        | End date       | Y        |

|                                                                                               |                                                     | Muka sura | t :58/89         |
|-----------------------------------------------------------------------------------------------|-----------------------------------------------------|-----------|------------------|
| UNIVERSITI<br>PENDIDIKAN<br>SULTAN JORIS<br>SULTAN IDRIS<br>SULTAN IDRIS EDUCATION UNIVERSITY | (KEWANGAN PELAJAR)/ ACCOUNT<br>RECEIVABLE (STUDENT) | Tarikh    | : 8 JANUARI 2016 |
|                                                                                               |                                                     | Pindaan   | : 00             |
|                                                                                               |                                                     | Keluaran  | : A              |

### **Student Bank Account No**

Access the screen by selecting Acct Receivable >> Student Bank Account No >> Update Student Account No

| nventory Mgt | Acct Receivable     | Store Management | <u>G</u> eneral Ledger | ⊆ash Man |
|--------------|---------------------|------------------|------------------------|----------|
|              | Setup Screen        | •                |                        |          |
|              | Invoice             | •                |                        |          |
|              | New Student Inv     | oice 🕨           |                        |          |
|              | <u>C</u> redit Note | +                |                        |          |
|              | ⊆afeteria Invoice   | s 🕨              |                        |          |
|              | Receipt             | +                |                        |          |
|              | Sponsorship         | •                |                        |          |
|              | BIMB/BSN            | •                |                        |          |
|              | Refund Online       | •                |                        |          |
|              | Others Collection   | n 🔸 🖃            |                        |          |
| INTEGRA      | Eines               | . ► EM           |                        |          |
|              | Barring Info        | +                |                        |          |
|              | Student Bank Ac     | count No 💦 🕨 Upd | ate Student Accou      | nt No    |
|              | Returned Chequ      | e 🕨              |                        |          |

| Action Edit Query B | lock Record Eield   | Help Window | § ?  |    |                       |   |
|---------------------|---------------------|-------------|------|----|-----------------------|---|
| 🤹 WRF039 - Update S | Student Bank Accoun | it No       |      |    |                       |   |
| User: NORFAZITAHAN  |                     |             |      | Da | te : 18-11-2015 21:55 |   |
| Update Student B    | ank Account No 🦳    |             | <br> |    |                       | ] |
| Student Id          |                     |             |      |    |                       |   |
| IC No               |                     |             |      |    |                       |   |
| Program [           |                     |             |      |    |                       |   |
| Course              |                     |             |      |    |                       |   |
| Bank Code           |                     |             |      |    |                       |   |
| Bank Account No     |                     |             |      |    |                       |   |
|                     |                     |             |      |    |                       |   |
|                     |                     |             |      |    |                       |   |
|                     |                     |             |      |    |                       |   |

Figure 34-WRR039-1: Update Student Bank Account No

Update account bank no by click **Enter Query**, insert **Student Id** and click **Execute Query**. Student information will be display. Insert **Bank Code** by click F9. Key-in **Bank Account No** and click **Save**.

|                                                                                               |                                                     | Muka sura | t :59/89         |
|-----------------------------------------------------------------------------------------------|-----------------------------------------------------|-----------|------------------|
| UNIVERSITI<br>PENDIDIKAN<br>SULTAN JORIS<br>SULTAN IDRIS<br>SULTAN IDRIS EDUCATION UNIVERSITY | (KEWANGAN PELAJAR)/ ACCOUNT<br>RECEIVABLE (STUDENT) | Tarikh    | : 8 JANUARI 2016 |
|                                                                                               |                                                     | Pindaan   | : 00             |
|                                                                                               |                                                     | Keluaran  | : A              |

# **Student Ledger Query**

Access the screen by selecting **Acct Receivable** >> **Query** >> **Student Ledger Query** 

| Action Edit Que | ny Block Red   | cord Eield Help ₩ | indow           |              |            |          |            |               |        |
|-----------------|----------------|-------------------|-----------------|--------------|------------|----------|------------|---------------|--------|
| 🖉 🎱 📭 🗌         | × 🗅 🛍 .        | 💼 👘 👘 🔌           | ▲ ▶ ▶   ‡       | 科技福          | ?          |          |            |               |        |
| 👌 WRF008 - Stud | dent Ledger Qi | uery              |                 |              |            |          |            |               |        |
| User: NORFAZIT  | AHAN           |                   |                 |              |            |          | Date :     | 19-11-2015 0  | 1:39   |
| - Student lofe  | rmation        |                   |                 |              |            |          |            |               |        |
| Shudaret ID     |                |                   |                 | Somester [   |            | Sponsor  | Info       |               |        |
| Name            |                |                   |                 | Semester     |            | Smoon ID | Date       | Date          | Status |
| Status          |                |                   |                 |              |            | sportio  | Offereu    | Terminated    |        |
| Program         | i              |                   |                 |              |            |          |            |               | i      |
| Course          | i              |                   |                 |              |            |          |            |               | j      |
| Faculty         | i              |                   |                 |              |            |          |            |               |        |
| Bank Code       | I              |                   | Bank            | Acc No       |            | Staff II |            |               |        |
| Hostel          | [              |                   | Intake C        | ategory      |            |          | De         | tails         |        |
| Dorm            |                |                   |                 |              |            |          |            |               |        |
| T               |                | í                 |                 |              | í <u> </u> | Ĩ        | - 1        |               | 1      |
| Invoice         | Receipt        | Sponsor_payment   | Sponsor Receipt | Sponsor Bill | Refund     | TKF      | vDerma     | Fine          |        |
| Student Invo    | bice           | Description       | 0 mount         | Doid         | Relence    | Cr. Not. |            | 0             |        |
| Invoice No      |                | Jeschption        | Amount          | Faiu         | Dalarice   | Critici  |            | Status        |        |
|                 |                |                   |                 | i i          |            |          |            | Det           | H I    |
|                 |                |                   |                 | i i          |            |          |            | Det           | H I    |
|                 |                |                   |                 |              |            |          |            | Det           | EI .   |
|                 |                |                   |                 |              |            |          |            | Det           | H      |
|                 |                |                   |                 |              |            |          |            | Det           | H 🔹    |
|                 |                |                   |                 |              |            |          | Dup Street | ant Staton    |        |
|                 |                |                   |                 |              |            | -        | Kun Stude  | ent statement |        |
|                 |                |                   |                 |              |            |          |            |               |        |
|                 |                |                   |                 |              |            |          |            |               |        |
|                 |                |                   |                 |              |            |          |            |               |        |
|                 |                |                   |                 |              |            |          |            |               |        |
|                 |                |                   |                 |              |            |          |            |               |        |

#### Figure 35-WRF008: Student Ledger Query

This screen view student information by Student Id/ IC No/ Semester/Name / Status/ Program/Course/ Faculty/ Bank Code/ Hostel and Bank Acc No.

|                                                                                               |                                                     | Muka sura | t :60/89         |
|-----------------------------------------------------------------------------------------------|-----------------------------------------------------|-----------|------------------|
| UNIVERSITI<br>PENDIDIKAN<br>SULTAN JORIS<br>SULTAN IDRIS<br>SULTAN IDRIS EDUCATION UNIVERSITY | (KEWANGAN PELAJAR)/ ACCOUNT<br>RECEIVABLE (STUDENT) | Tarikh    | : 8 JANUARI 2016 |
|                                                                                               |                                                     | Pindaan   | : 00             |
|                                                                                               |                                                     | Keluaran  | : A              |

## **Querying Invoice Listing**

Access the screen by selecting Acct Receivable >> Query >> Invoice Query

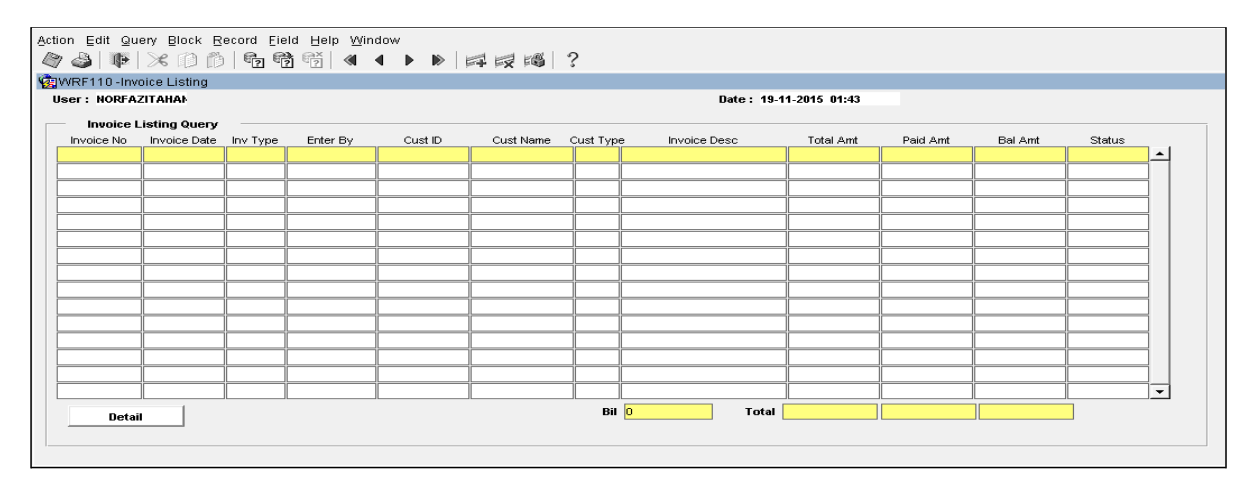

Figure 36-WRF110-1: Invoice Listing

To query invoice, click **Enter Query** and insert invoice information. Then click **Execute Query** to display invoice listing. For more information about the invoice, click **Detail** button.

| WRF004 - Customer Invi                                                                                                    | oice Query                                                                                                    |                                                                                                    |                                                                                                    |          |                                                                                                    |                                                                                                    |             |                                                                                                    |                                                                                                    |                                                                                                    |                                                                                                    |                                                                                                    |                                                                                                    |                                                                                                    |  |
|----------------------------------------------------------------------------------------------------|----------------------------------------------------------------------------------------------------|----------------------------------------------------------------------------------------------------|----------------------------------------------------------------------------------------------------|----------|----------------------------------------------------------------------------------------------------|----------------------------------------------------------------------------------------------------|-------------|----------------------------------------------------------------------------------------------------|----------------------------------------------------------------------------------------------------|----------------------------------------------------------------------------------------------------|----------------------------------------------------------------------------------------------------|----------------------------------------------------------------------------------------------------|----------------------------------------------------------------------------------------------------|----------------------------------------------------------------------------------------------------|--|
| ser : NORFAZITAHAN                                                                                                    |                                                                                                    |                                                                                                    |                                                                                                    |          |                                                                                                    | Date: 1                                                                                                    | 9-11-2015 0 | 1:59                                                                                                    |                                                                                                    |                                                                                                    |                                                                                                    |                                                                                                    |                                                                                                    |                                                                                                    |  |
| Invoice Header                                                                                                    |                                                                                                    |                                                                                                    |                                                                                                    |          |                                                                                                    |                                                                                                    |             |                                                                                                    |                                                                                                    |                                                                                                    |                                                                                                    |                                                                                                    |                                                                                                    |                                                                                                    |  |
| Inovice No                                                                                                    | BL151102486                                                                                                    | Type Student                                                                                                    | *                                                                                                    | Our Ref  |                                                                                                    | Your                                                                                                    | Ref 2       |                                                                                                    | 0                                                                                                    | L Acct Code                                                                                                    | 26307                                                                                                    |                                                                                                    |                                                                                                    |                                                                                                    |  |
| Customer ID                                                                                                    | M2015100096                                                                                                    | 8 Noraina Binti Ha                                                                                                    | ji Mustapha                                                                                                    |          |                                                                                                    | To                                                                                                    | tal Amt     | \$17,000                                                                                                    | .00                                                                                                    | Status .                                                                                                    | APPROVE                                                                                                    | _                                                                                                    |                                                                                                    |                                                                                                    |  |
| Invoice Desc                                                                                                    | Invoice Gener                                                                                                    | ated for Semester 1 Ses                                                                                                    | i 2015/2016                                                                                                    |          |                                                                                                    |                                                                                                    |             |                                                                                                    | _                                                                                                    | Govt Tax                                                                                                    | \$                                                                                                    | 1.00                                                                                                    |                                                                                                    |                                                                                                    |  |
| Terms                                                                                                    |                                                                                                    |                                                                                                    |                                                                                                    |          |                                                                                                    |                                                                                                    | Semester    |                                                                                                    | _                                                                                                    | Nett Amt                                                                                                    | \$17.00                                                                                                    | 1.00                                                                                                    |                                                                                                    |                                                                                                    |  |
| Cost Ctr                                                                                                    | 102011                                                                                                    | KEWANGAN - PEJABA                                                                                                    | T AM                                                                                                    |          |                                                                                                    | Session                                                                                                    | M151SM1     |                                                                                                    | _                                                                                                    | Paid Amt                                                                                                    | \$17,00                                                                                                    | 2.00                                                                                                    |                                                                                                    |                                                                                                    |  |
| Enter By                                                                                                    | K00216                                                                                                    | Shafinaz hinti Sameudir                                                                                                    |                                                                                                    |          |                                                                                                    | Entry Date                                                                                                    | 18.11.2015  |                                                                                                    |                                                                                                    | -lana Aust                                                                                                    |                                                                                                    |                                                                                                    |                                                                                                    |                                                                                                    |  |
| Approve By                                                                                                    | 1001.401                                                                                                    | Nextexitebooin binti Mel                                                                                                    | hal Eanil                                                                                                    |          |                                                                                                    | Approve Date                                                                                                    | 10 11 2015  |                                                                                                    |                                                                                                    | anderice Annu                                                                                                    | \$17,00                                                                                                    |                                                                                                    |                                                                                                    |                                                                                                    |  |
| Control Div                                                                                                    | K01451                                                                                                    | promazitarianim bininimo                                                                                                    |                                                                                                    |          |                                                                                                    | Canad Data                                                                                                    | 10-11-2013  |                                                                                                    | _                                                                                                    | GL Batch                                                                                                    |                                                                                                    | _                                                                                                    |                                                                                                    |                                                                                                    |  |
| Calicerby                                                                                                    |                                                                                                    | 1                                                                                                    |                                                                                                    |          |                                                                                                    | Carlosi Date                                                                                                    | 1           |                                                                                                    | _                                                                                                    | Rev Batch                                                                                                    | 1                                                                                                    |                                                                                                    |                                                                                                    |                                                                                                    |  |
|                                                                                                    |                                                                                                    |                                                                                                    |                                                                                                    |          |                                                                                                    |                                                                                                    |             |                                                                                                    |                                                                                                    |                                                                                                    |                                                                                                    |                                                                                                    |                                                                                                    |                                                                                                    |  |
|                                                                                                    | 1                                                                                                    |                                                                                                    |                                                                                                    |          |                                                                                                    |                                                                                                    |             |                                                                                                    |                                                                                                    |                                                                                                    |                                                                                                    |                                                                                                    |                                                                                                    |                                                                                                    |  |
| Invoice Details                                                                                                    |                                                                                                    | <b>D</b> = = = = = = = = = = = = = = = = = = =                                                                                                    | Provide the state                                                                                                    | D D      |                                                                                                    |                                                                                                    | 0           |                                                                                                    |                                                                                                    |                                                                                                    |                                                                                                    | D-11.0-1                                                                                                    | D.1                                                                                                    |                                                                                                    |  |
| Invoice Details<br>GL Acct Code GI<br>02011-472108-00 102011-                                                                                                    | L Code                                                                                                    | Description                                                                                                    | Receipt Invoice                                                                                                    | Rec Desc | Paid Dt Se                                                                                                    | g Knockoff Amt                                                                                                    | Proj. Cd    | Gty Unit Pric                                                                                                    | • TxCo                                                                                                    | H Tax Amt                                                                                                    | Total Amt                                                                                                    | Paid Amt                                                                                                    | Balance Amt                                                                                                    | Issue To                                                                                                    |  |
| Invoice Details<br>GL Acct Code GL<br>02011-472108-00 102011-<br>02011-472118-00 102011-                                                                                                    | L Code<br>126307-00                                                                                                    | Description<br>VURAN PENDAFTARAN (<br>VURAN MPP                                                                                                    | Receipt Invoice                                                                                                    | Rec Desc | Paid Dt Se                                                                                                    | q Knockoff Amt                                                                                                    | Proj. Cd    | Gty Unit Pric<br>1 \$250.0<br>1 \$80.0                                                                                                    | TxCo                                                                                                    | 1 Tex Amt<br>\$0.00<br>\$0.00                                                                                                    | Total Amt<br>\$250.00<br>\$80.00                                                                                              | Paid Amt<br>\$0.00                                                                                           | Balance Amt<br>\$250.00<br>\$80.00                                                                                                    | Issue To<br>STUDENT                                                                                         |  |
| Invoice Details<br>GL Acct Code GL<br>02011-472108-00 102011-<br>02011-472118-00 102011-<br>02011-477206-00 102011-                                                                                                    | L Code<br>126307-00 \<br>126307-00 \<br>126307-00 S                                                                                                    | Description<br>YURAN PENDAFTARAN<br>YURAN MPP 3<br>SUMBANGAN ALUMNI 1                                                                                                    | Receipt Invoice                                                                                                    | Rec Desc | Paid Dt Se                                                                                                    | g Knockoff Amt                                                                                                    | Proj. Cd    | Gty Unit Pric<br>1 \$250.0<br>1 \$80.0<br>1 \$100.0                                                                                                    | e TxCo<br>10 ES<br>10 ES<br>10 OS                                                                                                    | d Tex Amt<br>\$0.00<br>\$0.00<br>\$0.00                                                                                                    | Total Amt<br>\$250.00<br>\$80.00<br>\$100.00                                                                                  | Paid Amt<br>\$0.00<br>\$0.00                                                                                 | Balance Amt<br>\$250.00<br>\$80.00<br>\$100.00                                                                                                    | Issue To<br>STUDENT<br>STUDENT<br>STUDENT                                                                   |  |
| Invoice Details<br>GL Acct Code GL<br>02011-472108-00 102011-<br>02011-472108-00 102011-<br>02011-477208-00 102011-<br>02011-472105-00 102011-                                                                                                    | L Code<br>126307-00 1<br>126307-00 1<br>126307-00 5<br>126307-00 1                                                                                                    | Description<br>YURAN PENDAFTARAN<br>YURAN MPP<br>SUMBANGAN ALUMNI<br>VIRAN PERKHIDMATA                                                                                                    | Receipt Invoice                                                                                                    | Rec Desc | Paid Dt Se<br>1<br>2<br>3                                                                                                    | rg Knockoff Amt                                                                                                    | Proj. Cd    | Gty Unit Pric<br>1 \$250.0<br>1 \$80.0<br>1 \$100.0<br>1 \$400.0                                                                                                    | 0 TxCo<br>0 ES<br>0 ES<br>0 OS<br>0 ES                                                                                                    | d Tex Amt<br>\$0.00<br>\$0.00<br>\$0.00<br>\$0.00                                                                                                    | Total Amt<br>\$250.00<br>\$80.00<br>\$100.00<br>\$400.00                                                                      | Paid Amt<br>\$0.00<br>\$0.00<br>\$0.00<br>\$0.00                                                             | Balance Amt<br>\$250.00<br>\$80.00<br>\$100.00<br>\$400.00                                                                                                    | ISSUE TO<br>STUDENT<br>STUDENT<br>STUDENT<br>STUDENT                                                        |  |
| Invoice Details           OL Acct Code         OI           02011-472108-00         102011-           02011-472108-00         102011-           02011-472108-00         102011-           02011-472108-00         102011-           02011-472108-00         102011-           02011-472108-00         102011-                                                                                                    | L Code<br>126307-00 1<br>126307-00 1<br>126307-00 5<br>126307-00 1<br>126307-00 F                                                                                                    | Description<br>YURAN PENDAFTARAN<br>YURAN MPP<br>SUMBANGAN ALUMNI<br>YURAN PERKHIDMATA<br>KAD MATRIK PELAJAR                                                                                                 | Receipt Invoice 0 0 0 0 0 0 0 0 0 0 0 0 0 0 0 0 0 0 0                                                                                                    | Rec Desc | Paid Dt Se<br>1<br>2<br>3<br>4<br>5<br>5                                                                                                    | Ig Knockoff Amt                                                                                                    | Proj. Cd    | Gty Unit Pric<br>1 \$250.0<br>1 \$80.0<br>1 \$100.0<br>1 \$400.0<br>1 \$30.0                                                                                                    | TxCo     ES     O     ES     O     ES     O     ES     O     ES                                                                                            | Tax Amt<br>\$0.00<br>\$0.00<br>\$0.00<br>\$0.00<br>\$0.00                                                                                                    | Total Amt<br>\$250.00<br>\$80.00<br>\$100.00<br>\$400.00<br>\$30.00                                                           | Paid Amt<br>\$0.00<br>\$0.00<br>\$0.00<br>\$0.00<br>\$0.00                                                   | Balance Amt<br>\$250.00<br>\$80.00<br>\$100.00<br>\$400.00<br>\$30.00                                                                                                    | Issue To<br>STUDENT<br>STUDENT<br>STUDENT<br>STUDENT<br>STUDENT                                             |  |
| Invoice Details           QL_Acct Code         OI           02011-472108-00         102011-           02011-472108-00         102011-           02011-472108-00         102011-           02011-472108-00         102011-           02011-472108-00         012011-           02011-472108-00         102011-           02011-472108-00         102011-           02011-472101-00         102011-                                                                                                    | L Code<br>126307-00 1<br>126307-00 1<br>126307-00 5<br>126307-00 1<br>126307-00 1<br>126307-00 1                                                                                                    | Description<br>/URAN PENDAFTARAN<br>/URAN MPP (<br>SUMBANGAN ALUMN)<br>/URAN PERKHDMATA<br>/URAN PELAJARAN (<br>/URAN PELAJARAN (                                                                            | Receipt Invoice                                                                                                    | Rec Desc | Paid Dt Se<br>1<br>2<br>3<br>4<br>6<br>6<br>6                                                                                                    | g Knockoff Amt                                                                                                    | Proj. Cd    | Gty         Unit Pric           1         \$250.0           1         \$80.0           1         \$100.0           1         \$400.0           1         \$400.0           1         \$3.900.0                                                                                                    | TxCo     ES     O     ES     O     ES     O     ES     O     ES     O     ES                                                                               | H Tex Amt<br>\$0.00<br>\$0.00<br>\$0.00<br>\$0.00<br>\$0.00<br>\$0.00<br>\$0.00                                                                                                    | Total Amt<br>\$250.00<br>\$80.00<br>\$100.00<br>\$400.00<br>\$30.00<br>\$3,900.00                                             | Paid Amt<br>\$0.00<br>\$0.00<br>\$0.00<br>\$0.00<br>\$0.00<br>\$0.00<br>\$0.00                               | Balance Amt<br>\$250.00<br>\$80.00<br>\$100.00<br>\$400.00<br>\$400.00<br>\$30.00<br>\$3,900.00                                                                                                    | Issue To<br>STUDENT<br>STUDENT<br>STUDENT<br>STUDENT<br>STUDENT<br>STUDENT                                  |  |
| Invoice Details           GL Acct Code         GI           02011-472108-00         102011-           02011-472118-00         102011-           02011-472105-00         102011-           02011-472105-00         102011-           02011-47210-00         02011-           02011-47210-00         102011-           02011-47210-00         102011-           02011-47210-00         102011-                                                                                                    | L Code<br>126307-00 1<br>126307-00 5<br>126307-00 5<br>126307-00 1<br>126307-00 1<br>126307-00 1<br>126307-00 1                                                                                                    | Description<br>/URAN MPP<br>SUMBANGAN ALUMNI<br>/URAN PERKHIDMATA<br>(AD MATRIK PELAJARAN<br>/URAN PELAJARAN<br>/URAN MAKMAL                                                                                 | Receipt Invoice 0 0 0 0 0 0 0 0 0 0 0 0 0 0 0 0 0 0 0                                                                                                    | Rec Desc | Paid Dt Se<br>1<br>2<br>3<br>4<br>6<br>6<br>7<br>7                                                                                                    | In the second second se | Proj. Cd    | Gty         Unit Price           1         \$250.0           1         \$100.0           1         \$400.0           1         \$30.0           1         \$3,900.0           1         \$720.0                                                                                                    | TxCc<br>0 ES<br>0 OS<br>0 ES<br>0 ES<br>0 ES<br>0 ES<br>0 ES                                                                                               | Tex Amt<br>\$0.00<br>\$0.00<br>\$0.00<br>\$0.00<br>\$0.00<br>\$0.00<br>\$0.00<br>\$0.00<br>\$0.00                                                                                                    | Total Amt<br>\$250.00<br>\$80.00<br>\$400.00<br>\$400.00<br>\$30.00<br>\$3,900.00<br>\$7,20.00                                | Paid Amt<br>\$0.00<br>\$0.00<br>\$0.00<br>\$0.00<br>\$0.00<br>\$0.00<br>\$0.00                               | Balance Amt<br>\$250.00<br>\$80.00<br>\$400.00<br>\$30.00<br>\$33.00<br>\$3,900.00<br>\$720.00                                                                                                    | Issue To<br>STUDENT<br>STUDENT<br>STUDENT<br>STUDENT<br>STUDENT<br>STUDENT                                  |  |
| Invoice Details           02. Acct Code         00           02011-472108-00         102011-           02011-472108-00         102011-           02011-472108-00         102011-           02011-472108-00         102011-           02011-47210-00         102011-           02011-47210-00         102011-           02011-47210-00         102011-           02011-47210-00         102011-           02011-47210-00         102011-           02011-47210-00         102011-                                                                    | L Code<br>126307-00 1<br>126307-00 5<br>126307-00 5<br>126307-00 1<br>126307-00 1<br>126307-00 1<br>126307-00 1<br>126307-00 1                                                                                                    | Description<br>/URAN PENDAFTARAN<br>/URAN MPP [<br>/URAN PERI-NOMATAI<br>/URAN PERI-NOMATAI<br>/URAN PELAJARAN [<br>/URAN PELAJARAN ]<br>/URAN PELAJARAN [                                                   | Receipt Invoice 0 0 0 0 0 0 0 0 0 0 0 0 0 0 0 0 0 0 0                                                                                                    | Rec Desc | Paid Dt Se<br>1<br>2<br>3<br>4<br>6<br>6<br>6<br>7<br>7<br>8                                                                                                | rg Knockoff Amt                                                                                                    | Proj. Cd    | Gty         Unit Price           1         \$250.0           1         \$800.0           1         \$100.0           1         \$1400.0           1         \$3400.0           1         \$330.0           1         \$3,900.0           1         \$720.0           1         \$440.0                                                                                                    | T XC0<br>0 ES<br>0 ES<br>0 ES<br>0 ES<br>0 ES<br>0 ES<br>0 ES<br>0 E                                                                                       | Tex Amt<br>\$0.00<br>\$0.00<br>\$0.00<br>\$0.00<br>\$0.00<br>\$0.00<br>\$0.00<br>\$0.00<br>\$0.00                                                                                                    | Total Amt<br>\$250.00<br>\$400.00<br>\$30.00<br>\$33.900.00<br>\$720.00<br>\$400.00                                           | Paid Amt<br>\$0.00<br>\$0.00<br>\$0.00<br>\$0.00<br>\$0.00<br>\$0.00<br>\$0.00<br>\$0.00<br>\$0.00           | Balance Amt<br>\$250.00<br>\$60.00<br>\$100.00<br>\$400.00<br>\$33.00<br>\$33.00<br>\$3,000<br>\$3,200.00<br>\$3,200.00<br>\$3,200.00<br>\$3,200.00<br>\$3,200.00<br>\$3,200.00<br>\$3,200.00<br>\$3,200.00<br>\$3,200.00<br>\$3,200.00<br>\$3,000.00<br>\$3,000.00<br>\$400.00<br>\$3,000.00<br>\$3,000.00<br>\$400.00<br>\$3,000.00<br>\$400.00<br>\$3,000.00<br>\$400.00<br>\$40 | ISSUE TO<br>STUDENT<br>STUDENT<br>STUDENT<br>STUDENT<br>STUDENT<br>STUDENT<br>STUDENT                       |  |
| Invoice Details         Ol           02. Acct Code         Ol           02011-472108-00         102011-           02011-472108-00         102011-           02011-472108-00         102011-           02011-472108-00         102011-           02011-472108-00         102011-           02011-472108-00         102011-           02011-472108-00         102011-           02011-472108-00         102011-           02011-472108-00         102011-                                                                                             | L Code<br>126307-00 \$<br>126307-00 \$<br>126307-00 | Description<br>(URAN PENDATTARA)<br>(URAN PENDATTARA)<br>(URAN PERKHIDMATA)<br>(URAN PELAJAR)<br>(URAN PELAJARAN<br>(URAN PELAJARAN)<br>(URAN PELAGAI PER<br>(URAN PELAGAI PER<br>(URAN PELAGAI PER          | Receipt Invoice           0           0           0           0           0           0           0           0           0           0           0           0           0           0           0           0                                                                         | Rec Desc | Peid Dt Se<br>1<br>2<br>3<br>4<br>4<br>6<br>7<br>7<br>8<br>5<br>5<br>5<br>5<br>5<br>5<br>5<br>5<br>5<br>5<br>5<br>5<br>5                                    | rg Knockoff Amt                                                                                                    | Proj. Cd    | Gty         Unit Price           1         \$250.0           1         \$800.0           1         \$100.0           1         \$100.0           1         \$400.0           1         \$500.0           1         \$500.0           1         \$500.0           1         \$520.0           1         \$540.0           1         \$540.0           1         \$540.0           1         \$540.0                                                                                                    | T XC0<br>0 ES<br>0 O S<br>0 ES<br>0 ES<br>0 ES<br>0 ES<br>0 ES<br>0 ES<br>0 ES                                                                             | Tex Ant<br>\$0.00<br>\$0.00<br>\$0.00<br>\$0.00<br>\$0.00<br>\$0.00<br>\$0.00<br>\$0.00<br>\$0.00<br>\$0.00                                                                                                    | Total Amt<br>\$250.00<br>\$80.00<br>\$400.00<br>\$30.00<br>\$33.00.00<br>\$220.00<br>\$40.00<br>\$2.000                       | Paid Amt<br>\$0.00<br>\$0.00<br>\$0.00<br>\$0.00<br>\$0.00<br>\$0.00<br>\$0.00<br>\$0.00<br>\$0.00<br>\$0.00 | Balance Amt<br>\$250.00<br>\$60.00<br>\$400.00<br>\$30.00<br>\$33.00.00<br>\$3,900.00<br>\$720.00<br>\$440.00<br>\$120.00                                                                                                    | Issue To<br>STUDENT<br>STUDENT<br>STUDENT<br>STUDENT<br>STUDENT<br>STUDENT<br>STUDENT<br>STUDENT            |  |
| Invoice Details         Ol           OL Acct Code         Ol         Ol           20211-427108-00         102011-         102011-           20211-427108-00         102011-         102011-           20211-427108-00         102011-         102011-           20211-47210-00         102011-         102011-           20211-47210-00         102011-         102011-           20211-47210-00         102011-         102011-           20211-47212-00         102011-         102011-           20211-47212-000         102011-         102011- | L Code<br>126307-00 \<br>126307-00 \<br>126307-00                                                                                                    | Description<br>/URAN PENDATTARAN<br>/URAN MFP<br>SUMBANOAN ALLUMNI<br>(URAN PERHOMATAL<br>(URAN PELAJARAN<br>/URAN NEHAMAAL<br>/URAN MESHATAN<br>/URAN KESHATAN                                              | Receipt Invoice                                                                                                    | Rec Desc | Peid Dt SR<br>1<br>2<br>3<br>4<br>4<br>6<br>6<br>7<br>7<br>8<br>8<br>8<br>8<br>8<br>8<br>8<br>8<br>8<br>8<br>8<br>8<br>8<br>8<br>8<br>8                     | rg Knockoff Amt                                                                                                    | Proj. Cd    | Gty         Unit Price           1         \$\$250.0           1         \$\$80.0           1         \$\$100.0           1         \$\$100.0           1         \$\$30.0           1         \$\$3,900.0           1         \$\$3,900.0           1         \$\$720.0           1         \$\$720.0           1         \$\$120.0           1         \$\$120.0                                                                                                    | T *Cc<br>0 ES<br>0 OS<br>0 ES<br>0 ES<br>0 ES<br>0 ES<br>0 ES<br>0 ES<br>0 ES<br>0 ES                                                                      | d Tex Ant<br>\$0.00<br>\$0.00<br>\$0.00<br>\$0.00<br>\$0.00<br>\$0.00<br>\$0.00<br>\$0.00<br>\$0.00<br>\$0.00<br>\$0.00<br>\$0.00                                                                                                    | Total Ant<br>\$250.00<br>\$400.00<br>\$400.00<br>\$400.00<br>\$3.900.00<br>\$720.00<br>\$440.00<br>\$120.00                   | Paid Amt<br>\$0.00<br>\$0.00<br>\$0.00<br>\$0.00<br>\$0.00<br>\$0.00<br>\$0.00<br>\$0.00<br>\$0.00<br>\$0.00 | Balance Ant<br>\$250.00<br>\$80.00<br>\$100.00<br>\$100.00<br>\$30.00<br>\$3,900.00<br>\$3,900.00<br>\$3,900.00<br>\$3,900.00<br>\$120.00<br>\$11,360.00                                                                                                    | Issue To<br>STUDENT<br>STUDENT<br>STUDENT<br>STUDENT<br>STUDENT<br>STUDENT<br>STUDENT<br>STUDENT            |  |
| Invoice Details         OI           0L. Acct Code         OI           02011-47210-00         102011-           02011-47210-00         102011-           02011-47210-00         102011-           02011-47210-00         102011-           02011-47210-00         102011-           02011-47210-00         102011-           02011-47210-00         102011-           02011-47210-00         102011-           02011-47210-00         102011-                                                                                                    | L Code<br>126307-00 1<br>126307-00 5<br>126307-00 5<br>126307-00 1<br>126307-00 1<br>126307-00                                                                                                    | Description<br>YURAN PENDATTARAN<br>YURAN MPP<br>SUMBANGAN ALLIMNI<br>YURAN PERKHDMATAN<br>YURAN PERKHDMATAN<br>YURAN PERGADA PER<br>YURAN KESHATAN<br>YURAN PERGADA PER<br>YURAN KESHATAN                   | Receipt Invoice     D                                                                                                    | Rec Desc | Paid Dt Se<br>1<br>2<br>3<br>4<br>4<br>5<br>6<br>7<br>7<br>8<br>3<br>4<br>4<br>4<br>5<br>6<br>1<br>1<br>1<br>1<br>1<br>1<br>1<br>1<br>1<br>1<br>1<br>1<br>1 | In Knockoff Amt                                                                                                    | Proj. Cd    | Gty Unit Price<br>1 \$250.0<br>1 \$400.0<br>1 \$100.0<br>1 \$400.0<br>1 \$3,900.0<br>1 \$720.0<br>1 \$720.0<br>1 \$400.0<br>1 \$120.0<br>1 \$400.0<br>1 \$400.0 | TxCc     ES     O     ES     O     ES     O     ES     O     ES     O     ES     O     ES     O     ES     O     ES     O     ES     O     ES     O     ES | Tex Amt<br>\$0.00<br>\$0.00 | Total Amt<br>\$250.00<br>\$80.00<br>\$100.00<br>\$30.00<br>\$33.900.00<br>\$33.900.00<br>\$120.00<br>\$1120.00<br>\$11.360.00 | Paid Amt<br>\$0.00<br>\$0.00<br>\$0.00<br>\$0.00<br>\$0.00<br>\$0.00<br>\$0.00<br>\$0.00<br>\$0.00<br>\$0.00 | Balance Amt<br>\$250.00<br>\$60.00<br>\$400.00<br>\$30.00<br>\$33.00<br>\$3,900.00<br>\$400.00<br>\$400.00<br>\$120.00<br>\$11.360.00<br>\$11.360.00                                                                                                    | Issue To<br>STUDENT<br>STUDENT<br>STUDENT<br>STUDENT<br>STUDENT<br>STUDENT<br>STUDENT<br>STUDENT<br>STUDENT |  |
| Invoice Details         OL           OL         Acct Code         0001           0001         472106.20         102011           0001         472106.20         102011           0001         472106.20         102011           0001         472106.20         102011           0001         472106.20         102011           0001         472100.20         102011           0001         472102.00         102011           0001         472102.00         102011           0001         472102.00         102011                              | L Code<br>126307-00 1<br>126307-00 5<br>126307-00 5<br>126307-00 1<br>126307-00 1<br>126307-00                                                                                                    | Description<br>ruran pendaftaran<br>ruran mfP<br>sumanoan alumni<br>ruran perkitidmata<br>ruran penkitidmata<br>ruran pelakaran<br>ruran pelakaran<br>ruran pelakaran<br>ruran pelakaran<br>ruran pengakaran | Receipt Invoice           0         0           0         0           0         0           0         0           0         0           0         0           0         0           0         0           0         0           0         0           0         0           0         0 | Rec Desc | Paid Dt Se<br>1<br>2<br>3<br>4<br>4<br>6<br>7<br>6<br>7<br>6<br>7<br>6<br>7<br>7<br>8<br>1<br>1<br>1<br>1<br>1<br>1<br>1<br>1<br>1<br>1<br>1<br>1<br>1      | rg Knockoff Amt                                                                                                    | Proj. Cd    | Gty Unit Pric<br>1 \$250.0<br>1 \$800.0<br>1 \$100.0<br>1 \$400.0<br>1 \$400.0<br>1 \$3,900.0<br>1 \$720.0<br>1 \$40.0<br>1 \$120.0<br>1 \$11,360.0<br>1                                                                                                    | TxCo<br>0 ES<br>0 ES<br>0 ES<br>0 ES<br>0 ES<br>0 ES<br>0 ES<br>0 ES                                                                                       | Tax Amt<br>\$0.00<br>\$0.00<br>\$0.00<br>\$0.00<br>\$0.00<br>\$0.00<br>\$0.00<br>\$0.00<br>\$0.00<br>\$0.00<br>\$0.00                                                                                                    | Total Amt<br>\$250.00<br>\$80.00<br>\$100.00<br>\$30.00<br>\$39.00.0<br>\$720.00<br>\$720.00<br>\$11,360.00                   | Paid Amt<br>\$0.00<br>\$0.00<br>\$0.00<br>\$0.00<br>\$0.00<br>\$0.00<br>\$0.00<br>\$0.00<br>\$0.00<br>\$0.00 | Balance Amt<br>\$250.00<br>\$80.00<br>\$400.00<br>\$30.00<br>\$3.00<br>\$3.00<br>\$3.300.00<br>\$3.20.00<br>\$400.00<br>\$400.00<br>\$41.360.00<br>\$11.360.00                                                                                                    | ISSUE TO<br>STUDENT<br>STUDENT<br>STUDENT<br>STUDENT<br>STUDENT<br>STUDENT<br>STUDENT<br>STUDENT            |  |

Figure 37-WRF004-1: Customer Invoice Query

|                                                                                               |                                                     | Muka sura | t :61/89         |
|-----------------------------------------------------------------------------------------------|-----------------------------------------------------|-----------|------------------|
| UNIVERSITI<br>PENDIDIKAN<br>SULTAN JORIS<br>SULTAN JORIS<br>SULTAN IDRIS EDUCATION UNIVERSITY | (KEWANGAN PELAJAR)/ ACCOUNT<br>RECEIVABLE (STUDENT) | Tarikh    | : 8 JANUARI 2016 |
|                                                                                               |                                                     | Pindaan   | : 00             |
|                                                                                               |                                                     | Keluaran  | : A              |

# **Querying Receipt Listing**

#### Access the screen by selecting Acct Receivable >> Query >> Receipt Query

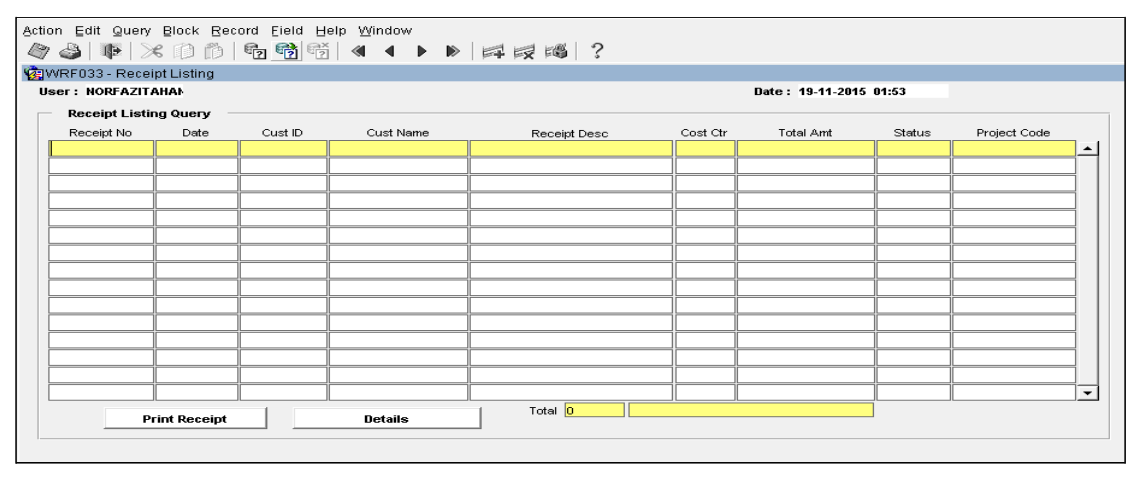

Figure 38-WRF033-1: Receipt Listing

To query receipt, click **Enter Query** and insert receipt information. Then click **Execute Query** to display receipt listing. For more information about the receipt, click **Details** button.

|                                                  | 05 - Recei  | ipt Query                                        |                   |                                   |              |                        |                       |                    |        |                 |                    |                                 |  |
|--------------------------------------------------|-------------|--------------------------------------------------|-------------------|-----------------------------------|--------------|------------------------|-----------------------|--------------------|--------|-----------------|--------------------|---------------------------------|--|
| er:                                              | NORFAZIT    | AHAN                                             |                   |                                   |              |                        |                       |                    |        | Date : 19-11-20 | 15 02:06           |                                 |  |
| Re                                               | ceipt Head  | der                                              |                   |                                   |              |                        |                       |                    |        |                 |                    |                                 |  |
|                                                  | Receipt No  | BI15110403                                       | 32 Type 🛐         | tudent 💌                          | Bank Code    | •                      |                       | Status             | APPROV | E               |                    |                                 |  |
| c                                                | Customer ID | M20131000                                        | 1037 Moo Mui Teng |                                   |              |                        | Gross A               | mt 🗌               | \$100. | 00              |                    |                                 |  |
|                                                  | Description | BIMB                                             |                   |                                   |              |                        | Discou                | int 🗌              | \$0.   | 00              |                    |                                 |  |
| c                                                | Cost Center |                                                  |                   |                                   |              | Tote                   | 1                     | \$100.             | 00     |                 |                    |                                 |  |
| Enter By K01262 Muhammad Nizam bin Abdul Hamid   |             | Enter I                                          | Date 17-11-2      | 2015                              |              |                        |                       |                    |        |                 |                    |                                 |  |
| Approve By K01262 Muhammad Nizam bin Abdul Hamid |             | Approve                                          | -<br>Date 17-11-2 | 2015 GL B                         | atch POSTE   | D                      | _                     |                    |        |                 |                    |                                 |  |
|                                                  | Cancel By   | · [                                              |                   |                                   | Cancel       | Date                   | Rev. B                | atch               |        | _               |                    |                                 |  |
|                                                  |             |                                                  |                   |                                   |              | ,                      |                       | ,                  |        |                 |                    |                                 |  |
| Re                                               | Remark      | ils —                                            |                   |                                   |              |                        |                       |                    |        |                 |                    |                                 |  |
| Re<br>Seq                                        | Remark      | ille<br>cct Code<br>126304-00                    | Project Code      | Description<br>Yuran Graduan 2015 | Oty<br>1.00  | Unit Price<br>\$100.00 | Gross Amt<br>\$100.00 | Discount<br>\$0.00 | TxCd   | Tax Amt         | Total Amt          | Invoice Paid<br>.00 BL150905204 |  |
| Re<br>Seq                                        | Remark      | ills<br>cct Code<br>126304-00                    | Project Code      | Description<br>Yuran Graduan 2015 | Oty<br>1.00  | Unit Price<br>\$100.00 | Gross Amt<br>\$100.00 | Discount<br>\$0.00 | TxCd   | Tax Amt         | Total Amt          | Invoice Paid<br>.00 BL150905204 |  |
| Re<br>Seq                                        | Remark      | ille<br>cct Code<br>126304-00                    | Project Code      | Description<br>Yuran Graduan 2015 | Qty<br>1.00  | Unit Price<br>\$100.00 | Gross Amt<br>\$100.00 | Discount<br>\$0.00 | TxCd   | Tax Amt         | Total Amt<br>\$100 | Invoice Paid<br>00 BL150905204  |  |
| Re<br>Seq                                        | Remark      | ile<br>cct Code<br>126304-00                     | Project Code      | Description<br>Yuran Graduan 2015 | Caty<br>1.00 | Unit Price<br>\$100.00 | Gross Amt<br>\$100.00 | Discount<br>\$0.00 | T×Cd   | Tax Amt         | Total Amt<br>\$100 | Invoice Paid                    |  |
| Re<br>Seq                                        | Remark      | ile<br>cct Code<br>126304-00                     | Project Code      | Description<br>Yuran Graduan 2015 | Caty<br>1.00 | Unit Price<br>\$100.00 | Gross Amt<br>\$100.00 | Discount<br>\$0.00 | TxCd   | Tax Amt         | Total Amt<br>\$100 | Invoice Paid<br>00 BL150905204  |  |
| Re<br>Seq                                        | Remark      | ilis<br>cct Code<br>126304-00                    | Project Code      | Description Yuran Graduan 2015    | Qty<br>1.00  | Unit Price<br>\$100.00 | Gross Amt<br>\$100.00 | Discount<br>\$0.00 | TxCd   | Tax Amt         | Total Amt<br>\$100 | Invoice Paid<br>00 BL150905204  |  |
| Re<br>Seq                                        | Remark      | ils<br>cct Code<br>126304-00                     | Project Code      | Description Yuran Graduan 2015    | Oty<br>1.00  | Unit Price<br>\$100.00 | Gross Amt<br>\$100.00 | Discount<br>\$0.00 | T×Cd   | Tax Amt         | Total Amt<br>\$100 | Invoice Paid                    |  |
| Re<br>Seq<br>1                                   | Remark      | ils<br>cct Code<br>126304-00<br>Pant<br>Seq      | Project Code      | Description<br>Yuran Graduan 2015 | Caty<br>1.00 | Unit Price<br>\$100.00 | Gross Amt<br>\$100.00 | Discount<br>\$0.00 | Amous  | Tax Amt         | Total Amt          | Invoice Paid                    |  |
| Re<br>Seq<br>1                                   | Remark      | nits<br>cct Code<br>125304-00<br>ent<br>Seq<br>1 | Project Code      | Description<br>Vuran Graduan 2015 | Caty<br>1.00 | Unit Price<br>\$100.00 | Gross Amt<br>\$100.00 | Discount<br>\$0.00 | Amour  | Tax Amt         | Total Ant<br>\$100 | Invoice Paid                    |  |

Figure 39-WRF005-1: Receipt Query

|                                                                                               |                                                     | Muka surat :62/89 |                  |  |  |
|-----------------------------------------------------------------------------------------------|-----------------------------------------------------|-------------------|------------------|--|--|
| UNIVERSITI<br>PENDIDIKAN<br>SULTAN JORIS<br>SULTAN IDRIS<br>SULTAN IDRIS EDUCATION UNIVERSITY | (KEWANGAN PELAJAR)/ ACCOUNT<br>RECEIVABLE (STUDENT) | Tarikh            | : 8 JANUARI 2016 |  |  |
|                                                                                               |                                                     | Pindaan           | : 00             |  |  |
|                                                                                               |                                                     | Keluaran          | : A              |  |  |

## **Querying Refund Listing**

Access the screen by selecting Acct Receivable >> Query >> Refund

| Action Edit Query Block Record Eield Help Window<br>Action Edit Query Block Record Eield Help Window<br>Action Edit Query Block Record Eield Help Window |            |      |                  |              |          |  |  |  |  |  |  |
|----------------------------------------------------------------------------------------------------|------------|------|------------------|--------------|----------|--|--|--|--|--|--|
| PWF017 - Refund Lis                                                                                                    | ting       |      |                  |              |          |  |  |  |  |  |  |
| User: NORFAZITAHANIM Date: 19-11-2015 02:22                                                                                                    |            |      |                  |              |          |  |  |  |  |  |  |
| Refund Listing                                                                                                    |            |      |                  |              |          |  |  |  |  |  |  |
| Refund Batch No                                                                                                    | Sponsor ID | Name | Sponsor Batch No | Total Amount | Status   |  |  |  |  |  |  |
|                                                                                                    |            |      |                  |              | <u> </u> |  |  |  |  |  |  |
|                                                                                                    | J          |      |                  |              |          |  |  |  |  |  |  |
|                                                                                                    | ]          |      |                  |              |          |  |  |  |  |  |  |
|                                                                                                    |            |      |                  |              |          |  |  |  |  |  |  |
|                                                                                                    | 1          |      | i                |              |          |  |  |  |  |  |  |
|                                                                                                    |            |      |                  |              |          |  |  |  |  |  |  |
|                                                                                                    |            |      |                  |              |          |  |  |  |  |  |  |
|                                                                                                    |            |      |                  |              |          |  |  |  |  |  |  |
|                                                                                                    |            |      |                  |              |          |  |  |  |  |  |  |
|                                                                                                    | ]          |      |                  |              | <u></u>  |  |  |  |  |  |  |
|                                                                                                    | 1          | [    |                  |              |          |  |  |  |  |  |  |
|                                                                                                    |            |      |                  |              |          |  |  |  |  |  |  |
|                                                                                                    |            | l    |                  |              |          |  |  |  |  |  |  |
|                                                                                                    | л          | IL   | IL               | L            |          |  |  |  |  |  |  |
|                                                                                                    |            |      |                  |              |          |  |  |  |  |  |  |
|                                                                                                    |            |      |                  |              |          |  |  |  |  |  |  |

Figure 40-PWF017-1: Refund Listing

To query refund, click **Enter Query** and insert refund information. Then click **Execute Query** to display refund listing. For more information about the refund, click **LOV** button.

| / 😂   🃭   🌫      | Block Record F   | Eield Help Window        | ▶ == ==   | ま 1 4 3 1 3 |                 |           |                      |
|------------------|------------------|--------------------------|-----------|-------------|-----------------|-----------|----------------------|
| PWF016 - Refund  | l Query          |                          |           |             |                 |           |                      |
| ser: NORFAZITAH  | ANIM             |                          |           |             |                 | Da        | te: 19-11-2015 02:26 |
| Refund Head      |                  |                          |           |             |                 |           |                      |
|                  |                  |                          |           |             |                 |           |                      |
| Batch No         | RF00003072       | Statu                    | S APPROVE |             | Voucher No      | BR1511    | 01387                |
| Sponsor Batch Id | SP00004811       | Refund Typ               | e SPON    |             | Total Amount    |           | \$52,819.30          |
| Enter By         | K01974           | Nurul Azmira binti Abdul | Rani      |             |                 | Enter Da  | te 17-11-2015        |
| Approve By       | K01974           | Nurul Azmira bipti Abdul | Rani      |             | Aş              | oprove Da | te 17-11-2015        |
|                  |                  |                          |           |             |                 |           |                      |
|                  |                  |                          |           |             |                 |           |                      |
| Refund Detail    |                  |                          |           |             |                 |           |                      |
| Student lo       | d Name           |                          |           | Amount      | Receipt No      |           |                      |
| D201320650       | 30 Siti Jainuran | inale Disti Aurose Ali   |           | \$4,955.00  | DT464400253     | -         |                      |
| D201320651       | 92 Dg Nur Hani   | Isan Binti Awang Ali     |           | \$3,411.65  | RT151100253     |           |                      |
| D201410661       |                  |                          |           | \$5,055.00  | R1151100253     | {         |                      |
| D201410671       |                  | CHARD                    |           | \$4,955.00  | RT151100255     |           |                      |
| D201410673       |                  |                          | ELLY      | \$4,955.00  | RT151100253     |           |                      |
| 0201410673       | 48 NOOK FAR      | Risti Rudi               |           | \$4,855.00  | E DT4 544 00253 | 4         |                      |
| D201420690       | 61 Nurridayari   | Coorgo                   |           | \$4,002.00  | RT151100255     |           |                      |
| D201420690       | 31 Nurul Masar   | rah Binti Borman         |           | \$4,955.00  | RT151100253     |           |                      |
| D201510705       | 45 EVA NOVIA     |                          |           | \$4,955.00  | RT151100253     |           |                      |
| D201510709       | 34 ZUEAZIRAL     | H BINTLAHMAD             |           | \$5,005,00  | RT151100253     |           |                      |
| 2201010708       | 201 AZIKAI       | 1 DIGHT AT IMAD          |           | \$3,003.00  | 1               |           |                      |
|                  |                  |                          |           |             | 1               |           |                      |
|                  |                  |                          |           |             |                 | 1         |                      |
|                  | i                |                          |           |             | 1               | -         |                      |
|                  | I                |                          |           |             | _I              |           |                      |

Figure 41-PWF016-1: Refund Query

|                                                                                               |                                                     | Muka surat :63/89 |                  |  |  |  |
|-----------------------------------------------------------------------------------------------|-----------------------------------------------------|-------------------|------------------|--|--|--|
| UNIVERSITI<br>PENDIDIKAN<br>SULTAN JORIS<br>SULTAN IDRIS<br>SULTAN IDRIS EDUCATION UNIVERSITY | (KEWANGAN PELAJAR)/ ACCOUNT<br>RECEIVABLE (STUDENT) | Tarikh            | : 8 JANUARI 2016 |  |  |  |
|                                                                                               |                                                     | Pindaan           | : 00             |  |  |  |
|                                                                                               |                                                     | Keluaran          | : A              |  |  |  |

### **Query Sponsor Payment Receive**

Access the screen by selecting Acct Receivable >> Query >> Sponsor Payment Query

| Action Edit Query Block Record Eield Help Window |                           |              |              |             |             |                |   |  |  |  |
|--------------------------------------------------|---------------------------|--------------|--------------|-------------|-------------|----------------|---|--|--|--|
| 🔁 PVVF007 - Sponsor/Loan Payme                   | ent Query                 |              |              |             |             |                |   |  |  |  |
| User: NORFAZITAHAN                               |                           |              |              |             | Date: 19    | 0-11-2015 02:4 | 4 |  |  |  |
| Sponsor Information                              |                           |              |              |             |             |                |   |  |  |  |
| Batch Id SP00004811                              |                           |              |              | Total Stud  | ent         | 11             |   |  |  |  |
| Sponsor Code JPA SABAH                           | PENGARAH JABATAN PERKHIDI | ATAN AWAM NE | GERI SABAH   | Amo         | unt         | \$54,755.00    |   |  |  |  |
| Payment Doc Ref RT15110025                       | 3                         |              |              | Star        |             |                |   |  |  |  |
| Date 17.11.2015                                  |                           |              | Credit D     | ate         |             |                |   |  |  |  |
| Bill Tamp                                        |                           |              |              | Crodit      | Bu          |                |   |  |  |  |
| Bin Type                                         |                           |              |              | creak       | oy          |                |   |  |  |  |
| Transaction Detl Invoice                         |                           |              |              |             |             |                |   |  |  |  |
|                                                  |                           |              |              |             |             |                | 1 |  |  |  |
| Transaction Listing                              |                           |              |              |             |             |                |   |  |  |  |
| Student Id                                       | Name                      | Received Amt | Knockoff Amt | Refund Amt  | Balance Amt | Status         |   |  |  |  |
| D20132065030 Siti Jainurah Binti Ya              | ahisin                    | \$4,955.00   | \$0.00       | \$4,955.00  | \$0.00      | PROCESSED      |   |  |  |  |
| D20132065192 Dg Nur Hanisah Bin                  | ti Awang Ali              | \$5,055.00   | \$1,643.35   | \$3,411.65  | \$0.00      | PROCESSED      |   |  |  |  |
| D20141066190 CRISTHY EFFY SUM                    | IGKIT                     | \$5,055.00   | \$0.00       | \$5,055.00  | \$0.00      | PROCESSED      |   |  |  |  |
| D20141067129 ADRIANA AUDREY                      | GABRIEL                   | \$4,955.00   | \$0.00       | \$4,955.00  | \$0.00      | PROCESSED      |   |  |  |  |
| D20141067304 ELLYSIA RICHARD                     |                           | \$4,955.00   | \$0.00       | \$4,955.00  | \$0.00      | PROCESSED      |   |  |  |  |
| D20141067948 NOOR FARAHIN NA                     | BILAH BINTI ZULKIFLLY     | \$4,955.00   | \$0.00       | \$4,955.00  | \$0.00      | PROCESSED      |   |  |  |  |
| D20142069001 Nurhidayah Binti Ru                 | di                        | \$4,955.00   | \$292.35     | \$4,662.65  | \$0.00      | PROCESSED      |   |  |  |  |
| D20142069052 Chonnel B. George                   |                           | \$4,955.00   | \$0.00       | \$4,955.00  | \$0.00      | PROCESSED      |   |  |  |  |
| D20142069131 Nurul Maserah Binti                 | Borman                    | \$4,955.00   | \$0.00       | \$4,955.00  | \$0.00      | PROCESSED      |   |  |  |  |
| D20151070545 EVA NOVIANTIE BI                    | NTI M NASRUM              | \$4,955.00   | \$0.00       | \$4,955.00  | \$0.00      | PROCESSED      | - |  |  |  |
|                                                  |                           | \$54,755.00  | \$1,935.70   | \$52,819.30 | \$0.00      |                |   |  |  |  |
| Generate file BIMB List for BIMB (Excel)         |                           |              |              |             |             |                |   |  |  |  |

Figure 42-PWF007-1: Sponsor / Loan Payment Query

To query sponsor payment receive, click **Enter Query** and insert Batch Id. Then click **Execute Query** to display information.

| Action Edit Query Block Record Eield Help Window |                             |           |               |                               |               |                  |        |   |  |  |  |  |
|--------------------------------------------------|-----------------------------|-----------|---------------|-------------------------------|---------------|------------------|--------|---|--|--|--|--|
|                                                  |                             |           |               |                               |               |                  |        |   |  |  |  |  |
| 2 PWF007 - Sponsor/Loan Payment Query            |                             |           |               |                               |               |                  |        |   |  |  |  |  |
| User: NORFAZITAHA<br>Sponsor Informa             | tion                        |           |               |                               |               | Date : 19-11-201 | 5 02:4 | 4 |  |  |  |  |
| Batch Id                                         | SP00004811                  |           |               |                               | Total Student | 11               |        |   |  |  |  |  |
| Sponsor Code                                     | JPA SABAH                   | PENGARA   | AH JABATAN PE | RKHIDMATAN AVVAM NEGERI SABAH | Amount        | \$54,755         | .00    |   |  |  |  |  |
| Payment Doc Ref                                  | Payment Doc Ref RT151100253 |           |               |                               | Status        | APPROVE          |        |   |  |  |  |  |
| Date                                             | Date 17-11-2015             |           |               |                               | Credit Date   |                  | -      |   |  |  |  |  |
| Bill Type                                        |                             |           | -             |                               | Credit Br     |                  | -      |   |  |  |  |  |
| 5m ()ps                                          | 1                           |           |               |                               | or oak by     | 1                |        |   |  |  |  |  |
| Transaction Detl                                 | Invoice                     |           |               |                               |               |                  |        |   |  |  |  |  |
| Invoice Listing                                  |                             |           |               |                               |               |                  |        |   |  |  |  |  |
| Invoice No                                       | Sea Acc                     | t Code    | Cost Ctr      | Rescription                   | Amount        | Reference No     |        |   |  |  |  |  |
| BL150821314 1                                    | 102011                      | -472112-0 | 0001 011      | YURAN ASRAMA                  | \$498.60      | RT151100253/1    | Deti   |   |  |  |  |  |
| BL150821314 2                                    | 102011                      | -472119-0 |               | YURAN WIRELESS - JARING       | \$64.75       | RT151100253/1    | Deti   |   |  |  |  |  |
| BL150816680 5                                    | 102011                      | -472101-0 |               | YURAN PELAJARAN               | \$700.00      | RT151100253/1    | Detl   |   |  |  |  |  |
| BL150816680 6                                    | 102011                      | -472110-0 |               | YURAN PELBAGAI PERKHIDMATAN   | \$10.00       | RT151100253/1    | Detl   |   |  |  |  |  |
| BL150816680 7                                    | 102011                      | -472105-0 |               | YURAN PERKHIDMATAN            | \$100.00      | RT151100253/1    | Deti   |   |  |  |  |  |
| BL150816680 8                                    | 102011                      | -472102-0 |               | YURAN KESIHATAN               | \$30.00       | RT151100253/1    | Deti   |   |  |  |  |  |
| BL150816680 9                                    | 102011                      | -472125-0 |               | YURAN KHAS                    | \$240.00      | RT151100253/1    | Deti   |   |  |  |  |  |
|                                                  |                             |           |               |                               |               |                  | Detl   |   |  |  |  |  |
|                                                  |                             |           |               |                               |               |                  | Detl   |   |  |  |  |  |
|                                                  |                             |           |               |                               |               |                  | Deti   | - |  |  |  |  |
|                                                  |                             |           |               |                               |               |                  |        |   |  |  |  |  |

Figure 42-PWF007-2: Sponsor / Loan Payment Query- Invoice

|                                                                                               |                                                     | Muka surat :64/89 |                  |  |  |
|-----------------------------------------------------------------------------------------------|-----------------------------------------------------|-------------------|------------------|--|--|
| UNIVERSITI<br>PENDIDIKAN<br>SULTAN JORIS<br>SULTAN IDRIS<br>SULTAN IDRIS EDUCATION UNIVERSITY | (KEWANGAN PELAJAR)/ ACCOUNT<br>RECEIVABLE (STUDENT) | Tarikh            | : 8 JANUARI 2016 |  |  |
|                                                                                               |                                                     | Pindaan           | : 00             |  |  |
|                                                                                               |                                                     | Keluaran          | : A              |  |  |

# **Query Sponsor Receipt Posting**

Access the screen by selecting Acct Receivable >> Query >> Sponsor Receipt Posting

| sction Edit Query | Block Record<br>€ (1) (1) (1) | i Eield Help | Window<br>◀ ◀ ▶ ▶ | <b>1</b>  | ⋧ ⊫≊ ?    |        |       |        |   |  |  |  |
|-------------------|-------------------------------|--------------|-------------------|-----------|-----------|--------|-------|--------|---|--|--|--|
| 🛓 PWF009 - Spons  | sor Receipt Pos               | ting Query   |                   |           |           |        |       |        |   |  |  |  |
| User: NORFAZITARA |                               |              |                   |           |           |        |       |        |   |  |  |  |
| Transaction Hea   | d                             |              |                   |           |           |        |       |        |   |  |  |  |
| Reference No      |                               |              | Er                | nter Date |           |        |       |        |   |  |  |  |
| Batch Id          |                               |              |                   | Enter By  |           |        |       | _      |   |  |  |  |
| Amount            |                               |              | Appro             | ove Date  |           | -      |       |        |   |  |  |  |
| GL Batch          |                               |              | App               | orove By  |           | - [    |       |        |   |  |  |  |
| Transactions      | Listing                       |              |                   |           |           |        |       |        |   |  |  |  |
| Invoice No        | Student ID                    | Name         |                   | Seq       | Acct Code | Descri | ption | Amount |   |  |  |  |
|                   |                               |              |                   |           |           |        |       |        | - |  |  |  |
|                   |                               |              |                   |           |           |        |       |        |   |  |  |  |
|                   |                               |              |                   |           |           |        |       |        |   |  |  |  |
|                   | i i                           |              |                   | i         |           |        | ĺ     |        |   |  |  |  |
|                   |                               |              |                   |           |           |        |       |        |   |  |  |  |
|                   | <u> </u>                      |              |                   |           |           |        |       |        |   |  |  |  |
| [                 |                               |              |                   |           |           | [      |       |        |   |  |  |  |
|                   |                               |              |                   |           |           | [      |       |        |   |  |  |  |
|                   | л                             |              |                   |           |           | 1      | Total |        |   |  |  |  |

Figure 43-WRF009-1: Sponsor Receipt Posting

To query sponsor receipt posting, click **Enter Query** and insert Batch Id. Then click **Execute Query** to display information.

|                                                                                               |                                                     | Muka surat :65/89 |                  |  |  |
|-----------------------------------------------------------------------------------------------|-----------------------------------------------------|-------------------|------------------|--|--|
| UNIVERSITI<br>PENDIDIKAN<br>SULTAN JORIS<br>SULTAN IDRIS<br>SULTAN IDRIS EDUCATION UNIVERSITY | (KEWANGAN PELAJAR)/ ACCOUNT<br>RECEIVABLE (STUDENT) | Tarikh            | : 8 JANUARI 2016 |  |  |
|                                                                                               |                                                     | Pindaan           | : 00             |  |  |
|                                                                                               |                                                     | Keluaran          | : A              |  |  |

# **Query Receipt Invoice**

Access the screen by selecting Acct Receivable >> Query >> Receipt Invoice

| Action Edit Query Block Recor                                                                                                    | ction Edit Query Block Record Eleid Help Window |              |                         |           |                        |               |        |             |            |                    |  |  |  |
|----------------------------------------------------------------------------------------------------|-------------------------------------------------|--------------|-------------------------|-----------|------------------------|---------------|--------|-------------|------------|--------------------|--|--|--|
| WRF058 - Receipt invoice                                                                                                    |                                                 |              |                         |           |                        |               |        |             |            |                    |  |  |  |
| User: NORFAZITAHANIM                                                                                                    | User: NORFAZITAHANIM Date: 19-11-2015 02:55     |              |                         |           |                        |               |        |             |            |                    |  |  |  |
| Receipt Invoice                                                                                                    |                                                 |              | la contra Branchattan a |           | <b>-</b>               | D-4N          | ~      | A           | 0.110.1    |                    |  |  |  |
| RECEIPT NO RECEIPT DESCRIPTION RECEIPT DESCRIPTION RECEIPT DESCRIPANTE DESCRIPTION RECEIPT DESCRIPTION RECEIPT DESCRIPTION REC | ran Elai SP00004811                             | BI 150816680 | VI RAN PELAJARAN        | seq No    | 1 Otal Amt<br>\$700.00 | RETERENCE NO  | Status | D2013206519 | 17-11-2015 |                    |  |  |  |
| RT151100253 Terimaan pembaya                                                                                                    | ran Elai SP00004811                             | BL 150816680 | VURAN PELBAGAL PE       | 6         | \$10.00                | RT151100253/1 |        | D2013206519 | 17-11-2015 |                    |  |  |  |
| RT151100253 Terimaan pembaya                                                                                                    | ran Elau SP00004811                             | BL 150816680 | YURAN PERKHIDMAT.       | 7         | \$100.00               | RT151100253/1 |        | D2013206519 | 17-11-2015 | -                  |  |  |  |
| RT151100253 Terimaan pembaya                                                                                                    | ran Elau SP00004811                             | BL150816680  | YURAN KESIHATAN         | 8         | \$30.00                | RT151100253/1 |        | D2013206519 | 17-11-2015 | 1                  |  |  |  |
| RT151100253 Terimaan pembaya                                                                                                    | ran Elau SP00004811                             | BL150816680  | YURAN KHAS              | 9         | \$240.00               | RT151100253/1 |        | D2013206519 | 17-11-2015 | 1                  |  |  |  |
|                                                                                                    |                                                 |              |                         | Ī         |                        |               |        |             |            | 1                  |  |  |  |
|                                                                                                    |                                                 |              |                         |           |                        |               |        |             |            |                    |  |  |  |
|                                                                                                    |                                                 |              |                         |           |                        |               |        |             |            |                    |  |  |  |
|                                                                                                    |                                                 |              |                         |           |                        |               |        |             |            |                    |  |  |  |
|                                                                                                    |                                                 |              |                         |           |                        |               |        |             |            |                    |  |  |  |
|                                                                                                    |                                                 |              |                         |           |                        |               |        |             |            |                    |  |  |  |
|                                                                                                    |                                                 |              |                         | $\square$ |                        |               |        |             |            |                    |  |  |  |
|                                                                                                    |                                                 |              |                         |           |                        |               |        | <u> </u>    |            |                    |  |  |  |
|                                                                                                    |                                                 |              |                         |           |                        |               |        |             |            | -                  |  |  |  |
|                                                                                                    |                                                 |              |                         |           |                        |               |        | . <u></u>   |            | -                  |  |  |  |
|                                                                                                    |                                                 |              |                         |           |                        |               |        | - <u> </u>  |            | -                  |  |  |  |
|                                                                                                    |                                                 |              |                         |           |                        |               |        |             |            | $\left\{ \right\}$ |  |  |  |
|                                                                                                    |                                                 |              |                         |           |                        |               |        |             |            |                    |  |  |  |
|                                                                                                    |                                                 |              |                         |           |                        |               |        |             |            |                    |  |  |  |
|                                                                                                    |                                                 |              | IL                      |           | \$1,080.00             |               |        | JL]         |            | <u> </u>           |  |  |  |

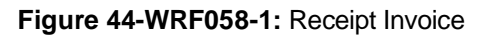

To query receipt invoice, click **Enter Query** and insert receipt invoice information. Then click **Execute Query** to display information.

|                                                                                               |                                                     | Muka surat :66/89 |                  |  |  |
|-----------------------------------------------------------------------------------------------|-----------------------------------------------------|-------------------|------------------|--|--|
| UNIVERSITI<br>PENDIDIKAN<br>SULTAN JORIS<br>SULTAN JORIS<br>SULTAN IDRIS EDUCATION UNIVERSITY | (KEWANGAN PELAJAR)/ ACCOUNT<br>RECEIVABLE (STUDENT) | Tarikh            | : 8 JANUARI 2016 |  |  |
|                                                                                               |                                                     | Pindaan           | : 00             |  |  |
|                                                                                               |                                                     | Keluaran          | : A              |  |  |

## **Query Student Summon**

#### Access the screen by selecting Acct Receivable >> Query >> Student Summon

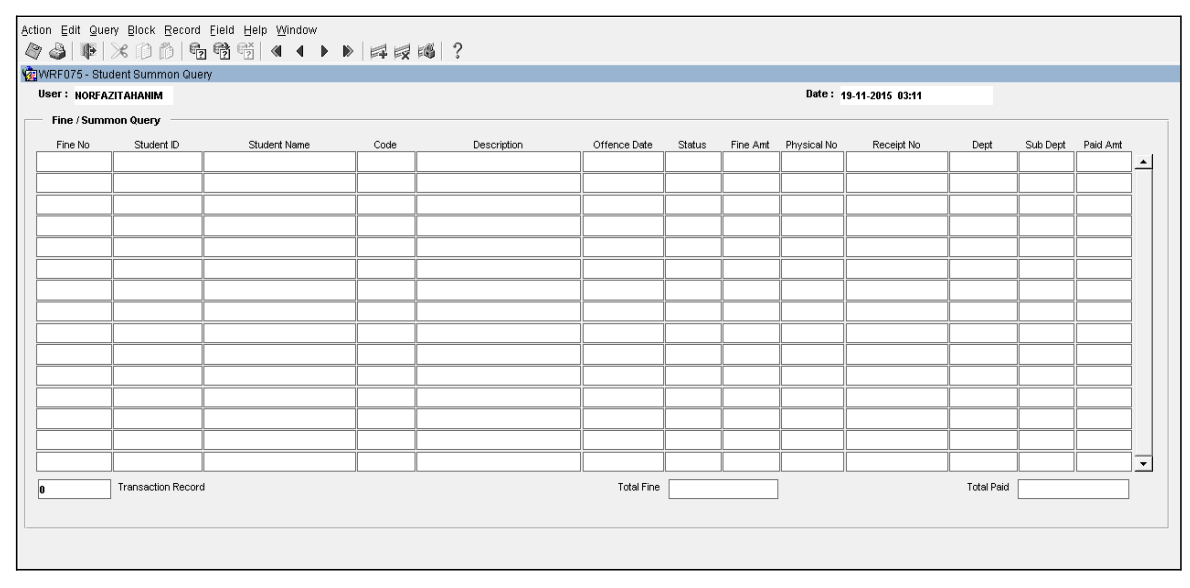

#### Figure 45-WRF075-1: Student Summon Query

To query Student summon, click **Enter Query** and insert summon information. Then click **Execute Query** to display summon.

|                                                                                               | MANUAL PENGGUNA AKAUN TERIMAAN<br>(KEWANGAN PELAJAR)/ ACCOUNT<br>RECEIVABLE (STUDENT)<br>UPSI(ISO)/BEN/P07/MP01 | Muka surat :67/89 |                  |
|-----------------------------------------------------------------------------------------------|----------------------------------------------------------------------------------------------------|-------------------|------------------|
| UNIVERSITI<br>PENDIDIKAN<br>SULTAN JORIS<br>SULTAN IDRIS<br>SULTAN IDRIS EDUCATION UNIVERSITY |                                                                                                    | Tarikh            | : 8 JANUARI 2016 |
|                                                                                               |                                                                                                    | Pindaan           | : 00             |
|                                                                                               |                                                                                                    | Keluaran          | : A              |

### **AR Reports**

This screen is to generate report by listing and it can be accessed by selecting Acct

| Receivable>>Account Receivable | e Reports >> | AR Reports. |
|--------------------------------|--------------|-------------|
|--------------------------------|--------------|-------------|

| Action Edit Query Block Record Field Help Window<br>🧇 🍪   🎟   ≫ 🗊   😨 🔞 🗐   ≪ ◀ ▶ ▶   🛤 🐯 🚳   ? |                      |                        |                    |                   |               |                |
|-------------------------------------------------------------------------------------------------|----------------------|------------------------|--------------------|-------------------|---------------|----------------|
| WRR001F-Parameter Form for Account R                                                            | eceivable            |                        |                    |                   |               |                |
| Daily Collection Invoice Listing Invoice Listing                                                | (Post Receipt Listi  | ng Student Payment Str | Refund Payment Ins | Refund by Sponsor | Pecahan Yuran | Tuntutan Yuran |
| Report ID MOP                                                                                   | Daily Colection Repo | ort                    | •                  |                   | •             | -              |
| Entered By*                                                                                     | 1                    | ABDUL SHUKOR HJ. HUSIN |                    |                   |               |                |
| Date from                                                                                       | 12-08-2014           | (dd-mm-yyyy)           |                    |                   |               |                |
| Date to                                                                                         | 12-11-2014           | (dd-mm-yyyy)           |                    |                   |               |                |
|                                                                                                 |                      | Run Report             | Exit               |                   |               |                |

Figure 46- WRR001F-1: AR Reports – Daily Collection Tab

Click on *Daily Collection* tab to generate Daily Collection report. Fill in the provided fields. The fields are explained as followed:

| Field Name | Description                                            | Required |
|------------|--------------------------------------------------------|----------|
| Report ID  | Report ID can be selected from the dropdown list       | Y        |
| MOP        | Mode of payment can be selected from the dropdown list | Y        |
| Entered By | Username of the staff doing the entry                  | Y        |
| Date from  | Report's start date                                    | Y        |
| Date to    | Report's end date                                      | Y        |

Click on **Run Report** button to generate report in PDF format.

|                                                                                                    |                                                     | Muka surat :68/89 |                  |  |
|----------------------------------------------------------------------------------------------------|-----------------------------------------------------|-------------------|------------------|--|
| للمالية المالية الم<br>مالية مالية مالية مالية مالية مالية مالية مالية مالية مالية مالية مالية مالية مالية مالية مالية مالية مالية مالية مالية مالية مالية مالية مالية مالية مالية مالية مالية مالية م<br>مالية مالية م<br>مالية مالية مالية مالية مالية مالية مالية مالية مالية مالية مالية مالية مالية مالية مالية مالية مالية مالية مالي | (KEWANGAN PELAJAR)/ ACCOUNT<br>RECEIVABLE (STUDENT) | Tarikh            | : 8 JANUARI 2016 |  |
|                                                                                                    | UPSI(ISO)/BEN/P07/MP01                              | Pindaan           | : 00             |  |
|                                                                                                    |                                                     | Keluaran          | : A              |  |

| Action Edit Query Block Record Eield Help Window                                                                                                    |                                 |
|----------------------------------------------------------------------------------------------------|---------------------------------|
| ��  ♥  ※000  50  56  €  ●   ↓  ↓  ↓  ↓  ↓  ↓  ↓  ↓  ↓  ↓  ↓  ↓                                                                                                    |                                 |
| 2 WRR001F-Parameter Form for Account Receivable                                                                                                    | _ <del>-</del> - <del>-</del> × |
| Daily Collection Invoice Listing Invoice Listing Invoice Listing (P   Receipt Listing Student Payment   Refund Payment   Refund by Spon   Pecahan Yuran   Bank Slip   Turtutan Yuran   Student Account | <u>1</u>                        |
|                                                                                                    |                                 |
|                                                                                                    |                                 |
| Program DEGREE ljazah Sarjana Muda                                                                                                    |                                 |
| Year 2015                                                                                                    |                                 |
|                                                                                                    |                                 |
| Semester A151                                                                                                    |                                 |
| Bate from (dd-mm-yyyy)                                                                                                    |                                 |
| Date to 19-11-2015 (rtd-pro-seed)                                                                                                    |                                 |
|                                                                                                    |                                 |
| Status V                                                                                                    |                                 |
| Datall Summary Est                                                                                                    |                                 |
|                                                                                                    |                                 |
|                                                                                                    |                                 |
|                                                                                                    |                                 |
|                                                                                                    |                                 |
|                                                                                                    |                                 |
|                                                                                                    | -                               |
|                                                                                                    |                                 |
|                                                                                                    |                                 |
|                                                                                                    |                                 |
|                                                                                                    |                                 |

Figure 46- WRR001F-2: AR Reports – Invoice Listing Tab

Click on *Invoice Listing* tab to generate Invoice Listing report. Fill in the provided fields. The fields are explained as followed:

| Field Name | Description                               | Required |
|------------|-------------------------------------------|----------|
| Program    | Select Program Level from the LOV button  | Y        |
| Year       | Year of invoice                           | Y        |
| Semester   | Select Academic Year code from LOV button | Ν        |
| Date from  | Report's start date                       | Y        |
| Date to    | Report's end date                         | Y        |
| Status     | Status of invoice                         |          |

Click **Detail** button to generate detail invoice listing report in PDF format Click **Summary** button to generate summary invoice listing report in PDF format Click on **Exit** button to exit screen.

|                                                                             | MANUAL PENGGUNA AKAUN TERIMAAN<br>(KEWANGAN PELAJAR)/ ACCOUNT<br>RECEIVABLE (STUDENT)<br>UPSI(ISO)/BEN/P07/MP01 | Muka surat :69/89       |                  |  |
|-----------------------------------------------------------------------------|----------------------------------------------------------------------------------------------------|-------------------------|------------------|--|
| UNIVERSITI<br>PENDIDIKAN<br>SULTAN IDRIS<br>Vitan URIS EDUCATION UNIVERSITY |                                                                                                    | Tarikh : 8 JANUARI 2016 | : 8 JANUARI 2016 |  |
|                                                                             |                                                                                                    | Pindaan                 | : 00             |  |
|                                                                             |                                                                                                    | Keluaran                | : A              |  |

| Action Edit Query Block Record Eield Help Window                                                                                                    |
|----------------------------------------------------------------------------------------------------|
| 🏘 🍓   🃭   ≫ 🗇 🖄 🔚 🖷 🖼 🔺 🕨   🛤 📈 📫 ?                                                                                                    |
| 20 WRR001F-Parameter Form for Account Receivable                                                                                                    |
| Daily Collection Invoice Listing Invoice Listing (P Receipt Listing Student Payment Refund Payment Refund by Spon Pecahan Yuran Bank Slip Tuntutan Yuran Student Account |
|                                                                                                    |
|                                                                                                    |
|                                                                                                    |
|                                                                                                    |
|                                                                                                    |
| Course Code A2000 Sains                                                                                                    |
|                                                                                                    |
|                                                                                                    |
| P. P. d. F.Y                                                                                                    |
| κυπ κέροτα Εχπ                                                                                                    |
|                                                                                                    |
|                                                                                                    |
|                                                                                                    |
|                                                                                                    |
|                                                                                                    |
|                                                                                                    |
|                                                                                                    |
|                                                                                                    |
|                                                                                                    |
|                                                                                                    |

Figure 46- WRR001F-3: AR Reports – Student Payment Structure Tab

Click on the LOV button to select **Course Code** and click on **Run Report** button to generate report in PDF format.

| Action Edit Query Block Record Eield Help Window                                                                                                    |  |  |  |  |
|----------------------------------------------------------------------------------------------------|--|--|--|--|
| WRR001F-Parameter Form for Account Receivable                                                                                                    |  |  |  |  |
| Daily Collection Invoice Listing Invoice Listing (P Receipt Listing Student Payment Refund Payment I Refund by Spon Pecahan Yuran Bank Slip Tuntutan Yuran Student Account |  |  |  |  |
| Batch Id RF00003072                                                                                                    |  |  |  |  |

Figure 46- WRR001F-4: AR Reports – Refund Payment Instruction Tab

Click on the LOV button to select **Batch Id** and click on **Run Report** button to generate report in PDF format.

|                                                                                              |                                                     | Muka surat :70/89       |                  |  |
|----------------------------------------------------------------------------------------------|-----------------------------------------------------|-------------------------|------------------|--|
| UNIVERSITI<br>ENDIDIKAN<br>SULTAN JORIS<br>SULTAN IDRIS<br>SULTAN IDRIS EDUCATION UNIVERSITY | (KEWANGAN PELAJAR)/ ACCOUNT<br>RECEIVABLE (STUDENT) | Tarikh : 8 JANUARI 2010 | : 8 JANUARI 2016 |  |
|                                                                                              | UPSI(ISO)/BEN/P07/MP01                              | Pindaan                 | : 00             |  |
|                                                                                              |                                                     | Keluaran                | : A              |  |

| Action Edit Query Block Record Eield Help Window                 |                                                                                                    |
|------------------------------------------------------------------|----------------------------------------------------------------------------------------------------|
| _ @ @   №   ≫ D D   ☜ ☜ ☜ [ ◀ ◀                                  |                                                                                                    |
| 🙀 WRR001F-Parameter Form for Account Receivable                  |                                                                                                    |
| Daily Collection Invoice Listing Invoice Listing (P Receipt List | ting Student Payment Refund Payment Refund by Spons Pecahan Yuran Bank Slip Tuntutan Yuran Student Account |
|                                                                  |                                                                                                    |
|                                                                  |                                                                                                    |
|                                                                  |                                                                                                    |
| Batch Id                                                         |                                                                                                    |
|                                                                  | 5P0004011 []                                                                                               |
| Sponsored by                                                     | ···                                                                                                    |
|                                                                  |                                                                                                    |
|                                                                  |                                                                                                    |
|                                                                  | Run Report Listing Excel Exit                                                                              |
|                                                                  |                                                                                                    |
|                                                                  |                                                                                                    |
|                                                                  |                                                                                                    |
|                                                                  |                                                                                                    |
|                                                                  |                                                                                                    |
|                                                                  |                                                                                                    |
|                                                                  |                                                                                                    |
|                                                                  |                                                                                                    |
|                                                                  |                                                                                                    |
|                                                                  |                                                                                                    |

#### Figure 46- WRR001F-5: AR Reports – Refund by Sponsorship Tab

Click on the LOV button to select **Batch Id or Sponsored By** and click on **Run Report** /Listing Excel button to generate report in PDF/ Excel format

| Action Edit Query Block Record Eield Help           | J Window                                                                                                    |
|-----------------------------------------------------|----------------------------------------------------------------------------------------------------|
| 4 4 10 10 10 10 10 10 10 10 10 10 10 10 10          |                                                                                                    |
| 😨 WRR001F-Parameter Form for Account Rece           | vable                                                                                                    |
| Daily Collection Invoice Listing Invoice Listing (P | Receipt Listing Student Payment Refund Payment Refund by Spon Pecahan Yuran Bank Siip Tuntutan Yuran Student Account |
| r Pecahan Yuran                                     |                                                                                                    |
|                                                     |                                                                                                    |
| Program                                             |                                                                                                    |
|                                                     |                                                                                                    |
| Intake Semester                                     | Semester 1                                                                                                    |
| Intake Category                                     |                                                                                                    |
|                                                     |                                                                                                    |
| Start Date                                          | 01-01-2015                                                                                                    |
| End Date                                            | 141 2016                                                                                                    |
|                                                     |                                                                                                    |
| Sponsor                                             | PERSENDIRIAN -                                                                                                    |
|                                                     |                                                                                                    |
|                                                     | Summary Report Detail Report Exit                                                                                    |
|                                                     |                                                                                                    |
|                                                     |                                                                                                    |
|                                                     |                                                                                                    |
|                                                     |                                                                                                    |
|                                                     |                                                                                                    |
|                                                     |                                                                                                    |
|                                                     |                                                                                                    |

Figure 46- WRR001F-6: AR Reports – Pecahan Yuran Tab

Click on *Pecahan Yuran* tab to generate Pecahan Yuran report. Fill in the provided fields. The fields are explained as followed:

| UNIVERSITI<br>PENDIDIKAN<br>SULTAN IDRIS<br>SULTAN IDRIS EDUCATION UNIVERSITY | MANUAL PENGGUNA AKAUN TERIMAAN<br>(KEWANGAN PELAJAR)/ ACCOUNT<br>RECEIVABLE (STUDENT) | Muka surat :71/89 |                  |
|-------------------------------------------------------------------------------|---------------------------------------------------------------------------------------|-------------------|------------------|
|                                                                               |                                                                                       | Tarikh            | : 8 JANUARI 2016 |
|                                                                               | UPSI(ISO)/BEN/P07/MP01                                                                | Pindaan           | : 00             |
|                                                                               |                                                                                       | Keluaran          | : A              |

| Field Name      | Description                              | Required |
|-----------------|------------------------------------------|----------|
| Program         | Select Program Level from the LOV button | Y        |
| Intake Semester | Intake Semester                          |          |
| Semester        | No of semester                           |          |
| Intake Category | Intake Category                          |          |
| Start Date      | Report's start date                      | Y        |
| End Date        | Report's end date                        | Y        |
| Sponsor         | Type of Sponsor                          |          |

Click **Summary Report** button to generate summary *Pecahan Yuran* in PDF format Click **Detail Report** button to generate detail *Pecahan Yuran* listing in PDF format Click on **Exit** button to exit screen.

| Action Edit Query Block Record Eield Help Window                                                                                                    |
|----------------------------------------------------------------------------------------------------|
| WRR001F-Parameter Form for Account Receivable                                                                                                    |
| Daily Collection Invoice Listing Invoice Listing (P Receipt Listing Student Payment Refund Payment Refund by Spon Pecahan Yuran Bank Slip Turtutan Yuran Student Account |
| Bill No                                                                                                    |

#### Figure 46- WRR001F-7: AR Reports - Tuntutan Yuran Tab

Click LOV button and select **Bill No**. Click **Run Report** button to generate report in PDF format.
|                                                                                               |                                                     | Muka sura | it :72/89        |
|-----------------------------------------------------------------------------------------------|-----------------------------------------------------|-----------|------------------|
| UNIVERSITI<br>PENDIDIKAN<br>SULTAN JORIS<br>SULTAN IDRIS<br>SULTAN IDRIS EDUCATION UNIVERSITY | (KEWANGAN PELAJAR)/ ACCOUNT<br>RECEIVABLE (STUDENT) | Tarikh    | : 8 JANUARI 2016 |
|                                                                                               | UPSI(ISO)/BEN/P07/MP01                              | Pindaan   | : 00             |
|                                                                                               |                                                     | Keluaran  | : A              |

| Action Edit Query Block Record Eield Help Window                                                                                                    |  |  |  |
|----------------------------------------------------------------------------------------------------|--|--|--|
|                                                                                                    |  |  |  |
| 🙀 WRR001F-Parameter Form for Account Receivable                                                                                                    |  |  |  |
| Daily Collection Invoice Listing Invoice Listing (P Receipt Listing Student Payment Refund Payment Refund by Spon Pecahan Yuran Bank Slip Turitutan Yuran Student Account                                                                                                    |  |  |  |
|                                                                                                    |  |  |  |
|                                                                                                    |  |  |  |
|                                                                                                    |  |  |  |
|                                                                                                    |  |  |  |
|                                                                                                    |  |  |  |
|                                                                                                    |  |  |  |
| Indate Student Back Assound No.                                                                                                    |  |  |  |
| Action Edit Query Block Becord Eleid Help Window                                                                                                    |  |  |  |
| ion Edit Query Block Becord Field Help Window  W Collection Edit Query Block Becord Field Help Window  WRR001F-Parameter Form for Account Receivable  aity Collection Invoice Listing Invoice Listing (P Receipt Listing Student Payment Refund Payment Refund by Spon Pecahan Yuran Bank Slip Tuntutan Yuran Student Account  Update Student Bank Account No  Program Semester Run Report Exit |  |  |  |
| Action Edit Query Block Record Field Help Window                                                                                                    |  |  |  |
|                                                                                                    |  |  |  |
|                                                                                                    |  |  |  |
|                                                                                                    |  |  |  |
| Run Report Exit                                                                                                    |  |  |  |
|                                                                                                    |  |  |  |
|                                                                                                    |  |  |  |

Figure 46- WRR001F-8: AR Reports – Student Account Tab

Click LOV button to select **Program** and **Semester**. Then click **Run Report** to generate Student Account No in PDF format.

|                                                                                               |                                                     | Muka surat :73/89 |                  |  |
|-----------------------------------------------------------------------------------------------|-----------------------------------------------------|-------------------|------------------|--|
| UNIVERSITI<br>PENDIDIKAN<br>SULTAN JORIS<br>SULTAN IDRIS<br>SULTAN IDRIS EDUCATION UNIVERSITY | (KEWANGAN PELAJAR)/ ACCOUNT<br>RECEIVABLE (STUDENT) | Tarikh            | : 8 JANUARI 2016 |  |
|                                                                                               |                                                     | Pindaan           | : 00             |  |
|                                                                                               |                                                     | Keluaran          | : A              |  |

### **Student Debtor Listing**

Faculty

Course lent Semester

> Sponsor ID Start Date 01-01-1997

> > Status

Sponsor Type SELF SPONSORED

-

Student Statement

Summary

(dd-mm-yyyy)

Detail

Access the screen by selecting Acct Receivable >> Account Receivable Report >> Student Debtors

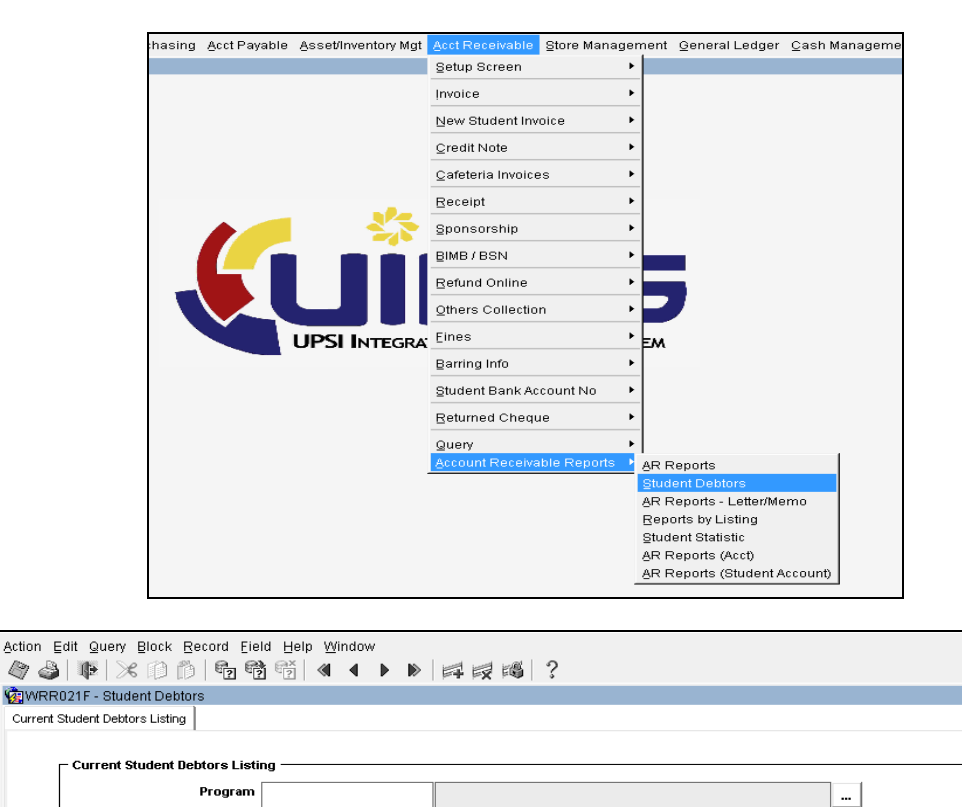

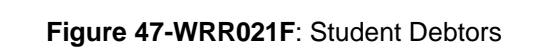

Exit

End Date 19-11-2015

ткр

Excel (Detail)

...

Fill in the provided fields to generate student debtors listing. The fields are explained as followed:

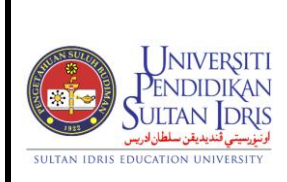

# MANUAL PENGGUNA AKAUN TERIMAAN (KEWANGAN PELAJAR)/ ACCOUNT RECEIVABLE (STUDENT)

UPSI(ISO)/BEN/P07/MP01

| AN<br>T | Muka surat :74/89 |                  |  |  |
|---------|-------------------|------------------|--|--|
|         | Tarikh            | : 8 JANUARI 2016 |  |  |
|         | Pindaan           | : 00             |  |  |
|         | Keluaran          | : A              |  |  |

| Field Name       | Description                           | Required |
|------------------|---------------------------------------|----------|
| Program          | Debtor listing base on Level of Study |          |
| Faculty          | Debtor listing base on faculty        |          |
| Course           | Debtor listing base on course         |          |
| Student Semester | No of semester                        |          |
| Sponsor Type     | Debtor listing base on sponsor type   |          |
| Sponsor Id       | Debtor listing base on sponsor Id     |          |
| Start Date       | Report's start date                   | Y        |
| End Date         | Report's end date                     | Y        |
| Status           | Student status                        |          |

Click **Summary** button to generate summary debtors listing in PDF format Click **Detail** button to generate detail debtors listing in PDF format Click on **Excel (Detail)** button to generate report in excel format. Click on **Exit** button to exit screen.

|                                                                                               | MANUAL PENGGUNA AKAUN TERIMAAN<br>(KEWANGAN PELAJAR)/ ACCOUNT<br>RECEIVABLE (STUDENT) | Muka surat :75/89 |                  |  |
|-----------------------------------------------------------------------------------------------|---------------------------------------------------------------------------------------|-------------------|------------------|--|
| UNIVERSITI<br>PENDIDIKAN<br>SULTAN JORIS<br>SULTAN IDRIS<br>SULTAN IDRIS EDUCATION UNIVERSITY | (KEWANGAN PELAJAR)/ ACCOUNT<br>RECEIVABLE (STUDENT)                                   | Tarikh            | : 8 JANUARI 2016 |  |
|                                                                                               |                                                                                       | Pindaan           | : 00             |  |
|                                                                                               |                                                                                       | Keluaran          | : A              |  |

## Reminder Letter/Memo Surat Tuntutan Bayaran

Access the screen by selecting Acct Receivable >> Account Receivable Report >> AR Reports >> Letter/Memo

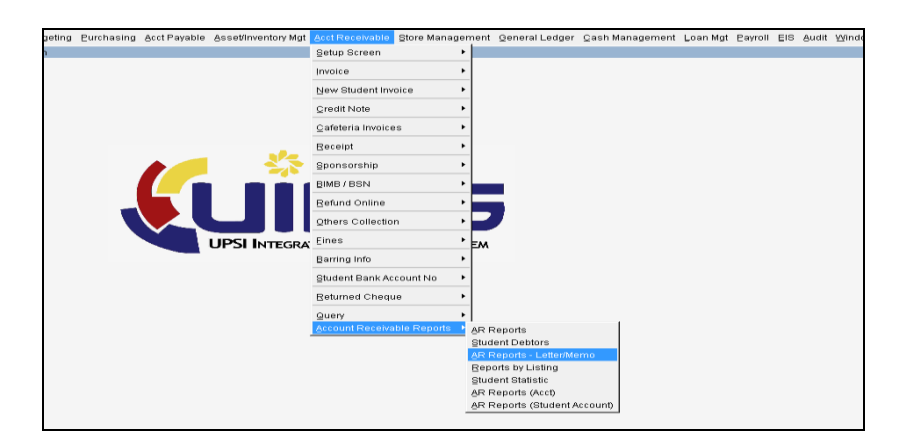

| Action Edit Query Block Becord Eield Help Window                                                   |  |
|----------------------------------------------------------------------------------------------------|--|
|                                                                                                    |  |
| WRR022F- Type of Letter                                                                            |  |
| Reminder Letter Surat Tuntutan Bayaran Refund Cover Letter Surat Tuntutan/Tunggakan Hutang Pelajar |  |
| Invoice No                                                                                         |  |
|                                                                                                    |  |

Figure 48- WRR022F-1: Type of Letter - Surat Tuntutan Bayaran Tab

Click on LOV button and select **Invoice No** to generate "*Surat Tuntutan Bayaran*". Click on **Run Report** button to generate report in PDF format.

|                                                                                               | MANUAL PENGGUNA AKAUN TERIMAAN<br>(KEWANGAN PELAJAR)/ ACCOUNT<br>RECEIVABLE (STUDENT) | Muka surat :76/89 |                  |  |  |
|-----------------------------------------------------------------------------------------------|---------------------------------------------------------------------------------------|-------------------|------------------|--|--|
| UNIVERSITI<br>PENDIDIKAN<br>SULTAN JORIS<br>SULTAN IDRIS<br>SULTAN IDRIS EDUCATION UNIVERSITY |                                                                                       | Tarikh            | : 8 JANUARI 2016 |  |  |
|                                                                                               |                                                                                       | Pindaan           | : 00             |  |  |
|                                                                                               | 01 31(130)/ BEN/1 07/MI 01                                                            | Keluaran          | : A              |  |  |

| sction Edit Guery Block Record Field Help Window                                                   |
|----------------------------------------------------------------------------------------------------|
| @ &   ♥   % ① Ď   5 5 5 6   < ↓ ▶   # 段 16   ?                                                     |
| awRR022F-Type of Letter                                                                            |
| Reminder Letter Surat Tuntutan Bayaran Refund Cover Letter Surat Tuntutan/Tunggakan Hutang Pelajar |
|                                                                                                    |
|                                                                                                    |
| No Matrik                                                                                          |
| No Rujukan UPSI/BEN/KEJ/                                                                           |
| Tarikh Kemaskini                                                                                   |
| Tarikh Akhir                                                                                       |
| Run Report Exit                                                                                    |

Figure 48-WRR022F-2: Type of Letter- Surat Tuntutan/Tunggakan Hutang Pelajar

Fill in the provided fields to generate student debtors listing. The fields are explained as followed:

| Field Name       | Description          | Required |
|------------------|----------------------|----------|
| No. Matrik       | Student Id no.       | Y        |
| No Rujukan       | Letter reference no. | Y        |
| Tarikh Kemaskini | Letter date          | Y        |
| Tarikh Akhir     | End date             | Y        |

|                                                                                               |                                                     | Muka sura | t :77/89         |
|-----------------------------------------------------------------------------------------------|-----------------------------------------------------|-----------|------------------|
| UNIVERSITI<br>PENDIDIKAN<br>SULTAN JORIS<br>SULTAN JORIS<br>SULTAN IDRIS EDUCATION UNIVERSITY | (KEWANGAN PELAJAR)/ ACCOUNT<br>RECEIVABLE (STUDENT) | Tarikh    | : 8 JANUARI 2016 |
|                                                                                               |                                                     | Pindaan   | : 00             |
|                                                                                               |                                                     | Keluaran  | : A              |

# **Reports by Listing**

This screen is to generate report by listing and it can be accessed by selecting Acct Receivable >> Account Receivable Reports >> Reports by Listing

| eting   | Purchasing        | Acct Payable      | Asset/Inventory Mgt    | Acct Receivable   | Store Manage       | ment         | General Ledger        | ⊆ash Manage  | ment | Ļο |
|---------|-------------------|-------------------|------------------------|-------------------|--------------------|--------------|-----------------------|--------------|------|----|
|         |                   |                   |                        | Setup Screen      | 1                  | ·            |                       |              |      |    |
|         |                   |                   |                        | Invoice           | 1                  | •            |                       |              |      |    |
|         |                   |                   |                        | New Student Inv   | Dice I             |              |                       |              |      |    |
|         |                   |                   |                        | ⊆redit Note       | I                  |              |                       |              |      |    |
|         |                   |                   |                        | ⊆afeteria Invoice | s I                | •            |                       |              |      |    |
|         |                   |                   |                        | Receipt           |                    |              |                       |              |      |    |
|         |                   |                   | Sponsorship            | I                 | •                  |              |                       |              |      |    |
|         |                   |                   |                        | BIMB/BSN          |                    |              |                       |              |      |    |
|         |                   |                   |                        | Refund Online     |                    |              |                       |              |      |    |
|         |                   |                   |                        | Others Collection | n I                | P            |                       |              |      |    |
|         |                   |                   | UPSI INTEGRA           | Eines             |                    | EM           |                       |              |      |    |
|         |                   |                   |                        | Barring Info      |                    |              |                       |              |      |    |
|         |                   |                   |                        | Student Bank Ac   | count No           | •            |                       |              |      |    |
|         |                   |                   |                        | Beturned Chequ    | e I                |              |                       |              |      |    |
|         |                   |                   |                        | Query             |                    |              |                       |              |      |    |
|         |                   |                   |                        | Account Receiva   | ble Reports        | AR F         | Reports               |              |      |    |
|         |                   |                   |                        |                   |                    | AR F         | Reports - Letter/Me   | mo           |      |    |
|         |                   |                   |                        |                   |                    | Rep          | orts by Listing       |              |      |    |
|         |                   |                   |                        |                   |                    | Stuc         | lent Statistic        |              |      |    |
|         |                   |                   |                        |                   |                    | <u>A</u> R F | Reports (Acct)        |              |      |    |
|         |                   |                   |                        |                   |                    | AR F         | Reports (Student A    | ccount)      |      |    |
|         |                   |                   |                        |                   |                    |              |                       |              |      |    |
|         |                   |                   |                        |                   |                    |              |                       |              |      |    |
| ⊑dit    | Query Block R     | ecord Eield Hel   | p <u>W</u> indow       |                   |                    |              |                       |              |      |    |
| 3 1     | •   » D D         | <b>6</b> 😚 🛱      |                        | え 🚳 ?             |                    |              |                       |              |      |    |
| RR002F  | - AR Report List  | ing               |                        |                   |                    |              |                       |              |      |    |
| isor La | poran Caruman Ins | u   Akaun Pelajar | Men Penyata Lengkap P. | List of Graduated | Student Listing b. | Stu          | ident List by S Stude | nt Listing B |      |    |

| 4 3     | W   X   0   0       |                  |                       |                  |                                      |                        |  |
|---------|---------------------|------------------|-----------------------|------------------|--------------------------------------|------------------------|--|
| 1 WRR0  | 02F - AR Report Lis | ting             |                       |                  |                                      |                        |  |
| Sponsor | Laporan Caruman In: | su Akaun Pelajar | Men Penyata Lengkap P | List of Graduate | d   Student Listing b   Student List | by S Student Listing B |  |
|         | Sponsor Name        |                  |                       |                  | и                                    |                        |  |
|         |                     | Run Report       | Run Report PASCA      | Exit             | Run Report Persendirian              |                        |  |
|         |                     |                  |                       |                  |                                      |                        |  |
|         |                     |                  |                       |                  |                                      |                        |  |
|         |                     |                  |                       |                  |                                      |                        |  |
|         |                     |                  |                       |                  |                                      |                        |  |
|         |                     |                  |                       |                  |                                      |                        |  |
|         |                     |                  |                       |                  |                                      |                        |  |

Figure 49- WRR002F-1: AR Report Listing - Sponsor Tab

|                                                                                               | MANUAL PENGGUNA AKAUN TERIMAAN<br>(KEWANGAN PELAJAR)/ ACCOUNT<br>RECEIVABLE (STUDENT) | Muka surat :78/89 |                  |
|-----------------------------------------------------------------------------------------------|---------------------------------------------------------------------------------------|-------------------|------------------|
| UNIVERSITI<br>PENDIDIKAN<br>SULTAN JORIS<br>VULTAN IDRIS<br>SULTAN IDRIS EDUCATION UNIVERSITY |                                                                                       | Tarikh            | : 8 JANUARI 2016 |
|                                                                                               |                                                                                       | Pindaan           | : 00             |
|                                                                                               |                                                                                       | Keluaran          | : A              |

Click on **Sponsor** tab to generate Sponsor report. Fill in the provided field. The field is explained as followed:

| Field Name   | Description                                      | Required |
|--------------|--------------------------------------------------|----------|
| Sponsor Name | Sponsor name can be selected from the LOV button | Y        |

Click on **Run Report** button to generate report in PDF format. Click on **Run Report PASCA** button to generate report in PDF format. Click on **Run Report Persendirian** button to generate report in PDF format.

| Action Edit Query Block | Record Eield  | d Help Window                                                                                                    |  |
|-------------------------|---------------|----------------------------------------------------------------------------------------------------|--|
| 🖉 🌢 📭 🔀 🛈               | õ 🖣 📬         | 1 1 1 1 1 1 1 1 1 1 1 1 1 1 1 1 1 1 1                                                                                 |  |
| 🔞 WRR002F - AR Report I | Listing       |                                                                                                    |  |
| Sponsor Laporan Caruman | Insuran Akaun | n Pelajar Men   Penyata Lengkap P   List of Graduated   Student Listing b   Student List by S   Student Listing B   🐠 |  |
|                         |               |                                                                                                    |  |
|                         |               |                                                                                                    |  |
|                         |               |                                                                                                    |  |
| Г <b>ж</b> .[           |               |                                                                                                    |  |
| Faculty                 |               |                                                                                                    |  |
| Status                  |               |                                                                                                    |  |
| Program                 |               |                                                                                                    |  |
| Semester                |               |                                                                                                    |  |
| Study Center            |               |                                                                                                    |  |
|                         |               |                                                                                                    |  |
|                         |               |                                                                                                    |  |
|                         |               | Run Report Listing Excel Exit                                                                                         |  |
|                         |               |                                                                                                    |  |
|                         |               |                                                                                                    |  |
|                         |               |                                                                                                    |  |
|                         |               |                                                                                                    |  |
|                         |               |                                                                                                    |  |
|                         |               |                                                                                                    |  |
|                         |               |                                                                                                    |  |

Figure 49- WRR002F-2: AR Report Listing – Laporan Caruman Insuran Tab

Click on *Laporan Caruman Insuran* tab to generate listing of student for Insurance Contributions report.

Fill in the provided fields. The fields are explained as followed:

|                                                                               | MANUAL PENGGUNA AKAUN TERIMAAN<br>(KEWANGAN PELAJAR)/ ACCOUNT<br>RECEIVABLE (STUDENT)<br>UPSI(ISO)/BEN/P07/MP01 | Muka surat :79/89 |                  |
|-------------------------------------------------------------------------------|----------------------------------------------------------------------------------------------------|-------------------|------------------|
| UNIVERSITI<br>PENDIDIKAN<br>SULTAN JORIS<br>SULTAN IDRIS EDUCATION UNIVERSITY |                                                                                                    | Tarikh            | : 8 JANUARI 2016 |
|                                                                               |                                                                                                    | Pindaan           | : 00             |
|                                                                               |                                                                                                    | Keluaran          | : A              |

| Field Name                                                                | Id Name Description                                        |   |
|---------------------------------------------------------------------------|------------------------------------------------------------|---|
| Faculty                                                                   | Student's faculty can be selected from the LOV button      | Y |
| Status         Student's status can be selected from the LOV button       |                                                            | Y |
| Program Level Student's program level can be selected from the LOV button |                                                            | Y |
| Semester Student's semester                                               |                                                            | Y |
| Study Center                                                              | Student's study center can be selected from the LOV button | Y |

Click on **Run Report** button to generate report in PDF format. Click on **Listing Excel** button to generate report in excel format.

| Action Edit Query Block Record Field Help Window                                                                                                    |  |  |  |  |
|----------------------------------------------------------------------------------------------------|--|--|--|--|
| \$ \$ \$ \$ \$ \$ \$ \$ \$ \$ \$ \$ \$ \$ \$ \$ \$ \$ \$                                                                                                 |  |  |  |  |
| WRR002F - AR Report Listing                                                                                                    |  |  |  |  |
| Sponsor Laporan Caruman Insu Akaun Pelajar Mengi Penyata Lengkap P.,. List of Graduated Student Listing b.,. Student List by S.,. Student Listing B.,. 🚸 |  |  |  |  |
|                                                                                                    |  |  |  |  |
|                                                                                                    |  |  |  |  |
|                                                                                                    |  |  |  |  |
|                                                                                                    |  |  |  |  |
| Program                                                                                                    |  |  |  |  |
|                                                                                                    |  |  |  |  |
|                                                                                                    |  |  |  |  |
|                                                                                                    |  |  |  |  |
|                                                                                                    |  |  |  |  |
| Run Report Exit                                                                                                    |  |  |  |  |
|                                                                                                    |  |  |  |  |
|                                                                                                    |  |  |  |  |
|                                                                                                    |  |  |  |  |
|                                                                                                    |  |  |  |  |
|                                                                                                    |  |  |  |  |
|                                                                                                    |  |  |  |  |
|                                                                                                    |  |  |  |  |
|                                                                                                    |  |  |  |  |
|                                                                                                    |  |  |  |  |
|                                                                                                    |  |  |  |  |

Figure 49- WRR002F-3: AR Report Listing – Akaun Pelajar Mengikut Program Tab

Click on *Akaun Pelajar Mengikut Program* tab to generate Student Account by Program report.

|                                                                               | MANUAL PENGGUNA AKAUN TERIMAAN<br>(KEWANGAN PELAJAR)/ ACCOUNT<br>RECEIVABLE (STUDENT)<br>UPSI(ISO)/BEN/P07/MP01 | Muka surat :80/89 |                  |
|-------------------------------------------------------------------------------|----------------------------------------------------------------------------------------------------|-------------------|------------------|
| UNIVERSITI<br>PENDIDIKAN<br>SULTAN JORIS<br>SULTAN IDRIS EDUCATION UNIVERSITY |                                                                                                    | Tarikh            | : 8 JANUARI 2016 |
|                                                                               |                                                                                                    | Pindaan           | : 00             |
|                                                                               |                                                                                                    | Keluaran          | : A              |

Fill in the provided field. The field is explained as followed:

| Field Name | Description                                           | Required |
|------------|-------------------------------------------------------|----------|
| Program    | Student's program can be selected from the LOV button | Y        |

Click on **Run Report** button to generate report in PDF format.

| Action Edit Query Block Record Eield Help Window                                                                                                    |                               |  |  |  |  |
|----------------------------------------------------------------------------------------------------|-------------------------------|--|--|--|--|
| 🙀 WRR002F - AR Report Listing                                                                                                    | 🙀 WRR002F - AR Report Listing |  |  |  |  |
| Sponsor Laporan Caruman Insu   Akaun Pelajar Men   Penyata Lengkap Pel   List of Graduated   Student Listing b   Student List by S   Student Listing B   🐠 |                               |  |  |  |  |
| Student Name                                                                                                    |                               |  |  |  |  |

Figure 49- WRR002F-4: AR Report Listing – Penyata Lengkap Pelajar Tab

Click on *Penyata Lengkap Pelajar* tab to generate Student's Full Statement report.

Fill in the provided field. The field is explained as followed:

| Field Name   | Description                                        | Required |
|--------------|----------------------------------------------------|----------|
| Student Name | Student's name can be selected from the LOV button | Y        |

|                                                                                               | MANUAL PENGGUNA AKAUN TERIMAAN<br>(KEWANGAN PELAJAR)/ ACCOUNT<br>RECEIVABLE (STUDENT) | Muka surat :81/89 |                  |
|-----------------------------------------------------------------------------------------------|---------------------------------------------------------------------------------------|-------------------|------------------|
| UNIVERSITI<br>PENDIDIKAN<br>SULTAN JORIS<br>SULTAN IDRIS<br>SULTAN IDRIS EDUCATION UNIVERSITY |                                                                                       | Tarikh            | : 8 JANUARI 2016 |
|                                                                                               |                                                                                       | Pindaan           | : 00             |
|                                                                                               |                                                                                       | Keluaran          | : A              |

| Action Edit Query Block Record Field Help Window                                                                                                    |            |
|----------------------------------------------------------------------------------------------------|------------|
| Image: Sold Sold Sold Sold Sold Sold Sold Sold                                                                                                    |            |
| WRR002F - AR Report Listing                                                                                                    | _ 8 ×      |
| Sponsor   Laporan Caruman Insu   Akaun Pelajar Men   Penyata Lengkap P List of Graduated   Student Listing b   Student List by S   Student Listing B | > <u>*</u> |
| Program                                                                                                    |            |
| Run Report Exit                                                                                                    |            |
|                                                                                                    |            |

Figure 49- WRR002F-5: AR Report Listing – List of Graduated Student Tab

Click on *List of Graduated Student* tab to generate List of Graduated Students report.

Fill in the provided field. The field is explained as followed:

| Field Name | Description                                           | Required |
|------------|-------------------------------------------------------|----------|
| Program    | Student's program can be selected from the LOV button | Y        |

|                                                                               |                                                     | Muka surat :82/89 |                  |  |
|-------------------------------------------------------------------------------|-----------------------------------------------------|-------------------|------------------|--|
| UNIVERSITI<br>PENDIDIKAN<br>SULTAN JORIS<br>SULTAN IDRIS EDUCATION UNIVERSITY | (KEWANGAN PELAJAR)/ ACCOUNT<br>RECEIVABLE (STUDENT) | Tarikh            | : 8 JANUARI 2016 |  |
|                                                                               |                                                     | Pindaan : 00      |                  |  |
|                                                                               |                                                     | Keluaran          | : A              |  |

| Action Edit Query Block Becord Eleid Help Window                                                                                                    |                               |
|----------------------------------------------------------------------------------------------------|-------------------------------|
|                                                                                                    |                               |
| Mar WRR002F - AR Report Listing                                                                                                    | _ <del>_</del> <del>/</del> × |
| WRR002F - AR Report Listing         Sponsor       Laporen Caruman Insu         Akeun Pelajar Men       Penyata Lengkap P         List of Graduated       Student Listing by         Student Listing by       Student Listing by         Program          Run Report       Exit |                               |
|                                                                                                    |                               |
|                                                                                                    |                               |

Figure 49- WRR002F-6: AR Report Listing – Student Listing by Program Tab

Click on *Student Listing by Program* tab to generate Student Listing by Program report. Fill in the provided field. The field is explained as followed:

| Field Name | Description                                           | Required |
|------------|-------------------------------------------------------|----------|
| Program    | Student's program can be selected from the LOV button | Y        |

|                                                                              |                                                                                      | Muka surat :83/89 |                  |  |
|------------------------------------------------------------------------------|--------------------------------------------------------------------------------------|-------------------|------------------|--|
| UNIVERSITI<br>ENDIDIKAN<br>SULTAN JORIS<br>SULTAN IDRIS EDUCATION UNIVERSITY | UNIVERSITI<br>PENDIDIKAN<br>ULTAN IDRIS<br>ULTAN IDRIS<br>UUTAN IDRIS<br>UUTAN IDRIS | Tarikh            | : 8 JANUARI 2016 |  |
|                                                                              |                                                                                      | Pindaan : 00      | : 00             |  |
|                                                                              |                                                                                      | Keluaran          | : A              |  |

| Action Ec   | lit Query Block Recor   | d Eield <u>H</u> elp Wind | ow                |                  |                   |                    |                     |       |
|-------------|-------------------------|---------------------------|-------------------|------------------|-------------------|--------------------|---------------------|-------|
| la 🖉        | 1                       | b 🚯 💱 🖌 ୶                 |                   | <b>%</b> ?       |                   |                    |                     |       |
| <b>WRRO</b> | 02F - AR Report Listing |                           |                   |                  |                   |                    |                     | _ B × |
| Sponsor     | Laporan Caruman Insu    | Akaun Pelajar Men         | Penyata Lengkap P | ist of Graduated | Student Listing b | Student List by Se | Student Listing B   | •     |
| Se          | Sessi                   | Addall Penjar Intel       | oort Exit         |                  |                   | Suder Los uy dem   | Suderi Listing D  _ |       |
|             |                         |                           |                   |                  |                   |                    |                     |       |

Figure 49- WRR002F-7: AR Report Listing – Student List by Semester Tab

Click on *Student List by Semester* tab to generate Student List by Semester report. Fill in the provided fields. The fields are explained as followed:

| Field Name    | Description                                                 | Required |
|---------------|-------------------------------------------------------------|----------|
| Sessi         | Student's sessi can be selected from the LOV button         | Y        |
| Semester      | Student's semester can be selected from the LOV button      | Y        |
| Program Level | Student's program level can be selected from the LOV button | Y        |

|                                                                                                    |                                                     | Muka surat :84/89 |                  |  |
|----------------------------------------------------------------------------------------------------|-----------------------------------------------------|-------------------|------------------|--|
| UNIVERSITI<br>PENDIDIKAN<br>SULTAN IDRIS<br>التونيتي تعديدين الطان فرس<br>SULTAN IDRIS EDUCATION UNIVERSITY | (KEWANGAN PELAJAR)/ ACCOUNT<br>RECEIVABLE (STUDENT) | Tarikh            | : 8 JANUARI 2016 |  |
|                                                                                                    |                                                     | Pindaan : 00      | : 00             |  |
|                                                                                                    |                                                     | Keluaran          | : A              |  |

| Action Edit Query Block Record Eield H | elp <u>W</u> indow                                                    |                                   |
|----------------------------------------|-----------------------------------------------------------------------|-----------------------------------|
| 🖉 🌢   📭   🗶 🛈 🍈   🔁 🔁                  |                                                                       |                                   |
| 🙀 WRR002F - AR Report Listing          |                                                                       |                                   |
| Penyata Lengkap P List of Graduated    | Student Listing b Student List by S Student Listing B Student Listing | Unblock Listing International Stu |
|                                        |                                                                       |                                   |
| Program                                |                                                                       |                                   |
| Study Center                           |                                                                       |                                   |
| Status                                 |                                                                       |                                   |
|                                        |                                                                       |                                   |
| Faculty Code                           |                                                                       | _ <u></u>                         |
| Intake Category                        |                                                                       |                                   |
| Course Code                            |                                                                       |                                   |
| Sponsor                                | •                                                                     |                                   |
| 1                                      |                                                                       |                                   |
|                                        |                                                                       |                                   |
|                                        | EXCEL Run Report Exit                                                 |                                   |
|                                        |                                                                       |                                   |
|                                        |                                                                       |                                   |
|                                        |                                                                       |                                   |
|                                        |                                                                       |                                   |
|                                        |                                                                       |                                   |
|                                        |                                                                       |                                   |

Figure 49- WRR002F-8: AR Report Listing – Student Listing Tab

Click on *Student Listing* tab to generate Student Listing report. Fill in the provided fields.

The fields are explained as followed:

| Field Name      | Description                                                   | Required |
|-----------------|---------------------------------------------------------------|----------|
| Program         | Student's program can be selected from the LOV button         | Y        |
| Study Center    | Student's study center can be selected from the LOV button    | Y        |
| Status          | Student's status can be selected from the LOV button          | Y        |
| Faculty Code    | Student's faculty code can be selected from the LOV button    | Y        |
| Intake Category | Student's intake category can be selected from the LOV button | Y        |
| Course Code     | Student's course code can be selected from the LOV button     | Y        |
| Sponsor         | Student's sponsor can be selected from the dropdown list      | Y        |

Click on **EXCEL** button to generate report in excel format.

|                                                                                               |                                                                 | Muka surat :85/89 |                  |
|-----------------------------------------------------------------------------------------------|-----------------------------------------------------------------|-------------------|------------------|
| UNIVERSITI<br>PENDIDIKAN<br>SULTAN JORIS<br>SULTAN JORIS<br>SULTAN IDRIS EDUCATION UNIVERSITY | UNIVERSITI<br>PENDIDIKAN<br>SULTAN IDRIS<br>BUCATION UNIVERSITY | Tarikh            | : 8 JANUARI 2016 |
|                                                                                               |                                                                 | Pindaan :00       | : 00             |
|                                                                                               |                                                                 | Keluaran          | : A              |

| Action | Edit Query Block Record    | rd Field Help                     | Window<br>≪ ◀ ▶ ▶ | 日交 译?             |                                       |                 |                 |                   |
|--------|----------------------------|-----------------------------------|-------------------|-------------------|---------------------------------------|-----------------|-----------------|-------------------|
| 😨 WF   | RR002F - AR Report Listing |                                   |                   |                   |                                       |                 |                 |                   |
|        | Penyata Lengkap P List of  | f Graduated                       | Student Listing b | Student List by S | Student Listing B                     | Student Listing | Unblock Listing | International Stu |
|        | Facul                      | Program 3<br>Ity Code<br>Staff ID | Sarjana Mu        | Jda               | · · · · · · · · · · · · · · · · · · · |                 |                 |                   |
|        | Da                         | ate From                          | (d                | ld-mm-yyyy) Date  | То                                    | (dd-mm          | -уууу)          |                   |
|        |                            |                                   | Run I             | Report Exit       |                                       |                 |                 |                   |

Figure 49- WRR002F-9: AR Report Listing – Unblock Listing Tab

Click on *Unblock Listing* tab to generate Unblock Listing report. Fill in the provided fields. The fields are explained as followed:

| Field Name   | Description                                                | Required |
|--------------|------------------------------------------------------------|----------|
| Program      | Student's program can be selected from the LOV button      | Y        |
| Faculty Code | Student's faculty code can be selected from the LOV button | Y        |
| Staff ID     | Staff ID can be selected from the LOV button               | Y        |
| Date From    | Listing start date                                         | Y        |
| Date To      | Listing end date                                           | Y        |

|                                                                                               |                                                     | Muka surat :86/89 |                  |  |
|-----------------------------------------------------------------------------------------------|-----------------------------------------------------|-------------------|------------------|--|
| UNIVERSITI<br>PENDIDIKAN<br>SULTAN JORIS<br>SULTAN IDRIS<br>SULTAN IDRIS EDUCATION UNIVERSITY | (KEWANGAN PELAJAR)/ ACCOUNT<br>RECEIVABLE (STUDENT) | Tarikh            | : 8 JANUARI 2016 |  |
|                                                                                               | UPSI(ISO)/BEN/P07/MP01                              | Pindaan           | : 00             |  |
|                                                                                               |                                                     | Keluaran          | : A              |  |

| Action Edit Query Block Record Field Help Window |                                                             |                                    |                  |
|--------------------------------------------------|-------------------------------------------------------------|------------------------------------|------------------|
|                                                  |                                                             |                                    |                  |
| 2 WRR002F - AR Report Listing                    |                                                             |                                    | _ <del>5</del> × |
| Penyata Lengkap P List of Graduated Student Lis  | sting b Student List by S Student Listing B Student Listing | Unblock Listing International Stud |                  |
| Program                                          |                                                             |                                    |                  |

Figure 49- WRR002F-10: AR Report Listing – International Student Tab

Click on International Student tab to generate International Student report.

Fill in the provided fields. The fields are explained as followed:

| Field Name | Description                                           | Required |
|------------|-------------------------------------------------------|----------|
| Program    | Student's program can be selected from the LOV button | Y        |
| Status     | Student's status can be selected from the LOV button  | Y        |

Click on **Postgraduate** button to generate report in PDF format. Click on **Undergraduate** button to generate report in PDF format.

|                                                                                               |                                                     | Muka surat :87/89 |                  |  |
|-----------------------------------------------------------------------------------------------|-----------------------------------------------------|-------------------|------------------|--|
| UNIVERSITI<br>PENDIDIKAN<br>SULTAN JORIS<br>SULTAN JORIS<br>SULTAN IDRIS EDUCATION UNIVERSITY | (KEWANGAN PELAJAR)/ ACCOUNT<br>RECEIVABLE (STUDENT) | Tarikh            | : 8 JANUARI 2016 |  |
|                                                                                               | UPSI(ISO)/BEN/P07/MP01                              | Pindaan           | : 00             |  |
|                                                                                               |                                                     | Keluaran          | : A              |  |

#### AR Reports (Student Account) - Aging

This screen is to generate report by listing and it can be accessed by selecting Acct Receivable >> Account Receivable Reports >> A R Reports (Student Account) from the main menu.

|                                                                                                    | sset/inventory Mgt                                                                                                    | Acct Receivable Store Ma                 | nagement Gen | eralLedger 🔤     | ash Management | Loan |
|----------------------------------------------------------------------------------------------------|----------------------------------------------------------------------------------------------------|------------------------------------------|--------------|------------------|----------------|------|
|                                                                                                    |                                                                                                    | Setup Screen                             | •            |                  | -              |      |
|                                                                                                    |                                                                                                    | Invoice                                  | •            |                  |                |      |
|                                                                                                    |                                                                                                    | New Student Invoice                      | •            |                  |                |      |
|                                                                                                    |                                                                                                    | ⊆redit Note                              | •            |                  |                |      |
|                                                                                                    |                                                                                                    | <u>C</u> afeteria Invoices               | •            |                  |                |      |
|                                                                                                    |                                                                                                    | Receipt                                  | •            |                  |                |      |
|                                                                                                    |                                                                                                    | Sponsorship                              | •            |                  |                |      |
|                                                                                                    |                                                                                                    | BIMB/BSN                                 | •            |                  |                |      |
|                                                                                                    |                                                                                                    | Refund Online                            | •            |                  |                |      |
|                                                                                                    |                                                                                                    | Others Collection                        | •            |                  |                |      |
|                                                                                                    | PSI INTEGRA                                                                                                    | Eines                                    | ► EM         |                  |                |      |
|                                                                                                    |                                                                                                    | Barring Info                             | •            |                  |                |      |
|                                                                                                    |                                                                                                    | Student Bank Account No                  | •            |                  |                |      |
|                                                                                                    |                                                                                                    | Returned Cheque                          | •            |                  |                |      |
|                                                                                                    |                                                                                                    | Query                                    | •            |                  |                |      |
|                                                                                                    | _                                                                                                    | Account Receivable Repor                 | AR Report    | ls<br>ebtore     |                |      |
|                                                                                                    |                                                                                                    |                                          | AR Report    | ts - Letter/Memo |                |      |
|                                                                                                    |                                                                                                    |                                          | Reports b    | y Listing        |                |      |
|                                                                                                    |                                                                                                    |                                          | AR Report    | ts (Acct)        |                |      |
|                                                                                                    |                                                                                                    |                                          | AR Report    | ts (Student Acco | iunt)          |      |
| Curre Direct Descent Field Hele Minder                                                                                                    |                                                                                                    |                                          |              |                  |                |      |
| Query Block Becord Eield Help Window<br>회 3★ [3] [6] 1년 1년 1년 4 ▲ ▲                                                                                                    | ▶ ▶   戽咸   ?                                                                                                    |                                          |              |                  |                |      |
| Query Block Becord Eield Heip Window<br>> ) 운 () () 등 명 영 영 석 4 +<br>-Account Receivable (Studen)                                                                                                    | ▶   F F F F F F F F F F F F F F F F F F                                                                                                    |                                          |              |                  | _ D ×          |      |
| Query Block Becard Eleid Help Yindow                                                                                                    | ▶ ▶   □7 □7 □5   ?                                                                                                    |                                          |              |                  |                |      |
| Query Block Becord Eield Heip Yindow<br>토 운영 이 명국 영국 에 속 ▲<br>Account Receivable (Bluden)<br>Reg Ageing (Sponsor) DENDA                                                                                                    | ▶ ▶   祥武福   ?                                                                                                    |                                          |              |                  |                |      |
| Query Block Becord Eield Help Window<br>P C D 이 명 명 앱 네 속 ►<br>- Account Receivable (dutient)<br>etc.] Ageing (Storney) EPUDA                                                                                                    | ▶ ▶   尋成碼   ?                                                                                                    |                                          |              |                  |                |      |
| Query Block Bacool Eveld Help Window<br>부 (조) () () 영국 영국 () 속 수<br>Account Received Caluerto<br>ert) Ageng (Sconsor) DENDA                                                                                                    | ▶   ≓ <b>≓</b> , <b> </b>   <sup> </sup>   <sup> </sup>   <sup> </sup>   <sup> </sup>   <sup> </sup>   <sup> </sup>   <sup> </sup>   <sup> </sup>   <sup> </sup>   <sup></sup> |                                          |              |                  |                |      |
| Guery Block Becord Eleid Help Window<br>▶ ○ ○ ○ ○ ♥ ♥ ♥ ♥ ♥ ♥ ♥ ♥<br>Ageng (Sonnoor) DENDA                                                                                                    | m.May yyy                                                                                                    |                                          |              |                  |                |      |
| Query Block Becord Eleid Help Window                                                                                                    | (03 MOH YYYY)<br>(03 MOH YYYY)                                                                                                    |                                          |              |                  |                |      |
| Guery Block Becord Eield Help Vendow<br>▶                                                                                                    | (IB MOR YYY)<br>(IB MOR YYY)                                                                                                    |                                          |              |                  |                |      |
| Query Block Becond Eleid Hele Window<br>Caracterization (Science) DENDA<br>Bute From<br>Bate To<br>Akaun Kod                                                                                                    | (00 MOR YYY)<br>(00 MOR YYY)                                                                                                    |                                          |              |                  |                |      |
| Guery Block Becord Eleid Help Window<br>Caccum Resemble (bluern)<br>Magerg (Spontor) DENDA<br>Bate From<br>Bate To<br>Akan Kot<br>Program                                                                                                    | (00 MON YYY)<br>(00 MON YYY)                                                                                                    | н.<br>н.                                 |              |                  |                |      |
| Query Block Becord Eield Help Window<br>Concernent Receivable (blueen)<br>Ageng Giponeon DENDA<br>Date From<br>Date Trom<br>Akean Kod<br>Program<br>Feculty                                                                                                    | (80 MON YYYY)<br>(80 MON YYYY)<br>(80 MON YYYY)                                                                                                    | а<br>п<br>п                              |              |                  |                |      |
| Query Block Becord Field Help Vindow<br>Carbon Resource Carbon<br>Agerg (Sconsor) DENDA<br>Date From<br>Date To<br>Akean Kot<br>Program<br>Feedby                                                                                                    | (03 MOH YYYY)<br>(03 MOH YYYY)                                                                                                    |                                          |              |                  |                |      |
| Guery Block Becord Eield Help Vindow<br>Start To The Start Start A Start A Start | <ul> <li>(00.МОН УҮҮ)</li> <li>(00.МОН УҮҮ)</li> <li>(00.МОН УҮҮ)</li> </ul>                                                                                                   | m<br>m<br>m<br>Ageing                    |              |                  | *0X            |      |
| Guery Block Becord Eield Help Window<br>State Constrained State<br>Men Ageng (Sponson) DebCA<br>Date From<br>Bate To<br>Akean Kot<br>Program<br>Facility                                                                                                    | (80 MON YYYY)<br>(80 MON YYYY)<br>(80 MON YYYY)                                                                                                    |                                          |              |                  |                |      |
| Query Block Becond Ereid Heip Vindow<br>Carter From Ageng (Scontor) DENDA<br>Date From Det To<br>Akean Kod<br>Program                                                                                                    | (00.4004.YYYY)<br>(00.4004.YYYY)<br>(00.4004.YYYY)                                                                                                    | an an an an an an an an an an an an an a |              |                  |                |      |
| Guery Block Becord Eield Hele Window<br>Carlow Record Eield Hele Window<br>Carlow Record Education<br>Window Record Education<br>Date From<br>Date To<br>Assum Kod<br>Program<br>Faculty                                                                                                    | (00 мон уууу)<br>(00 мон уууу)                                                                                                    |                                          |              |                  |                |      |
| Guery Block Becord Eield Help Window   Guery Block Becord Eield Help Window  Ageng (Spontor) DENDA   Bate From Bate To Akan Kot Program Faceby                                                                                                    | (00 MOH YYYY)<br>(00 MOH YYYY)<br>(00 MOH YYYY)                                                                                                    | ageing                                   |              |                  |                |      |
| Query Block Becord Ereid Heip Vindow                                                                                                    | (00.MOH.YYY)<br>(00.MOH.YYY)<br>(00.MOH.YYY)                                                                                                    | an an an an an an an an an an an an an a |              |                  | ×              |      |
| Guery Block Becond Eield Hele Window                                                                                                    | (00 MOR YYYY)<br>(00 MOR YYYY)<br>(00 MOR YYYY)                                                                                                    | a<br>a<br>a<br>Ageing                    |              |                  |                |      |

Figure 50- WRR020F-1: Account Receivable (Student) – Ageing (Student) Tab

|                                                                                               |                                                     | Muka surat :88/89 |                  |  |
|-----------------------------------------------------------------------------------------------|-----------------------------------------------------|-------------------|------------------|--|
| UNIVERSITI<br>PENDIDIKAN<br>SULTAN JORIS<br>SULTAN JORIS<br>SULTAN IDRIS EDUCATION UNIVERSITY | (KEWANGAN PELAJAR)/ ACCOUNT<br>RECEIVABLE (STUDENT) | Tarikh            | : 8 JANUARI 2016 |  |
|                                                                                               |                                                     | Pindaan           | : 00             |  |
|                                                                                               |                                                     | Keluaran          | : A              |  |

field. The field is explained as followed:

| Field Name    | Description                                                 | Required |
|---------------|-------------------------------------------------------------|----------|
| Date From     | Report's start date                                         | Y        |
| Date To       | Report's end date                                           | Y        |
| Akaun Kod     | Account code can be selected from the LOV button            | Y        |
| Program Level | Student's program level can be selected from the LOV button |          |
| Faculty       | Student's faculty can be selected from the LOV button       |          |

Click on Ageing button to generate report in PDF format.

| Action Edit Query Block Record Field He | elp Window | • • I |              |       |   |
|-----------------------------------------|------------|-------|--------------|-------|---|
|                                         |            |       | 10 7         |       |   |
| WRR020F - Account Receivable (Student)  | ,          |       |              | _ 🗆 🗙 | 5 |
| Ageing (Student) Ageing (Sponsor) DEND  | A          |       |              |       |   |
|                                         |            |       |              |       |   |
|                                         |            |       |              |       |   |
|                                         |            |       |              |       |   |
|                                         |            |       |              |       |   |
|                                         |            |       |              |       |   |
| Date From                               |            |       | (DD-MM-YYYY) |       |   |
| Date To                                 |            |       | (DD.MM.YYYY) |       |   |
|                                         |            |       | (00 mm 1111) |       |   |
| Account Type                            |            |       |              |       |   |
| Account Code                            | ĺ          |       |              |       |   |
|                                         |            |       | Ageing       |       |   |
|                                         |            |       | rigening     |       |   |
|                                         |            |       |              |       |   |
|                                         |            |       |              |       |   |
|                                         |            |       |              |       |   |
|                                         |            |       |              |       |   |
|                                         |            |       |              |       |   |
|                                         |            |       |              |       |   |
|                                         |            |       |              |       |   |
|                                         |            |       |              |       |   |
|                                         |            |       |              |       |   |
|                                         |            |       |              |       |   |
|                                         |            |       |              |       |   |

Figure 50- WRR020F-2: Account Receivable (Student) – Ageing (Sponsor) Tab

|                                                                                               |                                                     | Muka surat :89/89 |                  |  |
|-----------------------------------------------------------------------------------------------|-----------------------------------------------------|-------------------|------------------|--|
| UNIVERSITI<br>PENDIDIKAN<br>SULTAN JORIS<br>SULTAN JORIS<br>SULTAN IDRIS EDUCATION UNIVERSITY | (KEWANGAN PELAJAR)/ ACCOUNT<br>RECEIVABLE (STUDENT) | Tarikh            | : 8 JANUARI 2016 |  |
|                                                                                               | UPSI(ISO)/BEN/P07/MP01                              | Pindaan           | : 00             |  |
|                                                                                               |                                                     | Keluaran          | : A              |  |

Click on *Ageing (Sponsor)* tab to generate ageing (Sponsor) report. Fill in the provided fields. The fields are explained as followed:

| Field Name   | Description                                      | Required |
|--------------|--------------------------------------------------|----------|
| Date From    | Report's start date                              | Y        |
| Date To      | Report's end date                                | Y        |
| Account Type | Account type can be selected from the LOV button |          |
| Account Code | Account code can be selected from the LOV button | Y        |

Click on Ageing button to generate report in PDF format.